## ระบบจองคิวยื่นคำขอจดทะเบียนสิทธิและนิติกรรม และการรังวัดทางอินเทอร์เน็ต (e-QLands)

ขั้นตอนการใช้งานระบบสำหรับเจ้าหน้าที่สำนักงานที่ดินและประชาชน

เอกสารประกอบการบรรยาย

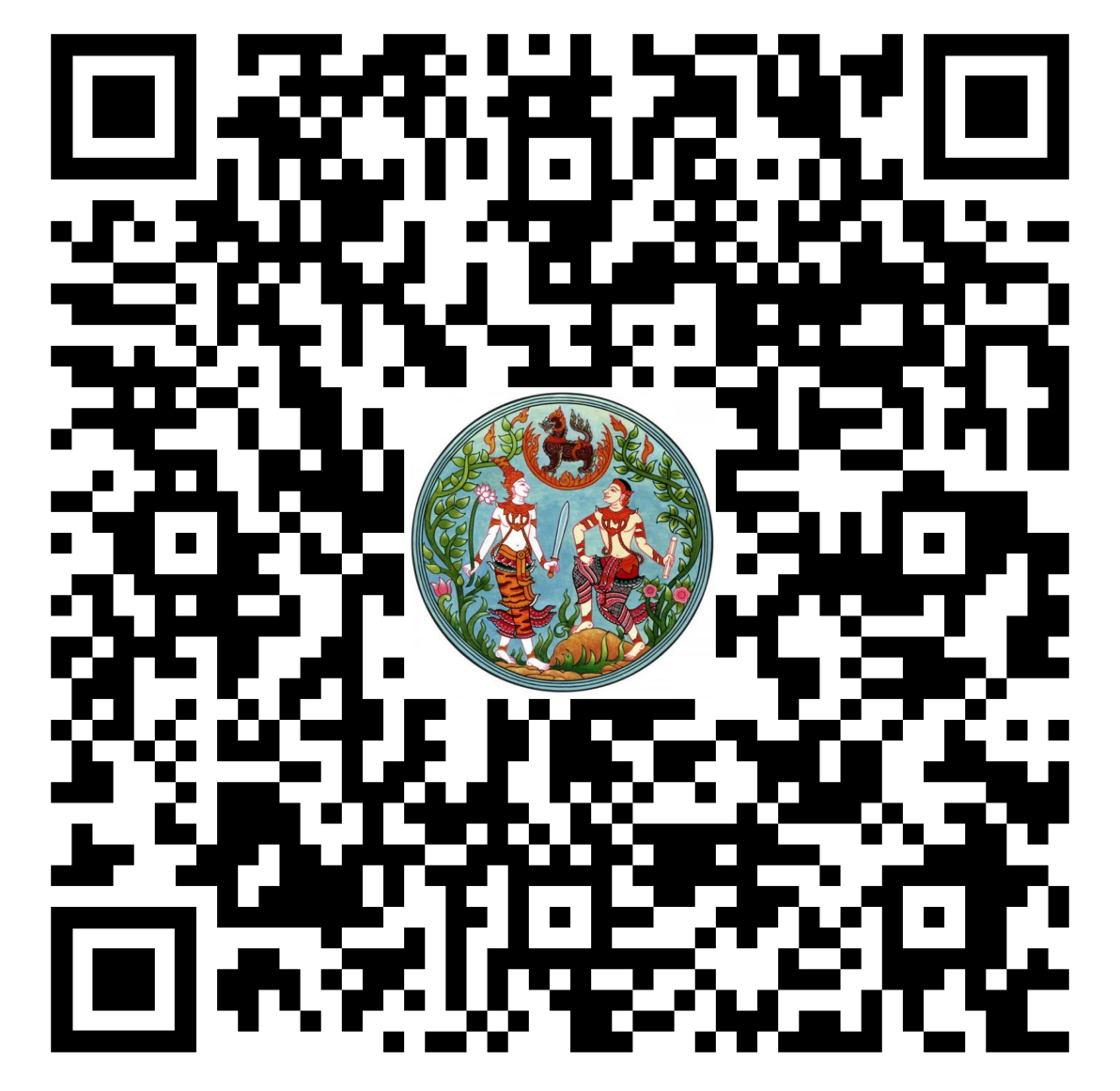

## ขั้นตอนการใช้งานสำหรับเจ้าหน้าที่สำนักงานที่ดิน

1. ลงทะเบียนเข้าใช้งานระบบ, เข้าสู่ระบบ

2. ตั้งค่าข้อมูลตั้งต้น

3. รับเรื่องตรวจสอบหลักฐาน

4. ตรวจสอบหลักฐานและติดต่อกับผู้ใช้งาน (แจ้งผู้ขอ, แก้ไขวันที่นัดมาสำนักงาน)

5. บันทึกผลการจองคิวยื่นคำขอ (ยกเลิก, รับดำเนินการ, ดำเนินการเสร็จสิ้น)

## สำหรับเข้าใช้ผ่านระบบเครือข่ายภายใน

# http://172.16.23.134/eqlands

## สำหรับเข้าใช้ผ่านระบบเครือข่ายอินเตอร์เน็ต

# http://110.164.49.138/eqlands

#### -Quands

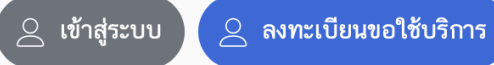

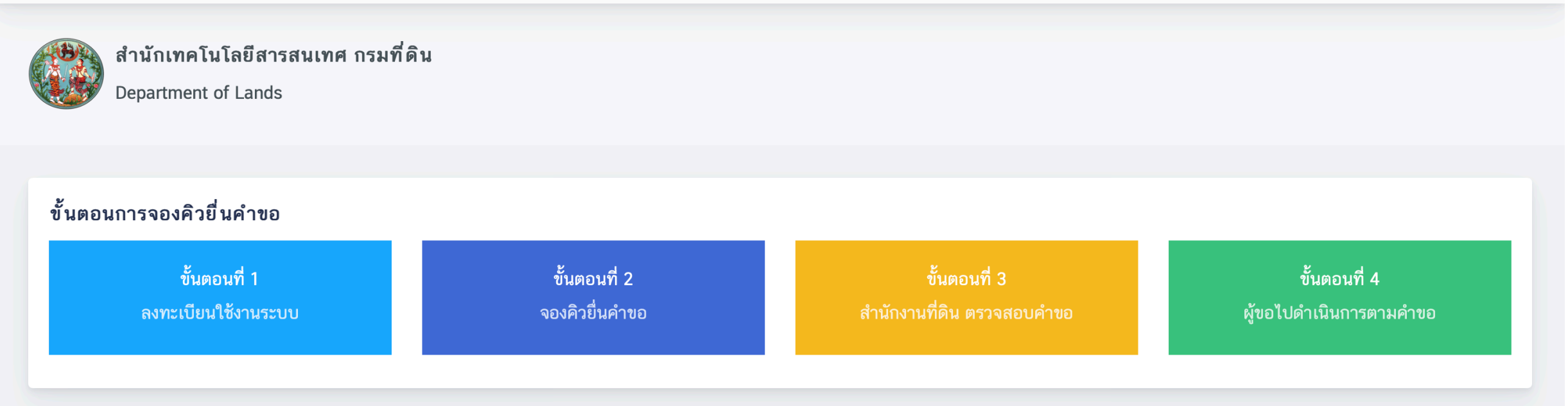

# 1.1 ลงทะเบียนเพื่อเข้าใช้งานระบบ

#### -Quands

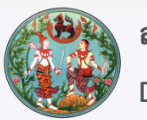

สำนักเทคโนโลยีสารสนเทศ กรมที่ดิน Department of Lands

#### ขั้นตอนการจองคิวยื่นคำขอ

| ขั้นตอนที่ 1        | ขั้นตอนที่ 2   | ขั้นตอนที่ 3               | ขั้นตอนที่ 4            |
|---------------------|----------------|----------------------------|-------------------------|
| ลงทะเบียนใช้งานระบบ | จองคิวยื่นคำขอ | สำนักงานที่ดิน ตรวจสอบคำขอ | ผู้ขอไปดำเนินการตามคำขอ |

สำหรับลงทะเบียนเข้าใช้งานระบบ e-Qlands

ผ่านระบบเครือข่ายอินเตอร์เน็ต

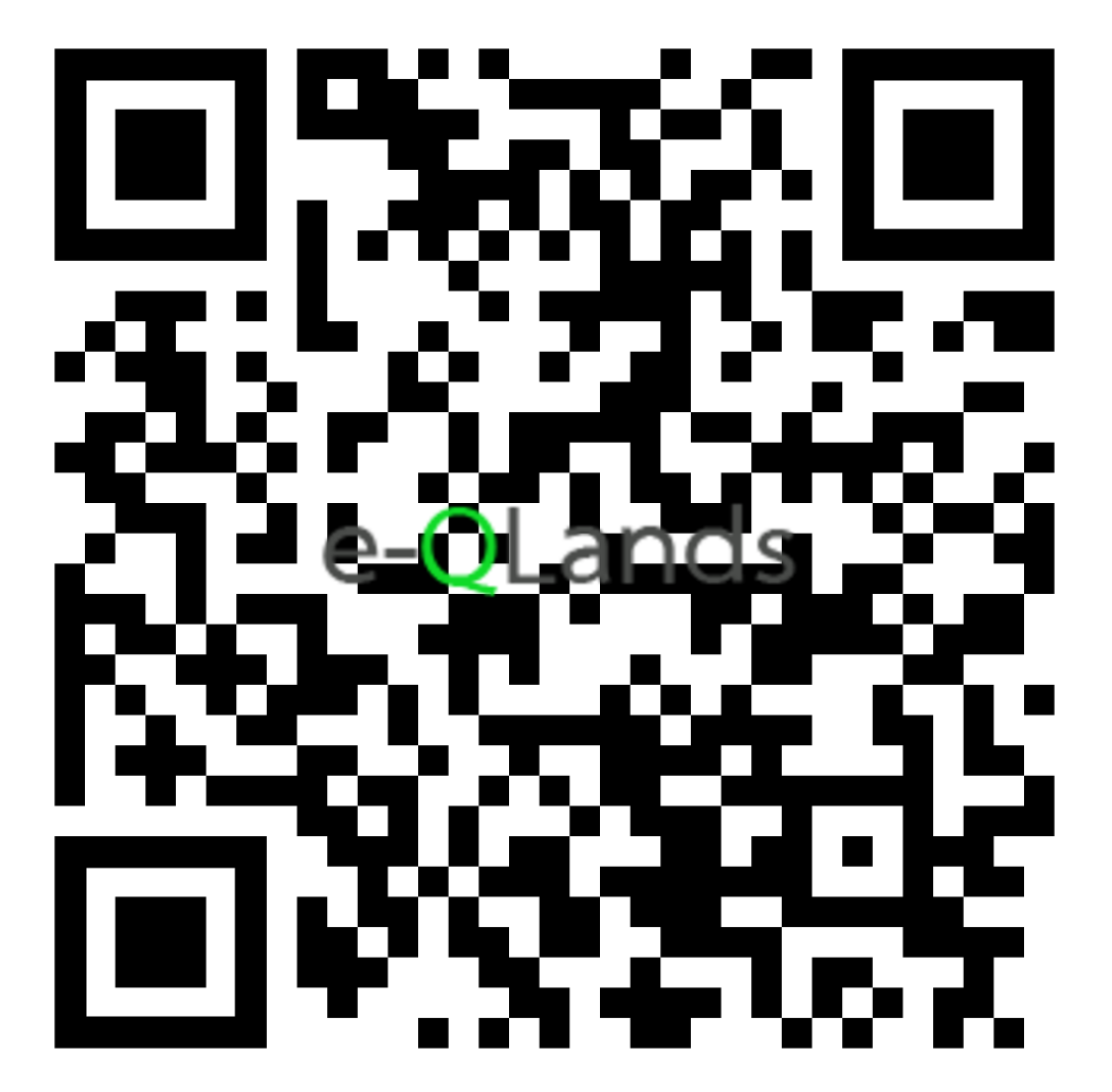

#### ลงทะเบียนใช้งานระบบ (สำหรับเจ้าหน้าที่)

#### e-QLands

#### เลขประจำตัวประชาชน

|    | ~ . I  |  |
|----|--------|--|
| t, | รหสผาน |  |
|    |        |  |

คำนำหน้าชื่อ

สำนักงานที่ดิน

 $\mathbf{T}$ 

ยืนยันรหัสผ่าน

\* ชื่อ

\* นามสกุล ฝ่าย -ไม่ระบุ-→) ลงทะเบียน

มีบัญชีอยู่แล้ว? ลงชื่อเข้าใช้งานระบบ

## 1.2 ลงชื่อเข้าใช้งานระบบ

### 

#### e-QLands

#### โปรดลงชื่อเข้าใช้งานระบบ ลงทะเบียนใช้งานระบบ (สำหรับเจ้าหน้าที่)

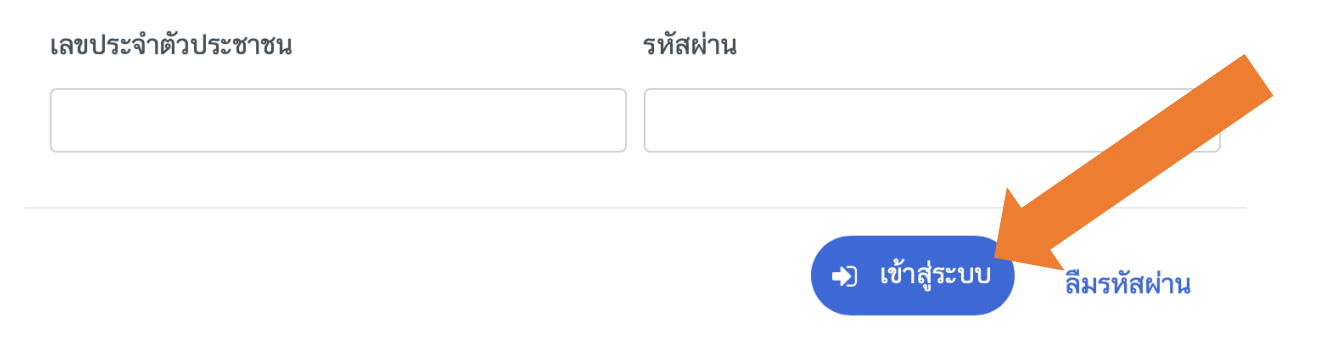

🏠 หน้าหลัก 🖂 รายการจองคิว 🔍 ตรวจสอบหลักฐาน

ข้อมูลตั้งต้น 🧹 🗂 รายงาน

admin ส่วนกลาง | สข.ทดสอบ ฝ่ายทะเบียน 🕩

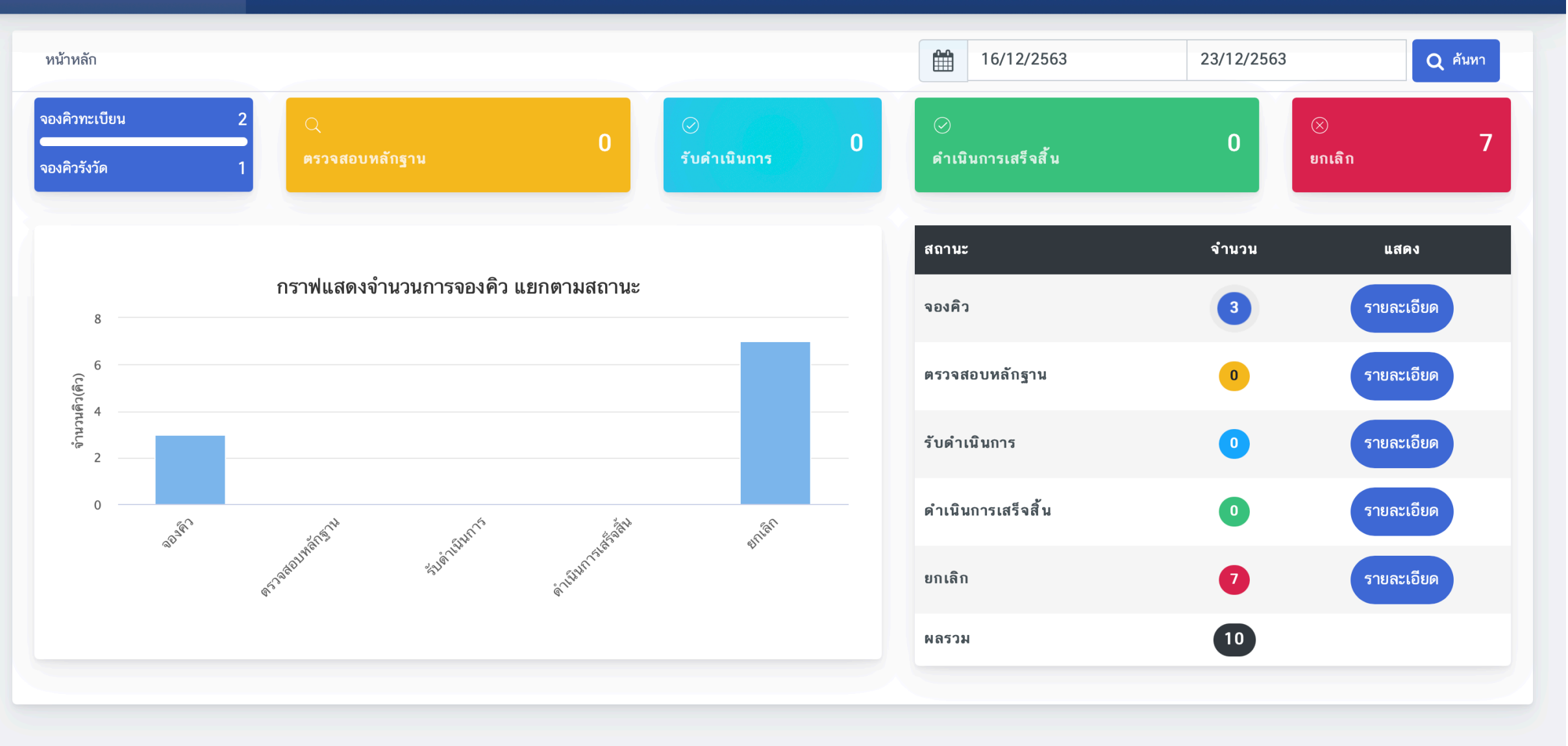

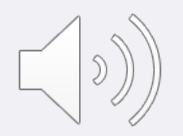

# 2. ตั้งค่าข้อมูลตั้งต้น 2.1 กำหนดวันหยุด

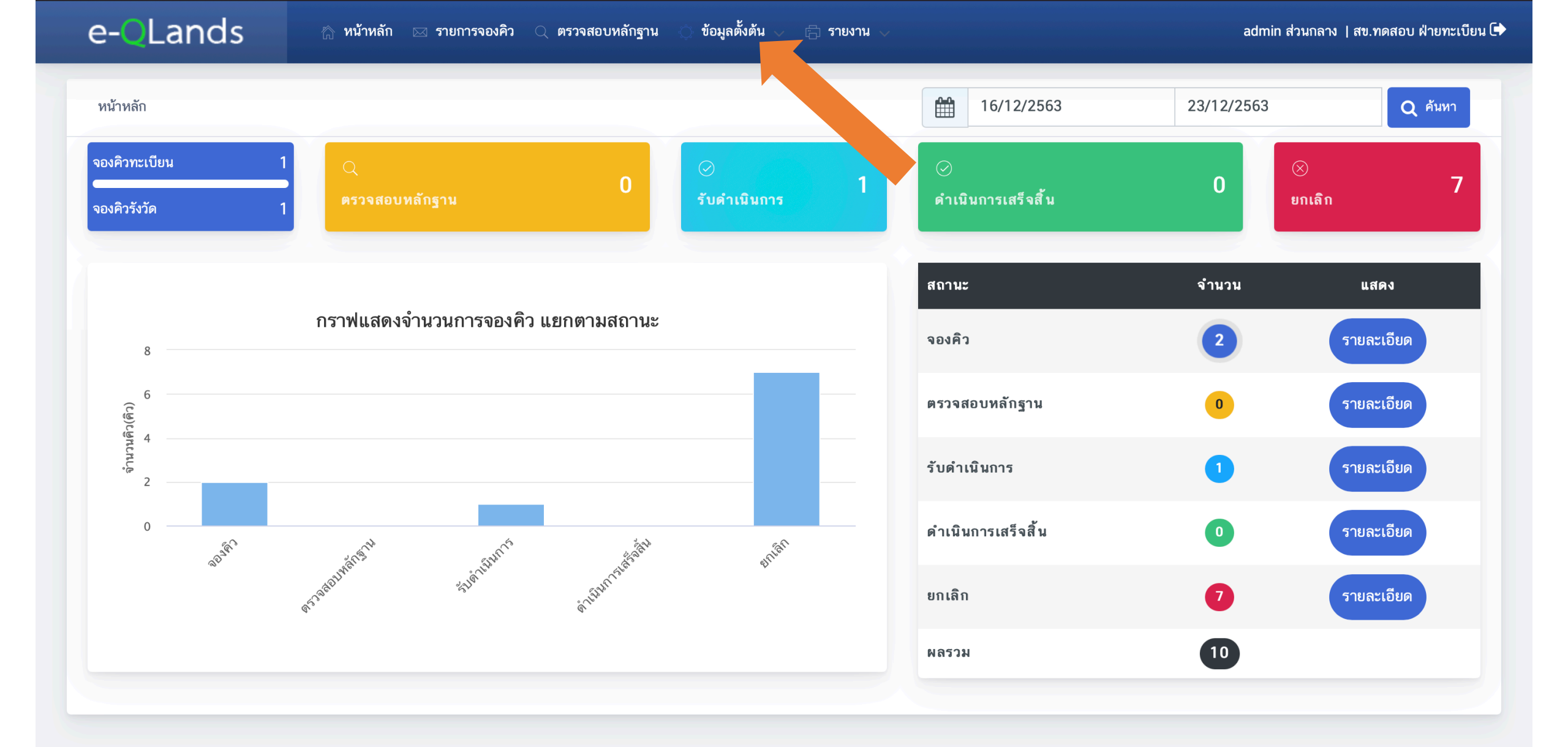

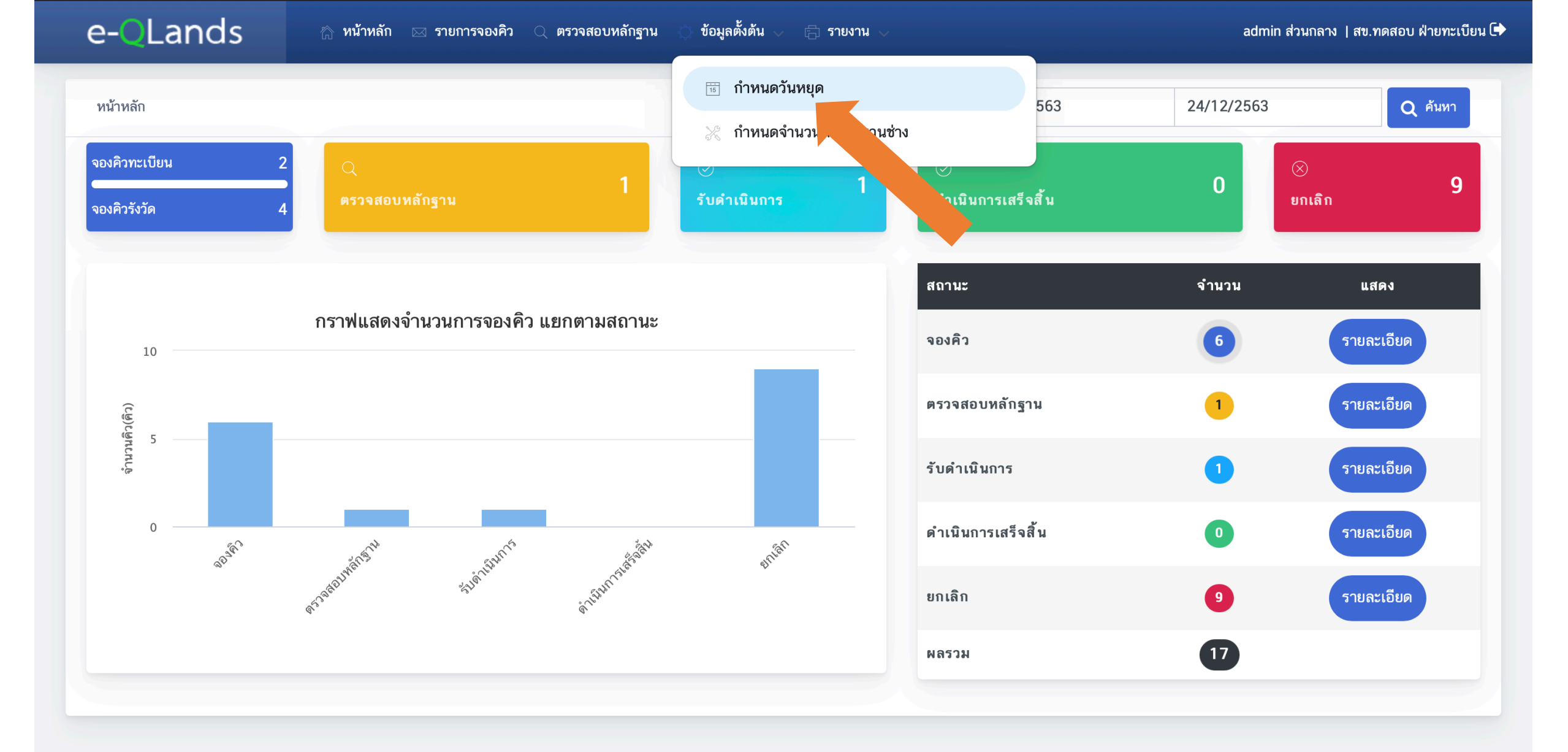

admin ส่วนกลาง | สข.ทดสอบ ฝ่ายทะเบียน 🕩

| := รายกา | ่่ ี่ ี่ ี่ รายการวันหยุด + เพื่ |       |      |                   |                                                                                                    |   |            |
|----------|----------------------------------|-------|------|-------------------|----------------------------------------------------------------------------------------------------|---|------------|
| ลำดับ    | วันที่                           | เดือน | บี   | ประเภทวันหยุด     | รายละเอียด                                                                                                 |   | <b>ລ</b> ບ |
| 1        | 01/01/2563                       | 1     | 2563 | วันหยุดนักขัตฤกษ์ | วันขึ้นปีใหม่                                                                                              | Ĩ | Û          |
| 2        | 03/06/2563                       | 6     | 2563 | วันหยุดนักขัตฤกษ์ | วันเฉลิมพระชนมพรรษา สมเด็จพระนางเจ้าสุทิดา พัชรสุธาพิมลลักษณ พระบรมราชินี                                  | Ĩ | Û          |
| 3        | 04/09/2563                       | 9     | 2563 | วันหยุดชดเชย      | ชดเชยวันสงกรานต์                                                                                           | Ĩ | Û          |
| 4        | 05/07/2563                       | 7     | 2563 | วันหยุดนักขัตฤกษ์ | วันอาสาฬหบูชา                                                                                              | Ĩ | Û          |
| 5        | 05/12/2563                       | 12    | 2563 | วันหยุดนักขัตฤกษ์ | วันฟอแห่งชาติ                                                                                              | Ĩ | Û          |
| 6        | 06/04/2563                       | 4     | 2563 | วันหยุดนักขัตฤกษ์ | วันจักรี                                                                                                   | Ĩ | Û          |
| 7        | 07/07/2563                       | 7     | 2563 | วันหยุดนักขัตฤกษ์ | วันเข้าพรรษา และวันหยุดชดเชยวันอาสาฬหบูชา                                                                  | Ĩ | Û          |
| 8        | 07/09/2563                       | 9     | 2563 | วันหยุดชดเชย      | ชดเซยวันสงกรานต์                                                                                           | Ĩ | Û          |
| 9        | 07/12/2563                       | 12    | 2563 | วันหยุดนักขัตฤกษ์ | วันหยุดชดเชยวันฟอแห่งชาติ                                                                                  | Ĩ | Ŵ          |
| 10       | 08/02/2563                       | 2     | 2563 | วันหยุดนักขัตฤกษ์ | วันมาฆบูชา                                                                                                 | Ĩ | Ŵ          |
| 11       | 10/02/2563                       | 2     | 2563 | วันหยุดนักขัตฤกษ์ | วันหยุดชดเชยวันมาฆบูชา                                                                                     | Ĩ | Û          |
| 12       | 10/12/2563                       | 12    | 2563 | วันหยุดนักขัตฤกษ์ | วันรัฐธรรมนูญ                                                                                              | Ĩ | Û          |
| 13       | 12/08/2563                       | 8     | 2563 | วันหยุดนักขัตฤกษ์ | วันเฉลิมพระชนมพรรษา สมเด็จพระนางเจ้าสิริกิติ์ พระบรมราชินีนาถ พระบรมราชชนนีพันปี<br>หลวง และวันแม่แห่งชาติ | Ĩ | Ŵ          |
| 14       | 13/04/2563                       | 4     | 2563 | วันหยุดนักขัตฤกษ์ | วันสงกรานต์                                                                                                |   | Û          |

+ เพิ่ม

#### i รายการวันหยุด

| ลำดับ | วันที่     | เดือน | ปี        | ประเภทวันหยุด     | รายละเอียด                                               |                                                     | แก้ไข | ลบ |
|-------|------------|-------|-----------|-------------------|----------------------------------------------------------|-----------------------------------------------------|-------|----|
| 1     | 01/01/2563 | 1     | 2563      | าหนดวันหยด        | ×                                                        |                                                     | ľ     | Û  |
| 2     | 03/06/2563 | 6     | 2563      |                   |                                                          | มจ้าสุทิดา พัชรสุธาพิมลลักษณ พระบรมราชินี           |       | Û  |
| 3     | 04/09/2563 | 9     | 2563 ີ້າ  | มที่              |                                                          |                                                     | ľ     | Û  |
| 4     | 05/07/2563 | 7     | 2563      | 24/12/2563        |                                                          |                                                     | Ĩ     | Û  |
| 5     | 05/12/2563 | 12    | บ<br>2563 | ระเภทวันหยุด      | ľ                                                        | Û                                                   |       |    |
| 6     | 06/04/2563 | 4     | 2563      | ายละเอียด*        | <b>v</b>                                                 |                                                     | Ľ     | Û  |
| 7     | 07/07/2563 | 7     | 2563      |                   |                                                          | กฬหบูชา                                             | Ľ     | Û  |
| 8     | 07/09/2563 | 9     | 2563      |                   |                                                          |                                                     | Ĩ     | Û  |
| 9     | 07/12/2563 | 12    | 2563      |                   |                                                          |                                                     | Ĩ     | Ŵ  |
| 10    | 08/02/2563 | 2     | 2563      |                   | 🖳 บันทึก 📿 ปิดหน้าต่าง                                   |                                                     | Ľ     | Û  |
| 11    | 10/02/2563 | 2     | 2563      |                   |                                                          |                                                     | Ľ     | Û  |
| 12    | 10/12/2563 | 12    | 2563      | วันหยุดนักขัตฤกษ์ | วันรัฐธรรมนูญ                                            |                                                     | ľ     | Û  |
| 13    | 12/08/2563 | 8     | 2563      | วันหยุดนักขัตฤกษ์ | วันเฉลิมพระชนมพรรษา สมเด็จพระน<br>หลวง และวันแม่แห่งชาติ | มางเจ้าสิริกิติ์ พระบรมราชินีนาถ พระบรมราชชนนีพันปี | ľ     | Ŵ  |
| 14    | 13/04/2563 | 4     | 2563      | วันหยุดนักขัตฤกษ์ | วันสงกรานต์                                              |                                                     | ľ     | Û  |

🕂 เพิ่ม

#### ≔ รายการวันหยุด

| ลำดับ | วันที่     | เดือน | บี                  | ประเภทวันหยุด                                          | รายละเอียด                                               |                                                    | แก้ไข   | ลบ |
|-------|------------|-------|---------------------|--------------------------------------------------------|----------------------------------------------------------|----------------------------------------------------|---------|----|
| 1     | 01/01/2563 | 1     | 2563                | าหนดวันหยด                                             | ×                                                        |                                                    | ľ       | Û  |
| 2     | 03/06/2563 | 6     | 2563                |                                                        |                                                          | มเจ้าสุทิดา พัชรสุธาพิมลลักษณ พระบรมราชินี         | ľ       | Û  |
| 3     | 04/09/2563 | 9     | 2563 <sup>ວັນ</sup> | เที่                                                   |                                                          |                                                    | Ľ       | Û  |
| 4     | 05/07/2563 | 7     | 2563                | 24/12/2563                                             |                                                          |                                                    | Ľ       | Û  |
| 5     | 05/12/2563 | 12    | 2563                | อาจอพพฤศ                                               |                                                          |                                                    | Ĩ       | Û  |
| 6     | 06/04/2563 | 4     | 2563                | 27 28 29 30 31                                         |                                                          |                                                    | Ĩ       | Û  |
| 7     | 07/07/2563 | 7     | 2563                | 3 4 8<br>10 11 . 3 14 15                               | 9                                                        | าฬหนูชา                                            | <u></u> | Û  |
| 8     | 07/09/2563 | 9     | 2563                | 17 18 19 20 21 22                                      | 23                                                       |                                                    | Ľ       | Û  |
| 9     | 07/12/2563 | 12    | 2563                | 24   25   26   27   28   29     31   1   2   3   4   5 | 30<br>6                                                  |                                                    | ľ       | Û  |
| 10    | 08/02/2563 | 2     | 2563                |                                                        | 🖳 บับทึก 🖉 ปิดหน้าต่าง                                   |                                                    | ľ       | Û  |
| 11    | 10/02/2563 | 2     | 2563                |                                                        |                                                          |                                                    | Ľ       | Û  |
| 12    | 10/12/2563 | 12    | 2563                | วันหยุดนักขัตฤกษ์                                      | วันรัฐธรรมนูญ                                            |                                                    | ľ       | Û  |
| 13    | 12/08/2563 | 8     | 2563                | วันหยุดนักขัตฤกษ์                                      | วันเฉลิมพระชนมพรรษา สมเด็จพระน<br>หลวง และวันแม่แห่งชาติ | างเจ้าสิริกิติ์ พระบรมราชินีนาถ พระบรมราชชนนีพันปี | ľ       | Ŵ  |
| 14    | 13/04/2563 | 4     | 2563                | วันหยุดนักขัตฤกษ์                                      | วันสงกรานต์                                              |                                                    | ľ       | Û  |

🕂 เพิ่ม

#### i รายการวันหยุด

| ลำดับ | วันที่     | เดือน | ปี   | ประเภทวันหยุด                                                                                                    | รายละเอียด             |                                                    | แก้ไข | ลบ |  |
|-------|------------|-------|------|----------------------------------------------------------------------------------------------------|------------------------|----------------------------------------------------|-------|----|--|
| 1     | 01/01/2563 | 1     | 2563 | กำหนดวันหยด                                                                                                    | ×                      |                                                    | ľ     | Û  |  |
| 2     | 03/06/2563 | 6     | 2563 |                                                                                                    |                        | มเจ้าสุทิดา พัชรสุธาพิมลลักษณ พระบรมราชินี         | ľ     | Û  |  |
| 3     | 04/09/2563 | 9     | 2563 | วันที่                                                                                                    |                        |                                                    | Ĩ     | Û  |  |
| 4     | 05/07/2563 | 7     | 2563 | 24/12/2563                                                                                                    |                        |                                                    | Ĩ     | Û  |  |
| 5     | 05/12/2563 | 12    | 2563 | ประเภทวันหยุด                                                                                                    | ะเภทวันหยุด            |                                                    |       |    |  |
| 6     | 06/04/2563 | 4     | 2563 | รายละเอียด∗                                                                                                    |                        |                                                    | ľ     | Û  |  |
| 7     | 07/07/2563 | 7     | 2563 |                                                                                                    |                        | าฬหบูชา                                            | Ĩ     | Û  |  |
| 8     | 07/09/2563 | 9     | 2563 |                                                                                                    |                        |                                                    | Ĩ     | Û  |  |
| 9     | 07/12/2563 | 12    | 2563 |                                                                                                    |                        |                                                    | Ĩ     | Ŵ  |  |
| 10    | 08/02/2563 | 2     | 2563 |                                                                                                    | 🖳 บันทึก 🖉 ปิดหน้าต่าง |                                                    | Ĩ     | Ŵ  |  |
| 11    | 10/02/2563 | 2     | 2563 |                                                                                                    |                        |                                                    | Ĩ     | Û  |  |
| 12    | 10/12/2563 | 12    | 2563 | วันหยุดนักขัตฤกษ์                                                                                                    | วันรัฐธรรมนูญ          |                                                    | Ĩ     | Û  |  |
| 13    | 12/08/2563 | 8     | 2563 | วันเฉลิมพระชนมพรรษา สมเด็จพระนางเจ้าสิริกิติ์ พระบรมราชินีนาถ พระบรมราชชนนีพันปี<br>วันหยุดนักขัตฤกษ์<br>หลวง และวันแม่แห่งชาติ |                        | างเจ้าสิริกิติ์ พระบรมราชินีนาถ พระบรมราชชนนีพันปี | Ĩ     | Ŵ  |  |
| 14    | 13/04/2563 | 4     | 2563 | วันหยุดนักขัตฤกษ์                                                                                                    | วันสงกรานต์            |                                                    | Ĩ     | Ŵ  |  |

+ เพิ่ม

#### ≔ รายการวันหยุด

| ลำดับ | วันที่     | เดือน | ปี       | ประเภทวันหยุด                   | รายละเอียด                                               |                                                    | แก้ไข    | ลบ |
|-------|------------|-------|----------|---------------------------------|----------------------------------------------------------|----------------------------------------------------|----------|----|
| 1     | 01/01/2563 | 1     | 2563     | าหบดวับหยด                      | ×                                                        |                                                    | Ĩ        | Ŵ  |
| 2     | 03/06/2563 | 6     | 2563     | 111101101010                    |                                                          | มจ้าสุทิดา พัชรสุธาพิมลลักษณ พระบรมราชินี          | Ĩ        | Ŵ  |
| 3     | 04/09/2563 | 9     | 2563 ວັາ | เที                             |                                                          |                                                    | Ĩ        | Ŵ  |
| 4     | 05/07/2563 | 7     | 2563     | 24/12/2563                      |                                                          |                                                    | Ĩ        | Ŵ  |
| 5     | 05/12/2563 | 12    | 2563 J   | ระเภทวันหยุด<br>นหยุดนักขัตฤกษ์ |                                                          |                                                    | ľ        | Ŵ  |
| 6     | 06/04/2563 | 4     | 2563 ວັ  | ้นหยุดชดเชย<br>นหยุดประจำปี     |                                                          |                                                    | ľ        | Ŵ  |
| 7     | 07/07/2563 | 7     | 2563     |                                 |                                                          | าฬหบูชา                                            | ľ        | Ŵ  |
| 8     | 07/09/2563 | 9     | 2563     |                                 |                                                          |                                                    | ľ        | Ŵ  |
| 9     | 07/12/2563 | 12    | 2563     |                                 |                                                          |                                                    | <u>I</u> | Ŵ  |
| 10    | 08/02/2563 | 2     | 2563     |                                 | 🔍 บับทึก 🖉 ปิดหน้าต่าง                                   |                                                    | ľ        | Ŵ  |
| 11    | 10/02/2563 | 2     | 2563     |                                 |                                                          |                                                    | ľ        | Ŵ  |
| 12    | 10/12/2563 | 12    | 2563     | วันหยุดนักขัตฤกษ์               | วันรัฐธรรมนูญ                                            |                                                    | ľ        | Ŵ  |
| 13    | 12/08/2563 | 8     | 2563     | วันหยุดนักขัตฤกษ์               | วันเฉลิมพระชนมพรรษา สมเด็จพระน<br>หลวง และวันแม่แห่งชาติ | างเจ้าสิริกิติ์ พระบรมราชินีนาถ พระบรมราชชนนีพันปี | Ĩ        | Û  |
| 14    | 13/04/2563 | 4     | 2563     | วันหยุดนักขัตฤกษ์               | วันสงกรานต์                                              |                                                    | Ĩ        | Û  |

#### + เพิ่ม

|      | ~             |  |
|------|---------------|--|
| o    | CONCOCON00000 |  |
| ° —— | วายบาววนทยต   |  |
| ° —— |               |  |

| ลำดับ | วันที่     | เดือน | บี   | ประเภทวันหยุด                 | รายละเอียด                                               |                                                    | แก้ไข | ລບ |
|-------|------------|-------|------|-------------------------------|----------------------------------------------------------|----------------------------------------------------|-------|----|
| 1     | 01/01/2563 | 1     | 2563 | กำหนดวันหยด                   | ×                                                        |                                                    | Ĩ     | Ŵ  |
| 2     | 03/06/2563 | 6     | 2563 |                               |                                                          | มจ้าสุทิดา พัชรสุธาพิมลลักษณ พระบรมราชินี          | ľ     | Ŵ  |
| 3     | 04/09/2563 | 9     | 2563 | วันที่                        | ]                                                        |                                                    | ľ     | Ŵ  |
| 4     | 05/07/2563 | 7     | 2563 | 11/01/2564                    |                                                          |                                                    | ľ     | Ŵ  |
| 5     | 05/12/2563 | 12    | 2563 | ประเภทวันหยุด                 |                                                          |                                                    | Ĩ     | Ŵ  |
| 6     | 06/04/2563 | 4     | 2563 | รายละเอียด*                   |                                                          | Ĩ                                                  | Ŵ     |    |
| 7     | 07/07/2563 | 7     | 2563 | พิมพ์รายละเอียดวันหยุดที่นี่  |                                                          | าฬหบูชา                                            | Ĩ     | Û  |
| 8     | 07/09/2563 | 9     | 2563 |                               |                                                          |                                                    | ľ     | Û  |
| 9     | 07/12/2563 | 12    | 2563 |                               |                                                          |                                                    | Ĩ     | Û  |
| 10    | 08/02/2563 | 2     | 2563 |                               | 四 บันทึก                                                 |                                                    | Ĩ     | Û  |
| 11    | 10/02/2563 | 2     | 2563 |                               |                                                          |                                                    |       | Û  |
| 12    | 10/12/2563 | 12    | 2563 | วันหยุดนักขัตฤกษ์             | วันรัฐธรรมนูญ                                            |                                                    | Ĩ     | Û  |
| 13    | 12/08/2563 | 8     | 2563 | วันหยุดนักขัตฤกษ์             | วันเฉลิมพระชนมพรรษา สมเด็จพระน<br>หลวง และวันแม่แห่งชาติ | างเจ้าสิริกิติ์ พระบรมราชินีนาถ พระบรมราชชนนีพันปี | Ĩ     | Ŵ  |
| 14    | 13/04/2563 | 4     | 2563 | วันหยุดนักขัตฤกษ์ วันสงกรานต์ |                                                          | Ĩ                                                  | Ŵ     |    |

| e-      | QLands                                                            | 🗥 หน้าหลัก 🖂 รายการจองคิว 🔍 ตรวจสอบหลักฐาน 🔿 ข้อมูลตั้งต้น 🧹 🛱 รายงาน 🧹 🧰 ลdmin ส่วนกลาง   สข.ทดสอบ ฝ่าย |               |               |                      |               |         |  |  |
|---------|-------------------------------------------------------------------|----------------------------------------------------------------------------------------------------|---------------|---------------|----------------------|---------------|---------|--|--|
| 🕈 ย้อนเ | 🔶 ย้อนกลับ หมายเลขอ้างอิงการจอง: 0006 วันที่นัดมา สนง.:29/01/2564 |                                                                                                    |               |               |                      |               |         |  |  |
| <       | <pre> today month month</pre>                                     |                                                                                                    |               |               |                      |               |         |  |  |
|         | อา.                                                               | ຈ.                                                                                                    | ຍ.            | พ.            | พฤ.                  | ศ.            | ส.      |  |  |
|         | 27                                                                | 28                                                                                                    | 29            | 30            | 31                   | 1             | 2       |  |  |
|         |                                                                   |                                                                                                    |               |               |                      | คงเหลือ 1 คิว | วันหยุด |  |  |
|         | 3                                                                 | 4                                                                                                    | 5             | 6             | 7                    | 8             | 9       |  |  |
| วันหยุด |                                                                   | คงเหลือ 0 คิว                                                                                            | คงเหลือ 3 คิว | คงเหลือ 3 คิว | คงเหลือ 3 คิว        | คงเหลือ 3 คิว | วันหยุด |  |  |
|         |                                                                   |                                                                                                    |               |               |                      |               |         |  |  |
|         | 0                                                                 | 11                                                                                                    | 12            | 13            | 14                   | 15            | 16      |  |  |
| วันหยุด | _                                                                 | วันหยุดนักขัตฤกษ์                                                                                        | ค ลือ 3 คิว   | คงเหลือ 3 คิว | คงเหลือ 3 คิว        | คงเหลือ 3 คิว | วันทยุด |  |  |
|         |                                                                   |                                                                                                    | 19            | 20            | 21                   | 22            | 23      |  |  |
| วันหยุด |                                                                   | คงเหลือ 3 คิว                                                                                            | คงเหลือ 3 คิว | คงเหลือ 3 คิว | ่∟.<br>คงเหลือ 3 คิว | คงเหลือ 3 คิว | วันหยุด |  |  |
|         |                                                                   |                                                                                                    |               |               |                      |               |         |  |  |
|         | 24                                                                | 25                                                                                                    | 26            | 27            | 28                   | 29            | 30      |  |  |
| วันหยุด |                                                                   | คงเหลือ 3 คิว                                                                                            | คงเหลือ 1 คิว | คงเหลือ 3 คิว | คงเหลือ 2 คิว        | คงเหลือ 1 คิว | วันทยุด |  |  |
|         |                                                                   |                                                                                                    |               |               |                      |               |         |  |  |
|         | 31                                                                | 1                                                                                                    | 2             | 3             | 4                    | 5             |         |  |  |

## 2.2 กำหนดจำนวนคิวคำขอ/จำนวนช่าง

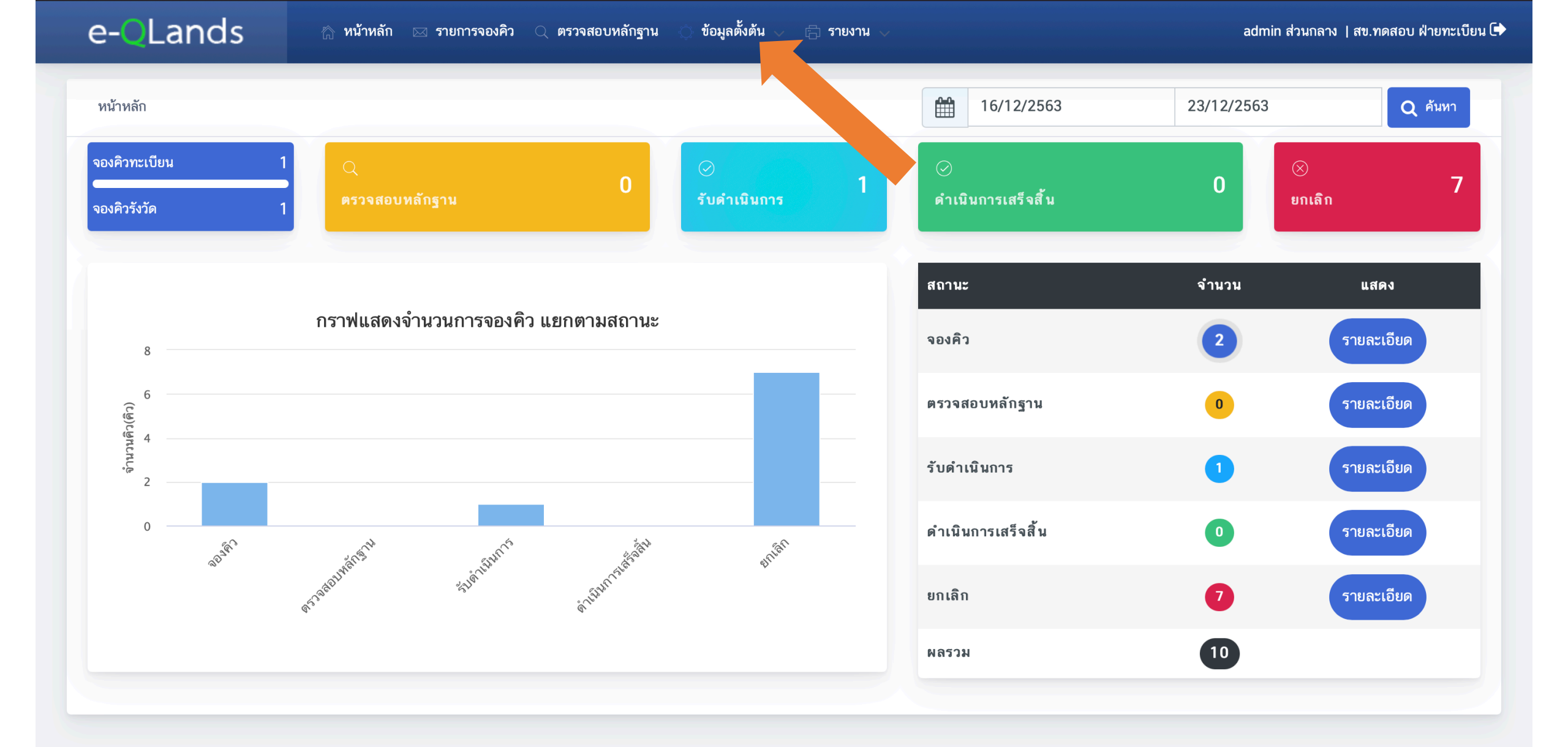

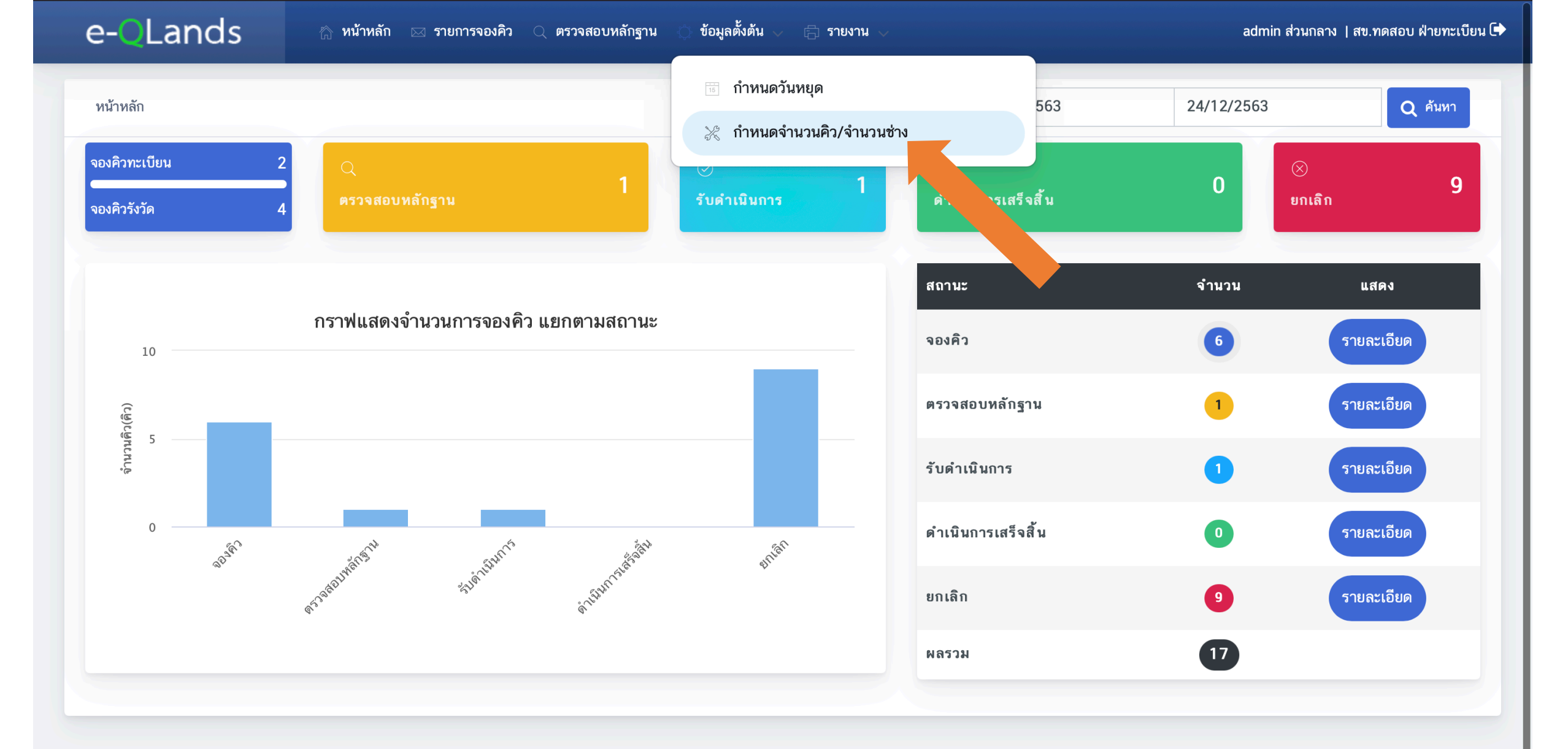

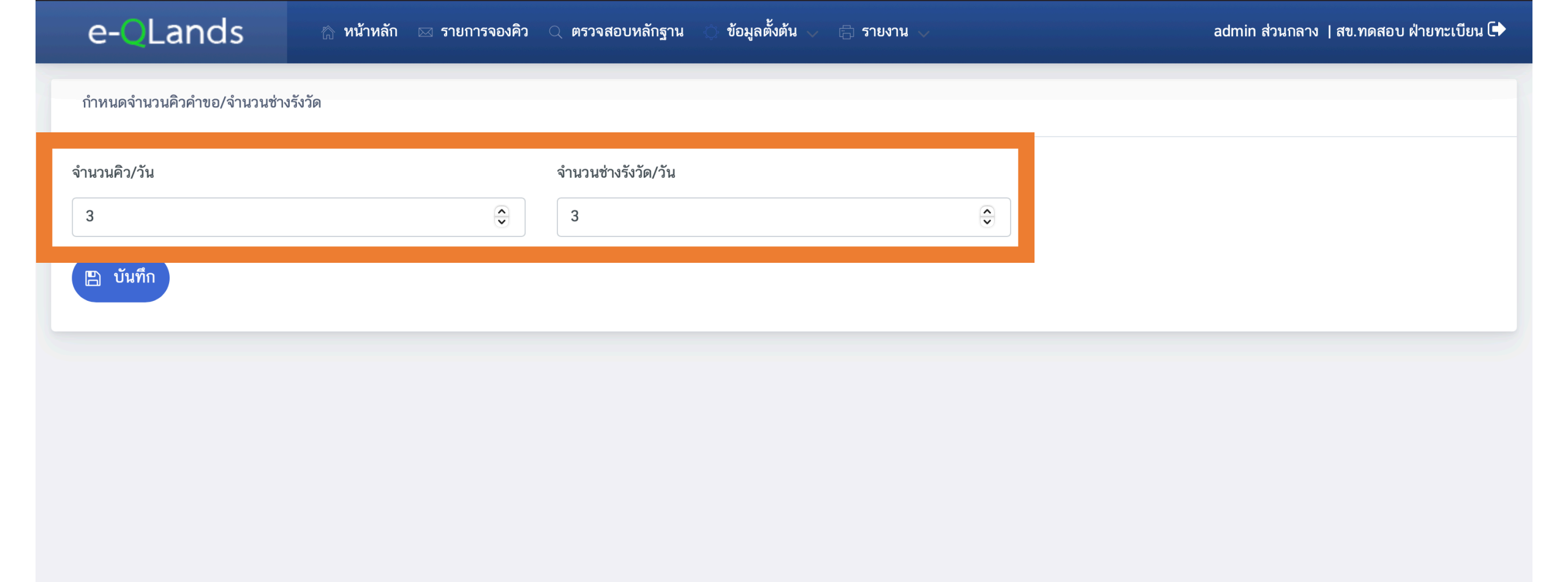

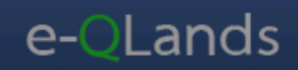

#### กำหนดจำนวนคิวคำขอ/จำนวนช่างรังวัด

| จำนวนคิว/วัน | จำนวนช่างรังวัด/วัน         |  |
|--------------|-----------------------------|--|
| 3            | 3                           |  |
| 🖺 บันทึก     |                             |  |
|              | บันทึกจำนวนคิวค้าขอ/จำนวนช่ |  |

| e- <mark>Q</mark> Lands | 🏠 หน้าหลัก | 🖂 รายการจองคิว | 🔍 ตรวจสอบหลักฐาน | 🔿 ข้อมูลตั้งต้น 🗸 | 🛱 รายงาน 🗸 |
|-------------------------|------------|----------------|------------------|-------------------|------------|
|                         |            |                |                  |                   |            |

admin ส่วนกลาง | สข.ทดสอบ ฝ่ายทะเบียน 🕩

🔶 ย้อนกลับ หมายเลขอ้างอิงการจอง: 0006 วันที่นัดมา สนง.:29/01/2564

| < | > |  | today |
|---|---|--|-------|
|---|---|--|-------|

#### กุมภาพันธ์ 2564

month

| อา.     | ຈ.            | ຍ.            | Ψ.            | พฤ.           | ศ.            | ส.      |
|---------|---------------|---------------|---------------|---------------|---------------|---------|
| 31      | 1             | 2             | 3             | 4             | 5             | 6       |
| วันหยุด | คงเหลือ 3 คิว | คงเหลือ 3 คิว | คงเหลือ 3 คิว | คงเหลือ 3 คิว | คงเหลือ 3 คิว | วันหยุด |
|         |               |               |               |               |               |         |
| 7       | 8             | 9             | 10            | 11            | 12            | 13      |
| วันหยุด | คงเหลือ 3 คิว | คงเหลือ 3 คิว | คงเหลือ 3 คิว | คงเหลือ 3 คิว | คงเหลือ 3 คิว | วันหยุด |
|         |               |               |               |               |               |         |
| 14      | 15            | 16            | 17            | 18            | 19            | 20      |
| วันหยุด | คงเหลือ 3 คิว | คงเหลือ 3 คิว | คงเหลือ 3 คิว | คงเหลือ 3 คิว | คงเหลือ 3 คิว | วันหยุด |
|         |               |               |               |               |               |         |
| 21      | 22            | 23            | 24            | 25            | 26            | 27      |
| วันหยุด | คงเหลือ 3 คิว | คงเหลือ 3 คิว | คงเหลือ 3 คิว | คงเหลือ 3 คิว | คงเหลือ 3 คิว | วันหยุด |
|         |               |               |               |               |               |         |
| 28      | 1             | 2             | 3             | 4             | 5             |         |
| วันหยุด | คงเหลือ 3 คิว | คงเหลือ 3 คิว | คงเหลือ 3 คิว | คงเหลือ 3 คิว | คงเหลือ 3 คิว | วันหยุด |
|         |               |               |               |               |               |         |
| 7       | 8             | 9             | 10            | 11            | 12            | 13      |

# 3. รับเรื่องตรวจสอบหลักฐาน

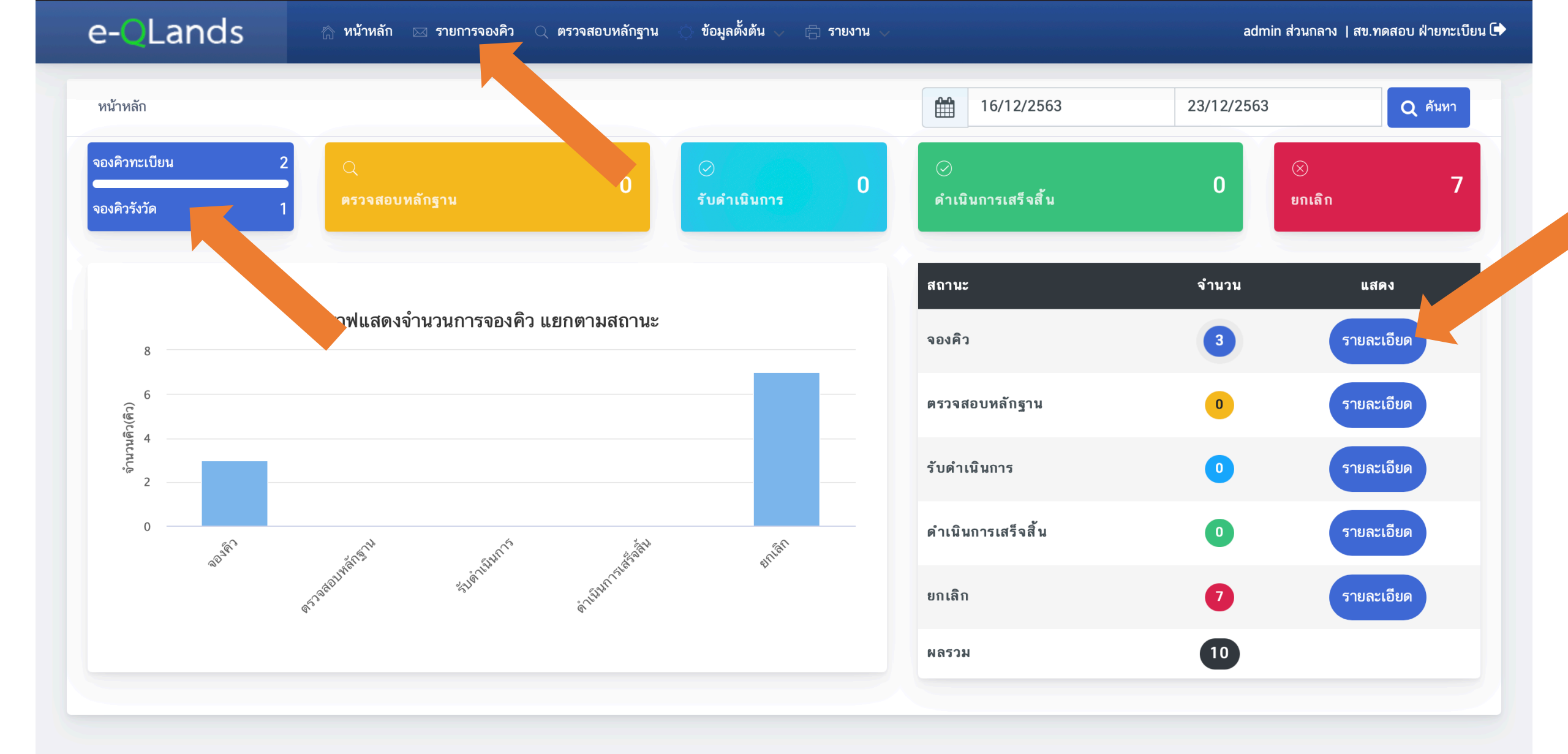

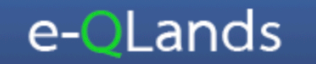

🛇 รับเรื่องตรวจสอบหลักฐาน

#### รายการจองคิว

หมายเลขอ้างอิงการ รับเรื่อง ลำดับ วันบันทึกการจอง ชื่อผู้ขอ เลขที่เอกสารสิทธิ วันที่นัด สนง. ประเภทคำขอ จอง  $\bigcirc$ 1 23/12/2563 19:25:00 8000 นายKeng Keng 6765 29/01/2564 ขาย  $\bigcirc$ 2 23/12/2563 18:15:00 0006 นายนาวิน เจริญเพ็ง 999 29/01/2564 ขาย  $\bigcirc$ 23/12/2563 17:11:00 0005 นายธนากร นุชธิสาร รังวัดแบ่งแยก 2222 3 04/01/2564 Page 1 of 1 > ying records 1 - 3 of 3 >| C 50 -D 1< <

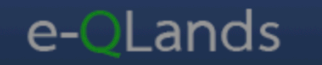

ถึงวันที่ วันบันทึกการจอง **Q** ค้นหา 오 รับเรื่องตรวจสอบหลักฐาน ≔ รายการจองคิว หมายเลขอ้างอิงการ ชื่อผู้ขอ วันที่นัด สนง. วันบันทึกการจอง เลขที่ เอกสารส**ิทธ**ิ รับเรื่อง ลำดับ ประเภทคำขอ จอง  $\odot$ 23/12/2563 19:25:00 8000 29/01/2564 1  $\bigcirc$ 23/12/2563 18:15:00 0006 2 29/01/2564  $\bigcirc$ 23/12/2563 17:11:00 0005 04/01/2564 3 รับเรื่องตรวจสอบหลักฐาน Displaying records 1 - 3 of 3 Page 1 of 1
 >| C 50 🗸 IC คุณต้องการรับเรื่องตรวจสอบหลักฐานคิวนี้ เม่? ไม่ใช่ ใช่

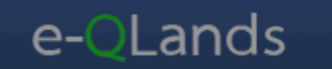

| วันบันทึก             | การจอง | ถึงวันที่           |                          | Q คันหา   |                                                    |                            |               |                              |  |
|-----------------------|--------|---------------------|--------------------------|-----------|----------------------------------------------------|----------------------------|---------------|------------------------------|--|
| <u>≔ รายการจองคิว</u> |        |                     |                          |           |                                                    |                            |               |                              |  |
|                       | ลำดับ  | วันบันทึกการจอง     | ทมายเลขอ้างอิงการ<br>จอง | ชื่อผู้ขอ | ประเภทคำขอ                                         | เลขที่ เอกสารสิทธ <b>ิ</b> | วันที่ นัดสนง | . รับเรื่อง                  |  |
|                       | 1      | 23/12/2563 18:15:00 | 0006                     |           |                                                    |                            | 29/01/2564    | ø                            |  |
|                       | 2      | 23/12/2563 17:11:00 | 0005                     |           |                                                    |                            | 04/01/2564    | ø                            |  |
| K                     | < Pa   | ge 1 of 1 >         | >I C 50 -                | q         | รับเรื่องตรวจสอบ<br>รับเรื่องตรวจสอบหลักฐานเ<br>OK | หลักฐาง<br>รียา (กา        | 1             | isplaying records 1 - 2 of 2 |  |

# ตรวจสอบหลักฐานและติดต่อกับผู้ใช้งาน (แจ้งผู้ขอ, แก้ไขวันที่นัดมาสำนักงาน)

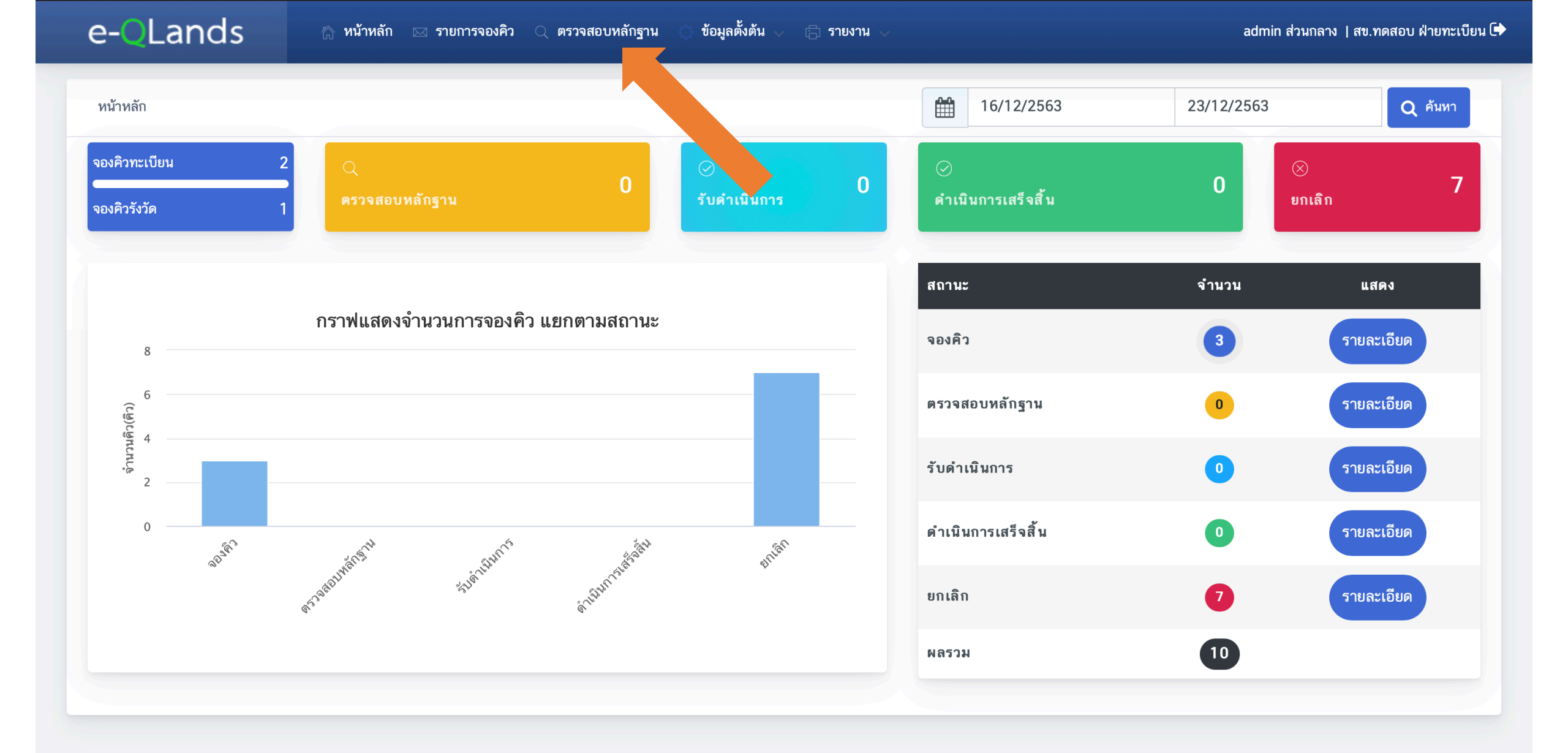
| e-Q                   | Lands                  | 🏠 หน้าหลัก               | 🖂 รายการจองคิว             | 🤇 ตรวจสอบหลักฐาน | 🔿 ข้อมูลตั้งต้น 🗸      | 🛱 รายงาน 🗸                    |                         | a               | dmin ส่วนกลาง   สข.ทดส | สอบ ฝ่ายทะเบียน 🕩 |
|-----------------------|------------------------|--------------------------|----------------------------|------------------|------------------------|-------------------------------|-------------------------|-----------------|------------------------|-------------------|
| ประเภทคำขอ<br>ทั้งหมด |                        |                          | สถานะจองคิว<br>ตรวจสอบหลัก | าสาน             |                        | วันบันทึกการจอง<br>16/12/2563 | ถึงวันที่<br>23/12/2563 | 3               | O ค้นหา                |                   |
| ่่                    | ารคิวคำขอ              | •                        |                            | - <b>1</b>       |                        |                               |                         |                 |                        |                   |
| ลำดับ                 | วันบันทึกการจอง        | หมายเลขอ้างอิง<br>การจอง | ซื่อผู้ขอ                  | ประเภทคำขอ       | เลขที่ เอกสาร<br>สิทธิ | วันที่นัด สนง.                | สถานะจองคิว             | ตา ⊿หลัก<br>ฐาน | แจ้งผู้ขอ              | ยกเลิกจอง<br>คิว  |
| 1                     | 23/12/2563<br>19:25:00 | 0008                     | นายKeng Keng               | ขาย              | 6765                   | 29/01/2564                    | ตรวจสอบหลักฐาน          | 0               | 1                      | 0                 |
| I< <                  | Page 1 of              | 1 > >  (                 | C 50 -                     |                  |                        |                               |                         |                 | Displaying record      | ds 1 - 1 of 1     |

## รายละเอียดคำขอ

| หมายเลขอ้างอิงการจอง    | สำนักงานที่ดิน                   | ประเภทคำขอ                 |  |  |
|-------------------------|----------------------------------|----------------------------|--|--|
| 0008                    | สข.ทดสอบ                         | ขาย                        |  |  |
| ประเภทเอกสารสิทธิ       | จังหวัด                          | อำเภอ                      |  |  |
| โฉนดที่ดิน              | นนทบุรี 🖨                        | บางบัวทอง                  |  |  |
| เอกสารสิทธิเลขที่       | เลขที่ดิน                        | เลขที่ห้องชุด              |  |  |
| 6765                    |                                  |                            |  |  |
| วันที่นัดมา สนง.        | วันบันทึกการจอง                  |                            |  |  |
| 29/01/2564              | 23/12/2563 19:25:50              |                            |  |  |
| 📝 แก้ไขวันที่นัดมา สนง. |                                  |                            |  |  |
|                         |                                  |                            |  |  |
| รายละเอียดผู้จอง        |                                  |                            |  |  |
| ประเภท                  | บัตรประจำตัวประชาชน/เลขนิติบุคคล | ชื่อ-นามสกุล/ชื่อนิติบุคคล |  |  |
| บุคคลธรรมดา             | 1229900013308                    | นายKeng Keng               |  |  |
| เบอร์ติดต่อ             | อีเมล์                           | ID Line                    |  |  |
| 0618649933              |                                  |                            |  |  |
|                         |                                  |                            |  |  |

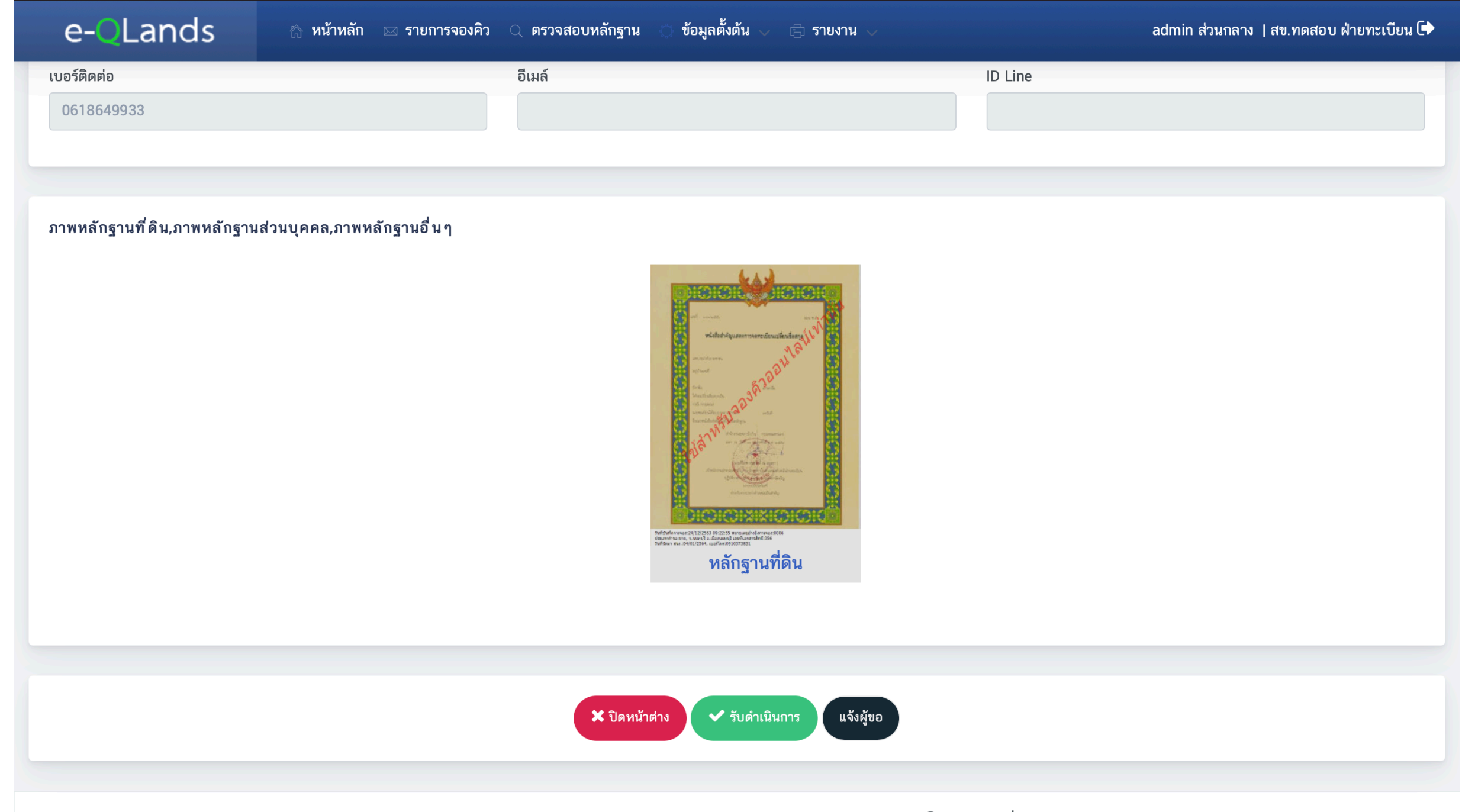

Copyright  ${f C}$  2020 กรมที่ดิน กระทรวงมหาดไทย (Department of Lands). All rights reserved.

# 4.1 แจ้งผู้ขอ

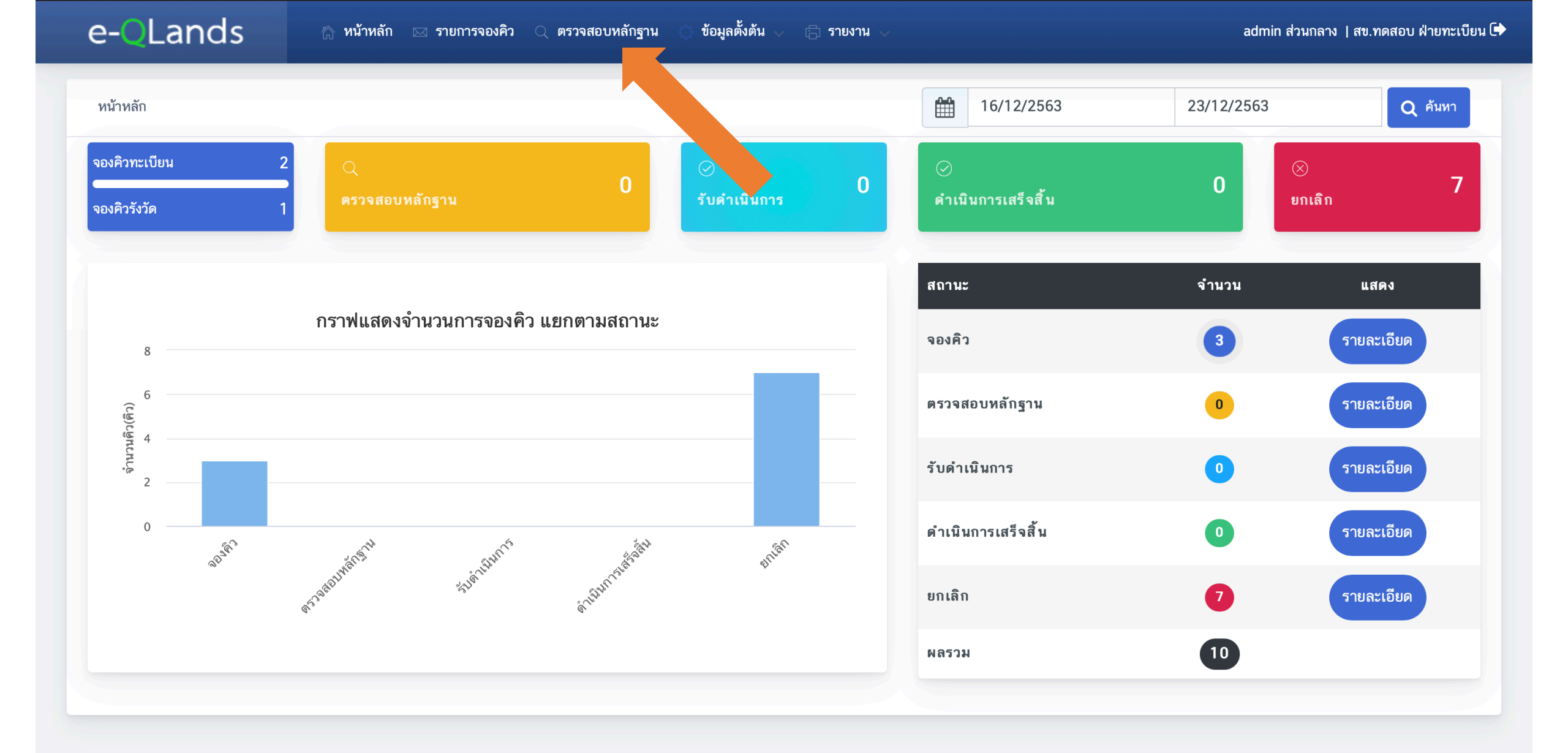

| e-Q                                                                                            | Lands                  | 🗥 หน้าหลัก               | 🖂 รายการจองคิว             | 🔍 ตรวจสอบหลักฐาน | 🔿 ข้อมูลตั้งต้น 🗸      | 🛱 รายงาน 🗸                    |                         | ad                 | min ส่วนกลาง   สข.ทดสย | อบ ฝ่ายทะเบียน 🕩 |
|------------------------------------------------------------------------------------------------|------------------------|--------------------------|----------------------------|------------------|------------------------|-------------------------------|-------------------------|--------------------|------------------------|------------------|
| ประเภทคำขอ<br>ทั้งหมด                                                                          |                        | <b>\$</b>                | สถานะจองคิว<br>ตรวจสอบหลัก | าฐาน             | <b></b>                | วันบันทึกการจอง<br>16/12/2563 | ถึงวันที่<br>23/12/2563 |                    | Q คันทา                |                  |
| ่่ ≣ รายกา                                                                                     | ารคิวคำขอ              |                          |                            |                  |                        |                               |                         |                    |                        |                  |
| ลำดับ                                                                                          | วันบันทึกการจอง        | หมายเลขอ้างอิง<br>การจอง | ซื่อผู้ขอ                  | ประเภทคำขอ       | เลขที่ เอกสาร<br>สิทธิ | วันที่นัด สนง.                | สถานะจองคิว             | ตรวจสอบหลัก<br>ฐาน | แจ้งผู้ขอ              | ้อง<br>คิว       |
| 1                                                                                              | 23/12/2563<br>19:25:00 | 0008                     | นายKeng Keng               | ขาย              | 6765                   | 29/01/2564                    | ตรวจสอบหลักฐาน          | 0                  | 1                      | 0                |
| $ \langle \langle Page   1 \text{ of } 1 \rangle \rangle  C = 50 - Displaying records 1 - 1 c$ |                        |                          |                            |                  |                        |                               | s 1 - 1 of 1            |                    |                        |                  |

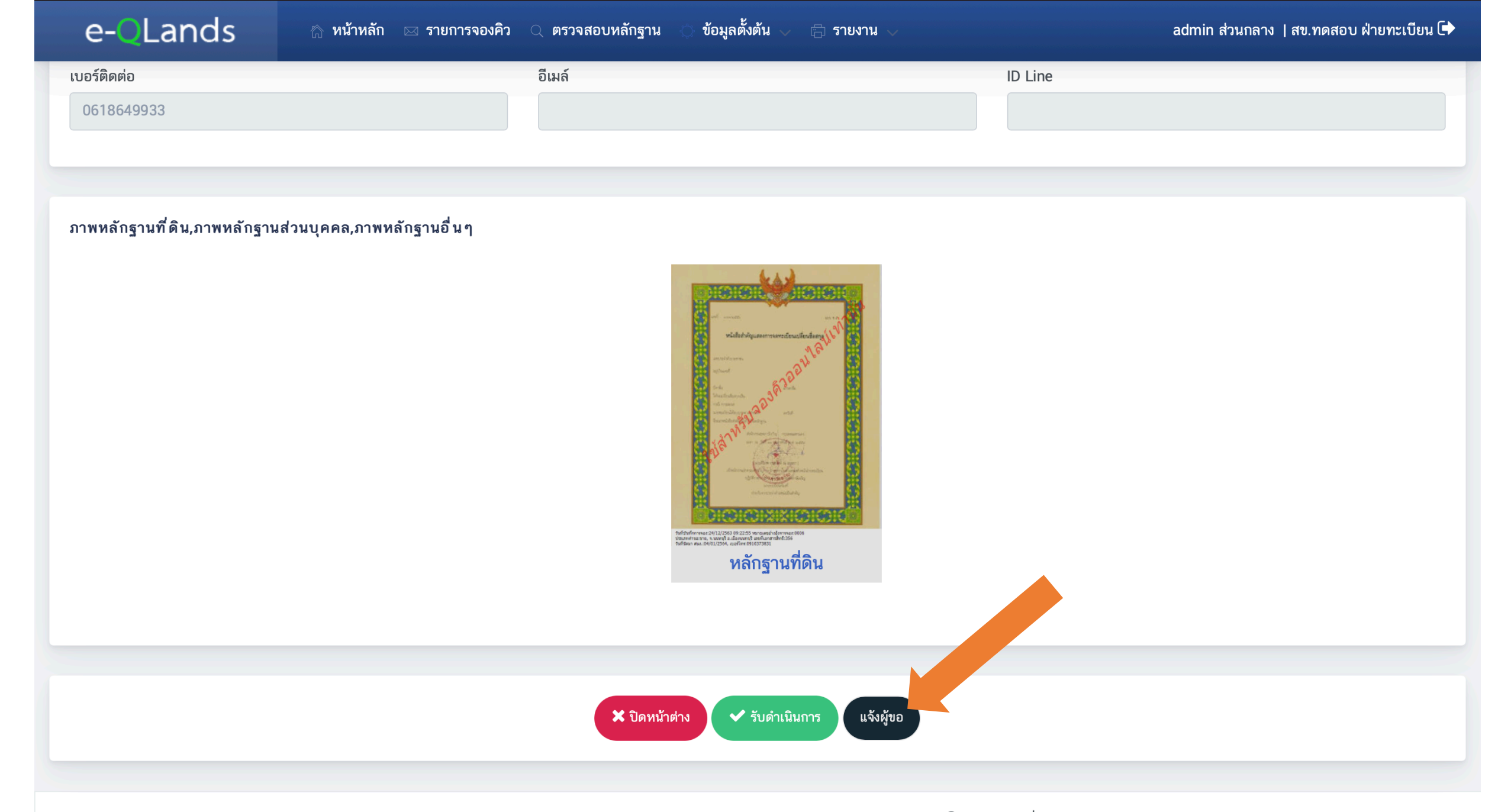

Copyright  ${f C}$  2020 กรมที่ดิน กระทรวงมหาดไทย (Department of Lands). All rights reserved.

| ;่่่่ ี่ ี่ รายกา | ารแจ้งผู้ขอ         | +                 | 🕂 เพิ่ม 🗙 ปิดหน้าต่าง |       |    |              |              |                      |
|-------------------|---------------------|-------------------|-----------------------|-------|----|--------------|--------------|----------------------|
| ลำดับ             | วันที่บันทึก        | ผู้ตรวจสอบ        | รายละเอียด            | แก้ไข | ລບ | ส่งแจ้งผู้ขอ | <b>พู ขอ</b> | ผู้แจ้งผู้ขอ         |
| 1                 | 23/12/2563 20:10:00 | นายadmin ส่วนกลาง | ตรวจสอบหลักฐาน        | ľ     | Û  | -            | 23/12/2563   | นายadmin ส่วนกลาง    |
| < •               | A Page 1 of 1       | > >I G            | 50 🗸                  |       |    |              | Displaying   | g records 1 - 1 of 1 |

| ;่่่่่ ี่≕ รายก | รายการแจ้งผู้ขอ 🕇 เพิ่ม 🗙 ปิดหน้าต่าง |                   |                 |                                                                    |             |    |              |                 |                     |  |
|-----------------|---------------------------------------|-------------------|-----------------|--------------------------------------------------------------------|-------------|----|--------------|-----------------|---------------------|--|
| ลำดับ           | วันที่บันทึก                          | ผู้ตรวจสอบ        | รายละเอียด      |                                                                    | แก้ไข       | ลบ | ส่งแจ้งผู้ขอ | วันที่แจ้งผู้ขอ | ผู้แจ้งผู้ขอ        |  |
| 1               | 23/12/2563 20:10:00                   | นายadmin ส่วนกลาง | ตรวจสอบหลักฐาน  | รวจสอบหลักฐาน                                                      |             | Û  | 1            | 23/12/2563      | นายadmin ส่วนกลาง   |  |
| IK ·            | C Page 1 of 1                         | > > G             | 50 <del>-</del> | แจ้งผู้ขอ                                                          | ×           |    |              | Displaying      | grecords 1 - 1 of 1 |  |
|                 |                                       |                   |                 | วันที่บันทึก<br>23/12/2563<br>รายละเอียด*<br>พิมพ์รายละเอียดที่นี่ | บิดหน้าต่าง |    |              |                 |                     |  |

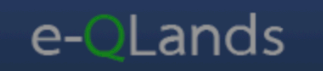

| :== รายก | ≡ รายการแจ้งผู้ขอ   |                   |                                                          |       |    |              |                 |                       |  |  |
|----------|---------------------|-------------------|----------------------------------------------------------|-------|----|--------------|-----------------|-----------------------|--|--|
| ลำดับ    | วันที่บันทึก        | ผู้ตรวจสอบ        | รายละเอียด                                               | แก้ไข | ລບ | ส่งแจ้งผู้ขอ | วันที่แจ้งผู้ขอ | ผู้แจ้งผู้ขอ          |  |  |
| 1        | 23/12/2563 20:10:00 | นายadmin ส่วนกลาง | ตรวจสอบหลักฐาน                                           | ľ     | Û  | 1            | 23/12/2563      | นายadmin ส่วนกลาง     |  |  |
| 2        | 23/12/2563 20:11:00 | นายadmin ส่วนกลาง | พิมพ์รายละเอียดที่นี่                                    | ľ     | Û  | 1            |                 |                       |  |  |
| K        | Yage 1 of 1         | > > G [           | 50 -<br>แจ้งผู้ขอ<br>บันทึกรายการแจ้งผู้ขอเรียน เว<br>OK |       |    |              | Displayi        | ng records 1 - 2 of 2 |  |  |

| ;่่่่ ี่ = รายก | ารแจ้งผู้ขอ                                                                                |                   |                       |       |    |              | +        | เพิ่ม 🗶 ปิดหน้าต่าง |  |
|-----------------|--------------------------------------------------------------------------------------------|-------------------|-----------------------|-------|----|--------------|----------|---------------------|--|
| ลำดับ           | วันที่บันทึก                                                                               | ผู้ตรวจสอบ        | รายละเอียด            | แก้ไข | ลบ | ส่งแจ้งผู้ขอ | วันที่ อ | ผู้แจ้งผู้ขอ        |  |
| 1               | 23/12/2563 20:10:00                                                                        | นายadmin ส่วนกลาง | ตรวจสอบหลักฐาน        | ľ     | Û  | 1            | 12/2563  | นายadmin ส่วนกลาง   |  |
| 2               | 23/12/2563 20:11:00                                                                        | นายadmin ส่วนกลาง | พิมพ์รายละเอียดที่นี่ | ľ     | Ŵ  | 1            |          |                     |  |
| <               | $ \langle \langle Page   1   of 1 \rangle \rangle  C = 50 - Displaying records 1 - 2 of 2$ |                   |                       |       |    |              |          |                     |  |

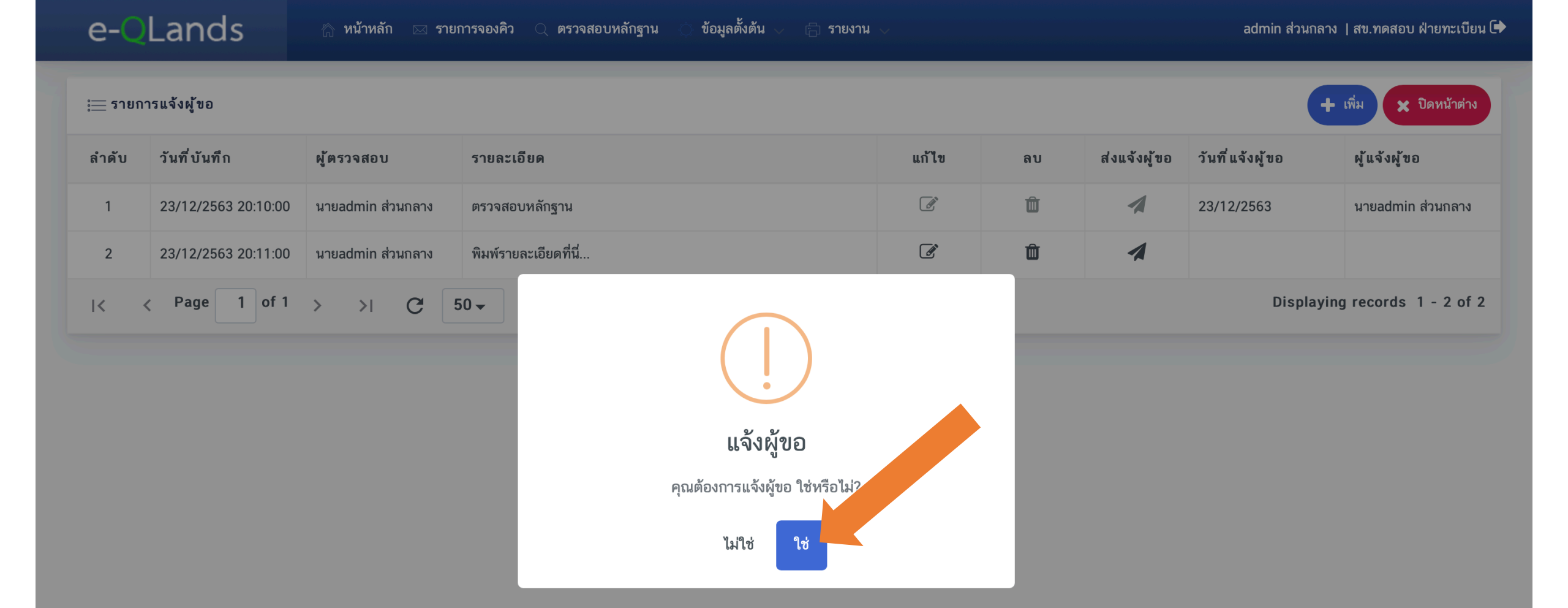

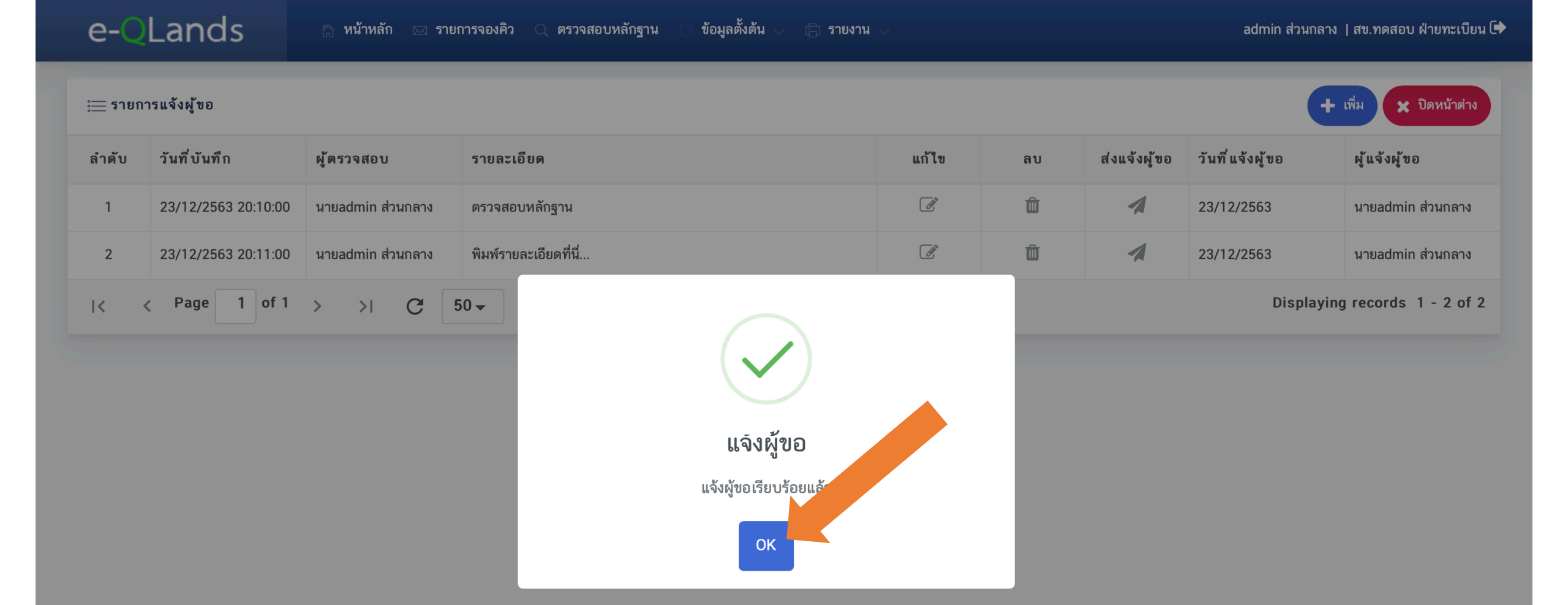

| ;่่่่่ ี่ รายกา | ่่ ี่ ี่ รายการแจ้งผู้ขอ                                          |                   |                       |       |    |              |                 |                   |
|-----------------|-------------------------------------------------------------------|-------------------|-----------------------|-------|----|--------------|-----------------|-------------------|
| ลำดับ           | วันที่บันทึก                                                      | ผู้ตรวจสอบ        | รายละเอียด            | แก้ไข | ลบ | ส่งแจ้งผู้ขอ | วันที่แจ้งผู้ขอ | ผู้แจ้งผู้ขอ      |
| 1               | 23/12/2563 20:10:00                                               | นายadmin ส่วนกลาง | ตรวจสอบหลักฐาน        | ľ     | Ŵ  | 1            | 23/12/2563      | นายadmin ส่วนกลาง |
| 2               | 23/12/2563 20:11:00                                               | นายadmin ส่วนกลาง | พิมพ์รายละเอียดที่นี่ | ľ     | Û  | 1            | 23/12/2563      | นายadmin ส่วนกลาง |
| < •             | $ \langle \langle Page   1 \text{ of } 1 \rangle \rangle  C 50 =$ |                   |                       |       |    |              |                 |                   |

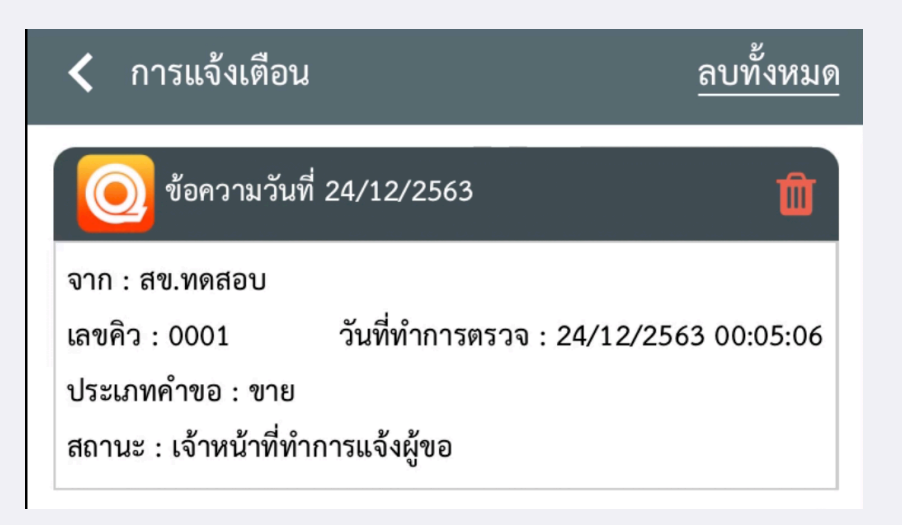

# 4.2 แก้ไขวันที่นัดมาสำนักงาน

## e-QLands 💮 หน้าหลัก 🖂 รายการจองคิว 🔍 ตรวจสอบหลักฐาน

| รายละเอียดคำขอ                                                                                             |                                                                      |    |
|----------------------------------------------------------------------------------------------------|----------------------------------------------------------------------|----|
| หมายเลขอ้างอิงการจอง                                                                                       | สำนักงานที่ดิน                                                       |    |
| 0008                                                                                                    | สข.ทดสอบ                                                             |    |
| ประเภทเอกสารสิทธิ                                                                                          | จังหวัด                                                              |    |
| โฉนดที่ดิน                                                                                                 | 🜲 ีนนทบุรี                                                           |    |
| เอกสารสิทธิเลขที่                                                                                          | เลขที่ดิน                                                            |    |
| 6765                                                                                                    | 67568                                                                |    |
| วันที่นัดมา สนง.                                                                                           | วันบันทึกการจอง                                                      |    |
| 29/01/2564                                                                                                 | 23/12/2563 19:25:5(                                                  |    |
| 25/01/2007                                                                                                 | 20/12/2000 13:20:00                                                  |    |
| <ul> <li>๔ แก้ไขวันที่นัดมา สนง.</li> </ul>                                                                | หน้าจอการจองคิวจดทะเบีย                                              | เน |
| <ul> <li></li></ul>                                                                                        | หน้าจอการจองคิวจดทะเบีย                                              | เน |
| แก้ใชวันที่นัดมา สนง. รายละเอียดผู้จอง                                                                     | หน้าจอการจองคิวจดทะเบีย                                              | เน |
|                                                                                                    | หน้าจอการจองคิวจดทะเบีย<br><sub>บัตรประจำตัวประชาชน/</sub>           | เน |
| มากับรันที่นัดมา สนง.          รายละเอียดผู้จอง         ประเภท         บุคคลธรรมดา                         | บัตรประจำตัวประชาชน/ 12000 15.2000 15.2000                           | เน |
| เป็นที่ใชวันที่นัดมา สนง.          รายละเอียดผู้จอง         ประเภท         บุคคลธรรมดา         เบอร์ติดต่อ | บัตรประจำตัวประชาชน/           มัตรประจำตัวประชาชน/           โอเมล์ | เน |

| e- <mark>Q</mark> Lands                     | 🏠 หน้าหลัก           | 🖂 รายการจองคิว 🤇 |
|---------------------------------------------|----------------------|------------------|
|                                             |                      |                  |
| รายละเอียดคำขอ                              |                      |                  |
| หมายเลขอ้างอิงการจอง                        |                      | ŧ                |
| 0009                                        |                      |                  |
| ประเภทเอกสารสิทธิ                           |                      | ś                |
| โฉนดที่ดิน                                  |                      | *                |
| เอกสารสิทธิเลขที่                           |                      | l                |
| 1766,567                                    |                      |                  |
| วันที่นัดมา สนง.                            |                      | 4                |
| 09/11/2563                                  |                      |                  |
| <ul> <li>๕ แก้ไขวันที่นัดมา สนง.</li> </ul> | แก้ไขวันที่นัดรังวัด |                  |
|                                             |                      | ,<br>            |
| หน้าจอการจอ                                 | งคิวรัง              | วัด              |
| รายละเอียดผู้จอง                            |                      |                  |
| ประเภท                                      |                      |                  |
| บุคคลธรรมดา                                 |                      | \$               |
| เบอร์ติดต่อ                                 |                      |                  |
| 0816208171                                  |                      |                  |
|                                             |                      |                  |

## รายละเอียดคำขอ

| หมายเลขอ้างอิงการจอง         | สำนักงานที่ดิน                   | ประเภทคำขอ                 |  |  |
|------------------------------|----------------------------------|----------------------------|--|--|
| 0008                         | สข.ทดสอบ                         | ขาย                        |  |  |
| ประเภทเอกสารสิทธิ            | จังหวัด                          | อำเภอ                      |  |  |
| โฉนดที่ดิน                   | นนทบุรี                          | บางบัวทอง                  |  |  |
| เอกสารสิทธิเลขที่            | เลขที่ดิน                        | เลขที่ห้องชุด              |  |  |
| 6765                         | 67568                            |                            |  |  |
| วันที่นัดมา สนง.             | วันบันทึกการจอง                  |                            |  |  |
| 29/01/2564                   | 23/12/2563 19:25:50              |                            |  |  |
| Interior มีขวันที่นัดมา สนง. |                                  |                            |  |  |
|                              |                                  |                            |  |  |
| รายละเอียดผู้จอง             |                                  |                            |  |  |
| ประเภท                       | บัตรประจำตัวประชาชน/เลขนิติบุคคล | ชื่อ-นามสกุล/ชื่อนิติบุคคล |  |  |
| บุคคลธรรมดา                  | 1229900013308                    | นายKeng Keng               |  |  |
| เบอร์ติดต่อ                  | อีเมล์                           | ID Line                    |  |  |
| 0618649933                   |                                  |                            |  |  |
|                              |                                  |                            |  |  |

| e-      | QLands             | 🗥 หน้าหลัก 🖂 รายก                | ารจองคิว 🔍 ตรวจสอบหลักฐาน | งาน 🗸         | admin ส่วนกลาง   สข.ทดสอบ ฝ่ายทะเบียน 🕩 |                    |         |  |  |  |  |
|---------|--------------------|----------------------------------|---------------------------|---------------|-----------------------------------------|--------------------|---------|--|--|--|--|
| 👇 ย้อนก | กลับ หมายเลขอ้างอิ | งการจอง: 0008 วันที่นัดมา สนง.:2 | 9/01/2564                 |               |                                         |                    |         |  |  |  |  |
| <       | > today            |                                  | มกราคม 2564 mon           |               |                                         |                    |         |  |  |  |  |
|         | อา.                | ຈ.                               | ຍ.                        | ₩.            | พฤ.                                     | ศ.                 | ส.      |  |  |  |  |
|         | 27                 | 28                               | 29                        | 30            | 31                                      | 1                  | 2       |  |  |  |  |
|         |                    |                                  |                           |               |                                         | คงเหลือ 3 คิว      | วันหยุด |  |  |  |  |
|         | 3                  | 4                                | 5                         | 6             | 7                                       | 8                  | 9       |  |  |  |  |
| วันหยุด | 3                  | คงเหลือ 2 คิว                    | คงเหลือ 3 คิว             | คงเหลือ 3 คิว | คงเหลือ 3 คิว                           | o<br>คงเหลือ 3 คิว | วันหยุด |  |  |  |  |
|         |                    |                                  |                           |               |                                         |                    |         |  |  |  |  |
|         | 10                 | 11                               | 12                        | 13            | 14                                      | 15                 | 16      |  |  |  |  |
| วันหยุด |                    | คงเหลือ 3 คิว                    | คงเหลือ 3 คิว             | คงเหลือ 3 คิว | คงเหลือ 3 คิว                           | คงเหลือ 3 คิว      | วันทยุด |  |  |  |  |
|         |                    |                                  |                           |               |                                         |                    |         |  |  |  |  |
|         | 17                 | 18                               | 19                        | 20            | 21                                      | 22                 | 23      |  |  |  |  |
| วันหยุด |                    | คงเหลือ 3 คิว                    | คงเหลือ 3 คิว             | คงเหลือ 3 คิว | คงเหลือ 3 คิว                           | คงเหลือ            | วันหยุด |  |  |  |  |
|         | 24                 | 25                               | 26                        | 27            |                                         | 20                 | 30      |  |  |  |  |
| วันหยุด | 24                 | คงเหลือ 3 คิว                    | คงเหลือ 3 คิว             | คงเหลือ 3 คิว | คงเหลือ 3 คิว                           | คงเหลือ 0 คิว      | วันหยุด |  |  |  |  |
|         |                    |                                  |                           |               |                                         |                    |         |  |  |  |  |
|         | 31                 | 1                                | 2                         | 3             | 4                                       | 5                  |         |  |  |  |  |

| e-Ql       | _ands            | 🏠 หน้าหลัก 🖂 รายก              | ารจองคิว 🔾 ตรวจสอบหลักฐา | น 🔿 ข้อมูลตั้งต้น 🗸 🖨 ราย         | admin ส่วนกลาง   สข.ทดสอบ ฝ่ายทะเบียน 🕩 |               |         |  |  |
|------------|------------------|--------------------------------|--------------------------|-----------------------------------|-----------------------------------------|---------------|---------|--|--|
| 🕈 ย้อนกลับ | หมายเลขอ้างอิงกา | รจอง: 0008 วันที่นัดมา สนง.:29 | 9/01/2564                |                                   |                                         |               |         |  |  |
| <          | > today          |                                |                          | มกราคม 2                          | 2564                                    |               | month   |  |  |
| อ          | า.               | ຈ.                             | ຍ.                       | ₩.                                | พฤ.                                     | FI.           | ส.      |  |  |
|            |                  | 28                             |                          |                                   | 31                                      | 1             | 2       |  |  |
|            |                  |                                |                          | $\bigcirc$                        |                                         | คงเหลือ 3 คิว | วันหยุด |  |  |
|            | 3                | 4                              |                          |                                   | 7                                       | 8             | 9       |  |  |
| วันหยุด    | คงเ              | เหลือ 2 คิว                    | คงเหลือ                  |                                   |                                         | คงเหลือ 3 คิว | วันทยุด |  |  |
|            |                  |                                | bi                       | สอหาหมหญหา ยหง.                   |                                         |               |         |  |  |
|            | 10               | 11                             | คุณต้องการเลือน          | เว้นที่นัดมา สนง. วันที่ 28/01/21 | งหรือไม่?<br>14                         | 15            | 16      |  |  |
| วันหยุด    | คงเ              | เหลือ 3 คิว                    | คงเหลือ                  | ไม่ใช่ ใช่                        |                                         | คงเหลือ 3 คิว | วันหยุด |  |  |
|            |                  |                                |                          |                                   |                                         |               |         |  |  |
|            | 17               | 18                             | 19                       | 20                                | 21                                      | 22            | 23      |  |  |
| วันหยุด    | คงเ              | เหลือ 3 คิว                    | คงเหลือ 3 คิว            | คงเหลือ 3 คิว                     | คงเหลือ 3 คิว                           | คงเหลือ 3 คิว | วันหยุด |  |  |
|            |                  |                                |                          |                                   |                                         |               |         |  |  |
|            | 24               | 25                             | 26                       | 27                                | 28                                      | 29            | 30      |  |  |
| วันหยุด    | คงเ              | เหลือ 3 คิว                    | คงเหลือ 3 คิว            | คงเหลือ 3 คิว                     | คงเหลือ 3 คิว                           | คงเหลือ 0 คิว | วันหยุด |  |  |
|            |                  |                                |                          |                                   |                                         |               |         |  |  |
|            | 31               | 1                              |                          |                                   |                                         |               |         |  |  |

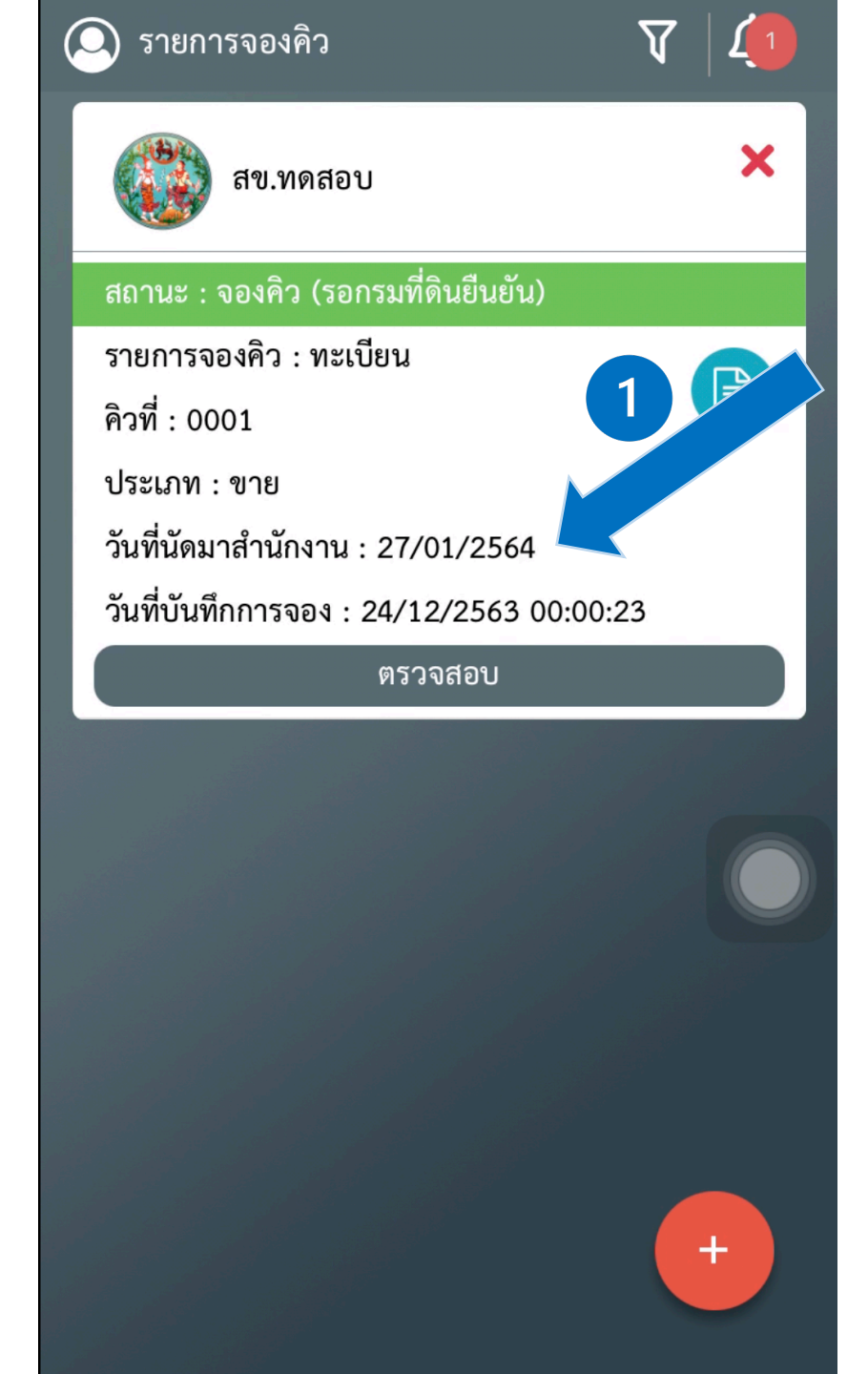

| 🔾 รายการจองคิว                                                                                                    | $A \mid \hat{ abla}$ |
|----------------------------------------------------------------------------------------------------|----------------------|
| 💮 สข.ทดสอบ                                                                                                    | ×                    |
| สถานะ : ตรวจสอบหลักฐาน                                                                                                    |                      |
| รายการจองคิว : ทะเบียน<br>คิวที่ : 0001<br>ประเภท : ขาย<br>วันที่นัดมาสำนักงาน : 26/01/2564<br>วันที่นับทึกการจอง : 24/12/2563 00:0 | 2                    |
| ตรวจสอบ                                                                                                    | 0.25                 |
|                                                                                                    |                      |
|                                                                                                    |                      |

# 5. บันทึกผลการจองคิวยื่นคำขอ (ยกเลิก, รับดำเนินการ, ดำเนินการเสร็จสิ้น)

# 5.1 ยกเลิก

| e-Q        | Lands                                                                                             | 🏠 หน้าหลัก               | 🖂 รายการจองคิว | 🔾 ตรวจสอบหลักฐาน | 🔿 ข้อมูลตั้งต้น 🗸      | 🛱 รายงาน 🗸      |              | adr                | nin ส่วนกลาง   สข.ทด | สอบ ฝ่ายทะเบียน 🕩 |  |
|------------|---------------------------------------------------------------------------------------------------|--------------------------|----------------|------------------|------------------------|-----------------|--------------|--------------------|----------------------|-------------------|--|
| ประเภทคำขอ |                                                                                                   |                          | สถานะจองคิว    |                  |                        | วันบันทึกการจอง | ถึงวันที่    |                    |                      |                   |  |
| ทั้งหมด    |                                                                                                   | รับดำเนินการ             |                |                  | \$                     | 16/12/2563      | 23/12/2563   | Q คันทา            |                      |                   |  |
| ;่่        | ารคิวคำขอ                                                                                         |                          |                |                  |                        |                 |              |                    |                      |                   |  |
| ลำดับ      | วันบันทึกการจอง                                                                                   | หมายเลขอ้างอิง<br>การจอง | ซื่อผู้ขอ      | ประเภทคำขอ       | เลขที่ เอกสาร<br>สิทธิ | วันที่นัด สนง.  | สถานะจองคิว  | ตรวจสอบหลัก<br>ฐาน | แจ้งผู้ขอ            | ยกเลิกจอง<br>คิว  |  |
| 1          | 23/12/2563<br>19:25:00                                                                            | 0008                     | นายKeng Keng   | ขาย              | 6765                   | 28/01/2564      | รับดำเนินการ | 0                  | 1                    | 0                 |  |
| IK (       | $ \langle \langle Page   1 \text{ of } 1 \rangle \rangle  C = 50 - Displaying records 1 - 1 of 1$ |                          |                |                  |                        |                 |              |                    |                      |                   |  |

| e-Q                                                   | Lands                  | 🏠 หน้าหลัก               | 🖂 รายการจองคิว 🛛 | 🤇 ตรว | จสอบหลักฐาน 🔿 ข้อมูลตั้งต้น 🗸 | 🛱 รายงาน 🗸                  |                         |                         | adn                | nin ส่วนกลาง   สข.ทดส | สอบ ฝ่ายทะเบียน 🕩 |
|-------------------------------------------------------|------------------------|--------------------------|------------------|-------|-------------------------------|-----------------------------|-------------------------|-------------------------|--------------------|-----------------------|-------------------|
| ประเภทคำขอ สถานะจองคิว<br>ทั้งหมด <b>รับดำเนินการ</b> |                        |                          | \$               |       | วันบันทึกการจอง<br>16/12/2563 |                             | ถึงวันที่<br>23/12/2563 | ถึงวันที่<br>23/12/2563 |                    | Q ค้นหา               |                   |
| ;่่่่่ ี่ รายก                                        | ารคิวคำขอ              |                          |                  |       |                               |                             |                         |                         |                    |                       |                   |
| ลำดับ                                                 | วันบันทึกการจอง        | หมายเลขอ้างอิง<br>การจอง | ชื่อผู้ขอ        | ประเ  | ยกเลิกจองคิว                  |                             | ×                       | สถานะจองคิว             | ตรวจสอบหลัก<br>ฐาน | แจ้งผู้ขอ             | ยกเลิกจอง<br>คิว  |
| 1                                                     | 23/12/2563<br>19:25:00 | 0008                     | นายKeng Keng     | ขาย   | วันที่<br>23/12/2563          |                             |                         | รັບດຳເນີນการ            | 0                  | 1                     | 0                 |
| IK ·                                                  | < Page 1 of            | 1 > >                    | C 50 →           |       | รายละเอียด*                   |                             |                         |                         |                    | Displaying record     | ds 1 - 1 of 1     |
|                                                       |                        |                          |                  |       | พิมพ์รายละเอียดยกเลิกจองคิว   | มที่นี่<br>🖺 บันทึก 🗙 ปิดหา | ม้าต่าง                 |                         |                    |                       |                   |

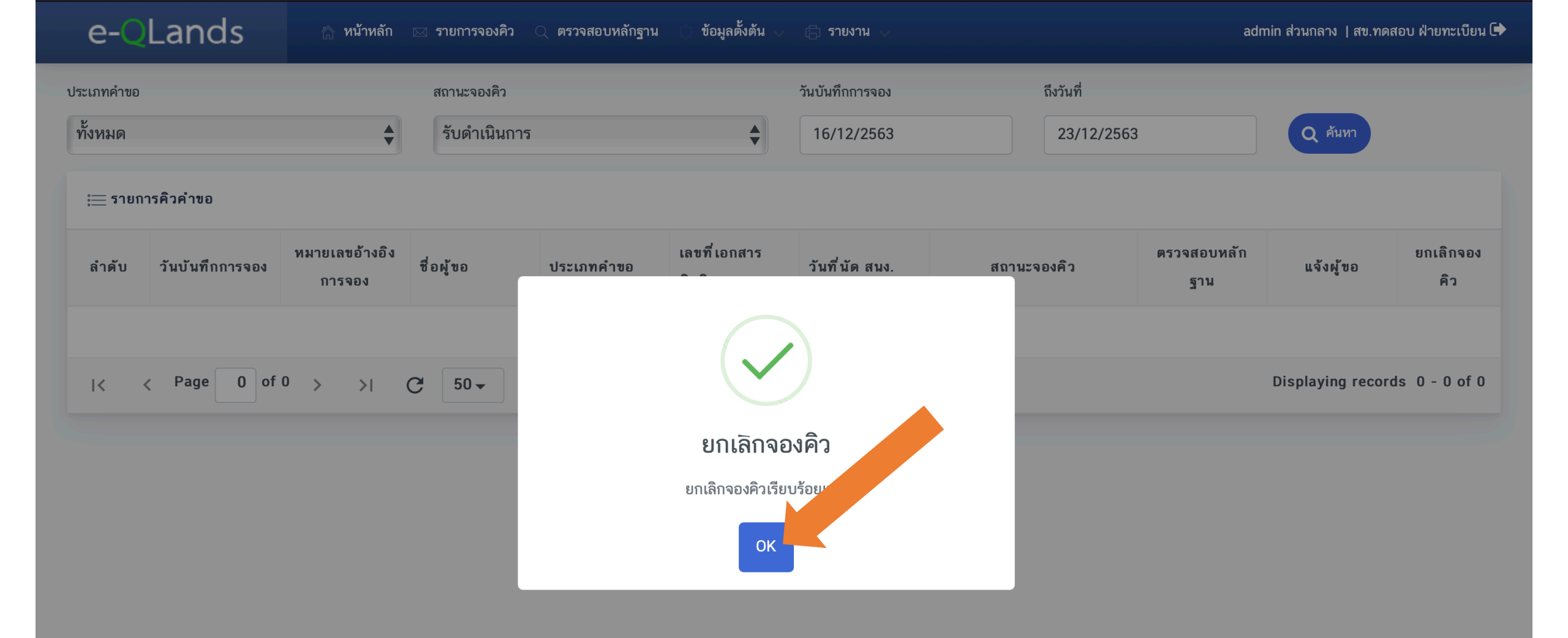

# 5.2 รับดำเนินการ

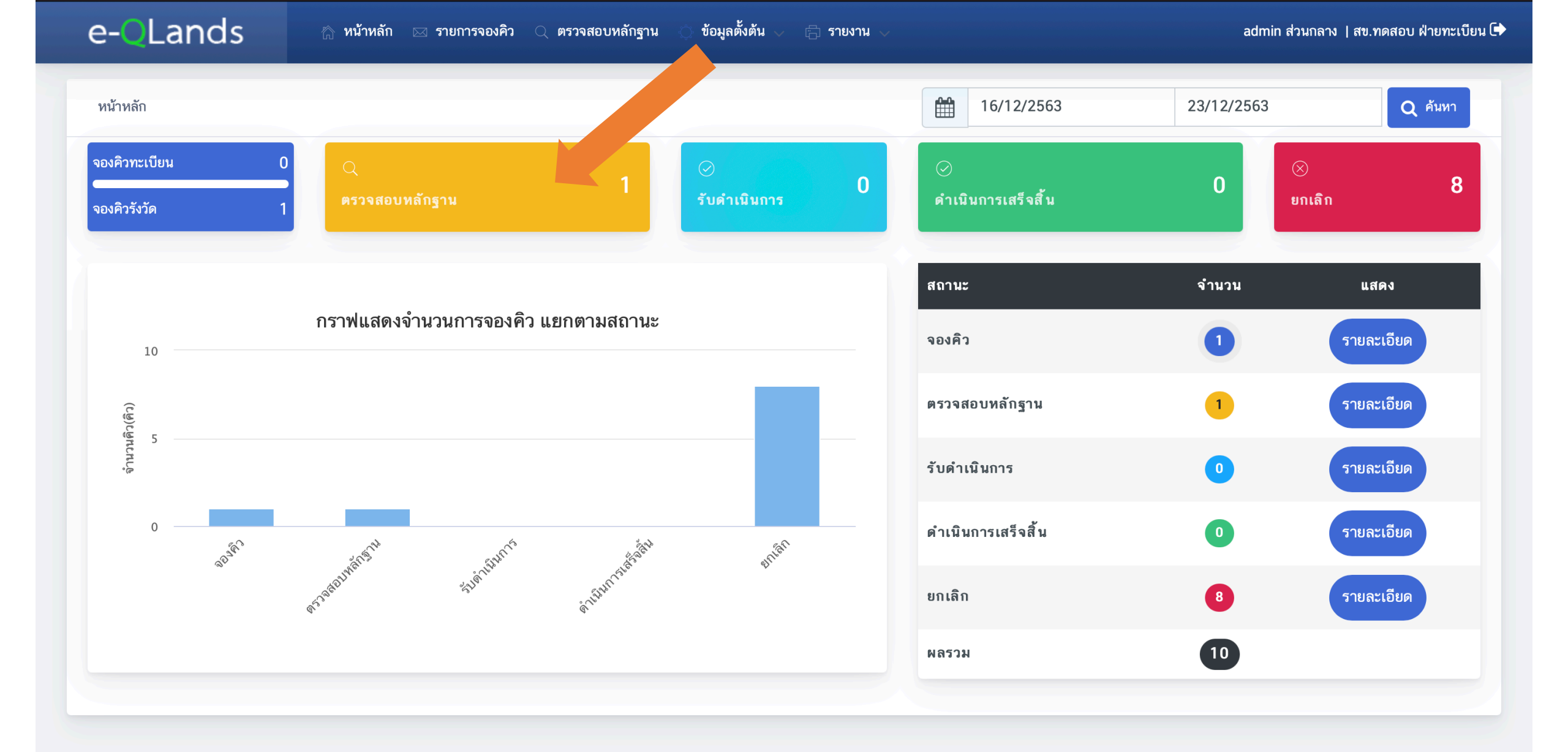

| e-Q             | Lands                  | 🏠 หน้าหลัก     | 🖂 รายการจองคิว | 🔍 ตรวจสอบหลักฐาน | 🔿 ข้อมูลตั้งต้น 🧹 | 🛱 รายงาน 🗸      |                | ad      | lmin ส่วนกลาง   สข.ทดส | เอบ ฝ่ายทะเบียน 🕩 |
|-----------------|------------------------|----------------|----------------|------------------|-------------------|-----------------|----------------|---------|------------------------|-------------------|
| ประเภทคำขอ<br>ะ |                        |                | สถานะจองคิว    |                  |                   | วันบันทึกการจอง | ถึงวันที่      |         |                        |                   |
| ทงหมด           | າະຄຳຄຳຫວ               | •              | ตรวจสอบหลา     | าฐาน             | •                 | 16/12/2563      | 23/12/2563     |         | Q AUM1                 |                   |
| <u>:</u> 1011   |                        | หมายเลขอ้างอิง | đarra          |                  | เลขที่เอกสาร      | er al er anne   |                | ต งหลัก |                        | ยกเลิกจอง         |
| ลาดบ            | วนบนทกการจอง           | การจอง         | ชอผูขอ         | บระเภทคาขอ       | สิทธิ             | วนทนดสนง.       | สถานะจองคว     | ฐาน     | แจงผูขอ                | คิว               |
| 1               | 23/12/2563<br>19:25:00 | 0008           | นายKeng Keng   | ขาย              | 6765              | 29/01/2564      | ตรวจสอบหลักฐาน | 0       | 1                      | 0                 |
| < <             | Page 1 of              | 1 > >          | C 50 -         |                  |                   |                 |                |         | Displaying record      | ls 1 - 1 of 1     |

| e-OLands 🗠 หน้าหลัก 🖂 รายการจองคิ                     | ว 🔍 ตรวจสอบหลักฐาน 🔅 ข้อมูลตั้งต้น 🤍 🖨 รายงาน 💛 | admin ส่วนกลาง   สข.ทดสอบ ฝ่ายทะเบียน 🕩 |
|-------------------------------------------------------|-------------------------------------------------|-----------------------------------------|
| เบอร์ติดต่อ<br>0618649933                             | อีเมล์                                          | ID Line                                 |
| ภาพหลักฐานที่ดิน,ภาพหลักฐานส่วนบุคคล,ภาพหลักฐานอื่น ๆ | <image/>                                        |                                         |
|                                                       | 🗙 ปิดหน้าต่าง 🖍 รับดำเนินการ แจ้งผู้ขอ          |                                         |

Copyright  $ilde{\mathbb{O}}$  2020 กรมที่ดิน กระทรวงมหาดไทย (Department of Lands). All rights reserved.

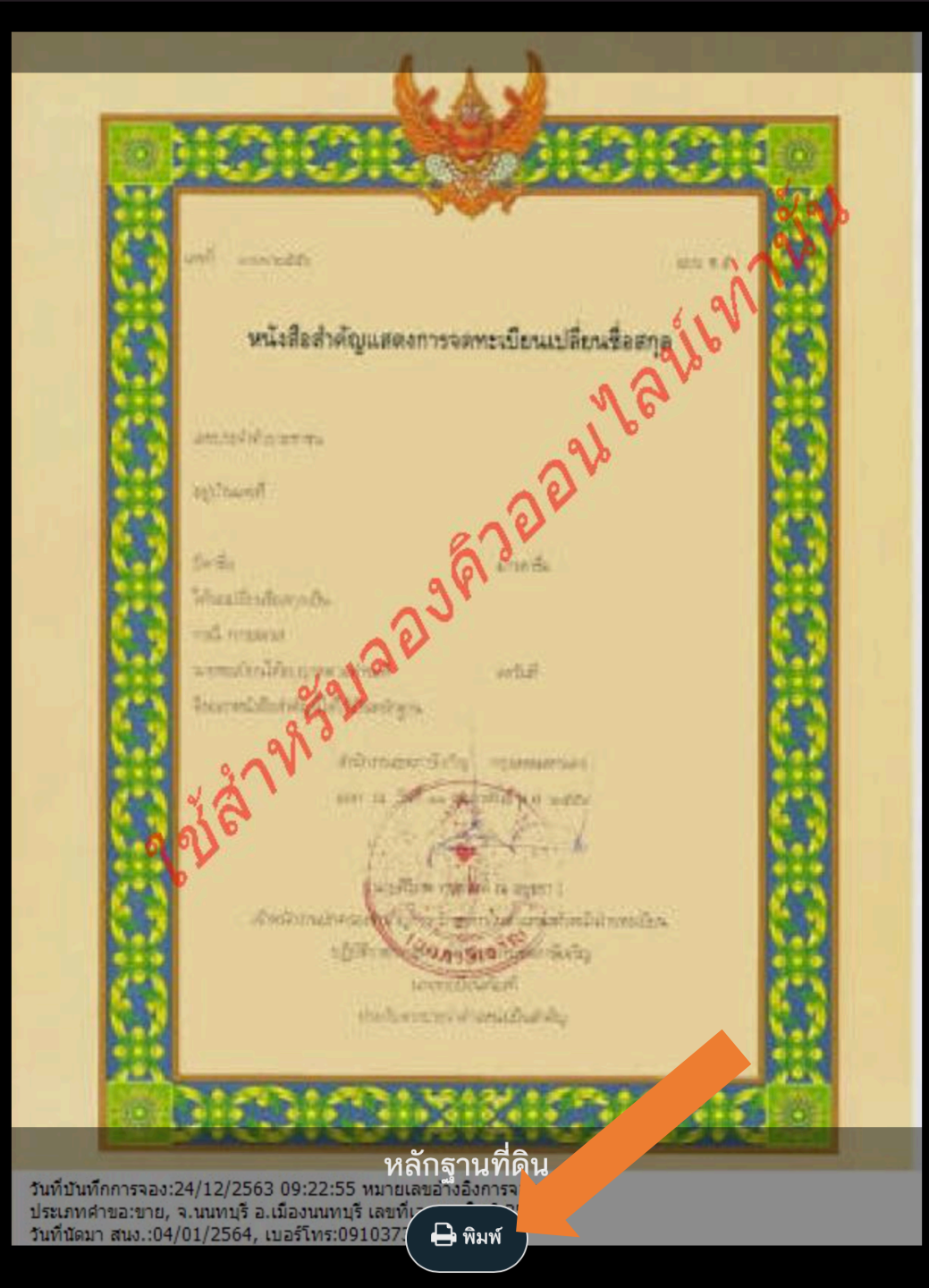

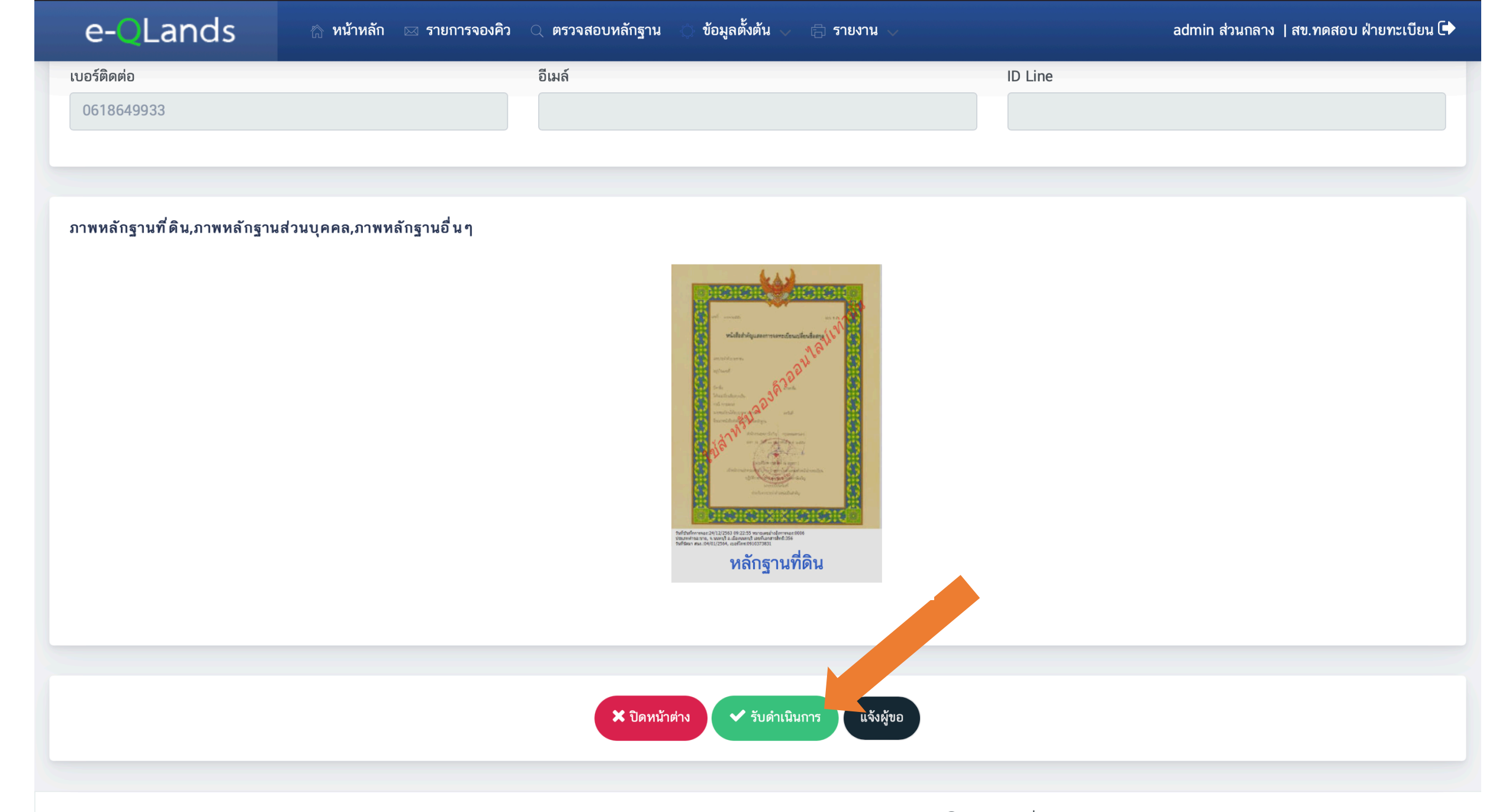

Copyright  ${f C}$  2020 กรมที่ดิน กระทรวงมหาดไทย (Department of Lands). All rights reserved.

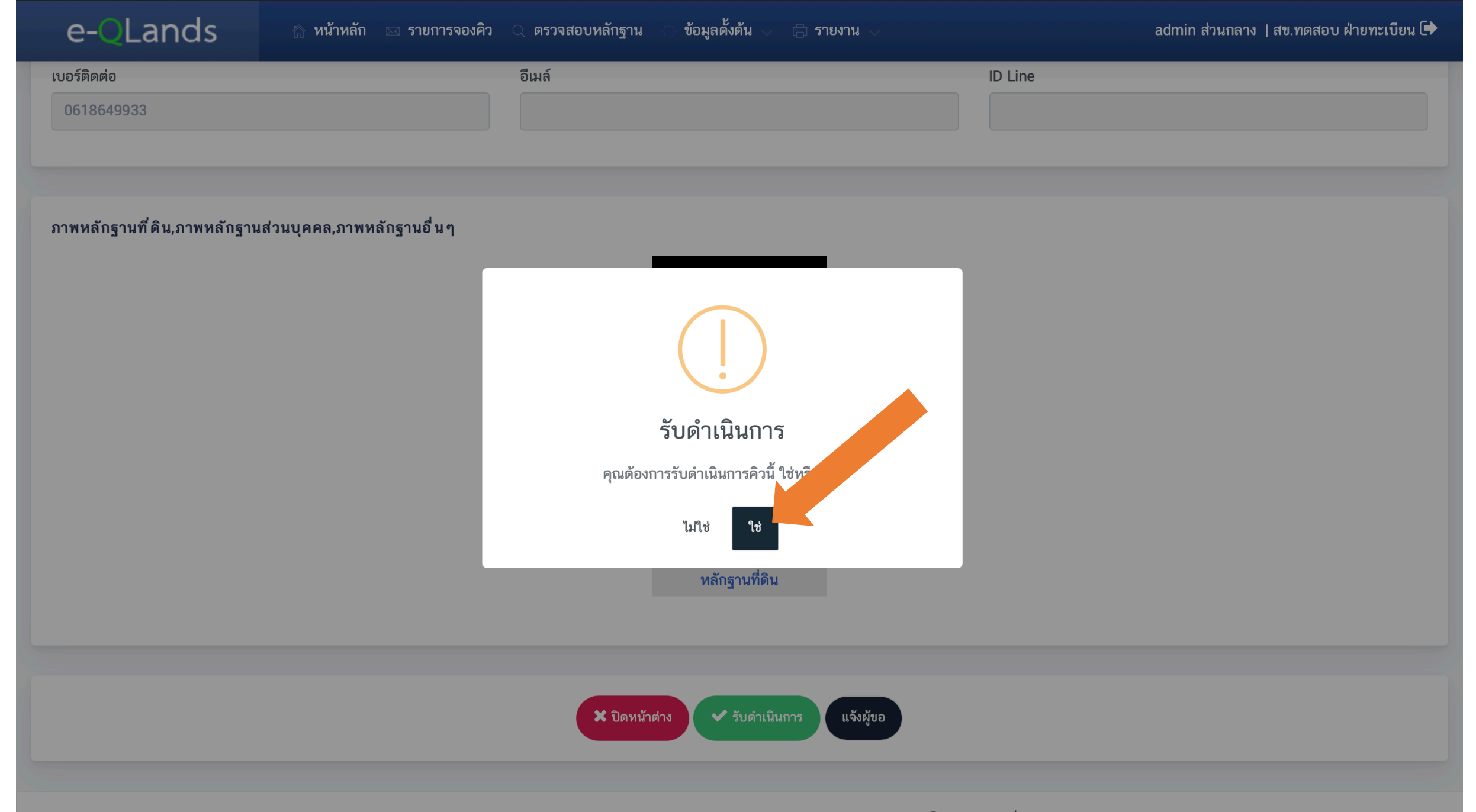

Copyright © 2020 กรมที่ดิน กระทรวงมหาดไทย (Department of Lands). All rights reserved.

# 5.3 ดำเนินการเสร็จสิ้น

e-QLands ข้อมูลตั้งต้น 🏫 หน้าหลัก 🖂 รายการจองคิว 🔍 ตรวจสอบหลักฐาน 🛱 รายงาน admin ส่วนกลาง | สข.ทดสอบ ฝ่ายทะเบียน 🕩 หน้าหลัก 16/12/2563 23/12/2563 **Q** ค้นหา จองคิวทะเบียน 7 0 ดำเนินการเสร็จสิ้น รับดำเนินการ ຍາເລົາ จองคิวรังวัด จำนวน สถานะ แสดง กราฟแสดงจำนวนการจองคิว แยกตามสถานะ 2 จองคิว รายละเอียด 8 6 ตรวจสอบหลักฐาน รายละเอียด 0 จำนวนคิว(คิว) 4 รับดำเนินการ รายละเอียด 2 ดำเนินการเสร็จสิ้น 0 on that the faith 0 รายละเอียด and the second 65<sup>38601Na(13)11</sup> elflaft Kaling Burns ຍາເລົາ 7 รายละเอียด 10 ผลรวม

| e-Q                   | Lands                  | 💮 หน้าหลัก               | 🖂 รายการจองคิว              | 🔍 ตรวจสอบหลักฐาน | 🔿 ข้อมูลตั้งต้น 🧹      | 🗄 รายงาน 🗸                    |                         | a            | dmin ส่วนกลาง   สข.ทดส | อบ ฝ่ายทะเบียน 🕩 |
|-----------------------|------------------------|--------------------------|-----------------------------|------------------|------------------------|-------------------------------|-------------------------|--------------|------------------------|------------------|
| ประเภทคำขอ<br>ทั้งหมด |                        |                          | สถานะจองคิว<br>รับดำเนินการ |                  |                        | วันบันทึกการจอง<br>16/12/2563 | ถึงวันที่<br>23/12/2563 |              | Q ค้นหา                |                  |
| ่ ( รายกา             | ารคิวคำขอ              | •                        |                             |                  |                        |                               |                         |              |                        |                  |
| ลำดับ                 | วันบันทึกการจอง        | หมายเลขอ้างอิง<br>การจอง | ชื่อผู้ขอ                   | ประเภทคำขอ       | เลขที่ เอกสาร<br>สิทธิ | วันที่นัด สนง.                | สถานะจองคิว             | งหลัก<br>ฐาน | แจ้งผู้ขอ              | ยกเลิกจอง<br>คิว |
| 1                     | 23/12/2563<br>19:25:00 | 0008                     | นายKeng Keng                | ขาย              | 6765                   | 28/01/2564                    | รับดำเนินการ            | 0            | 4                      | 0                |
| IK K                  | Page 1 of              | 1 > >                    | C 50 -                      |                  |                        |                               |                         |              | Displaying record      | s 1 - 1 of 1     |

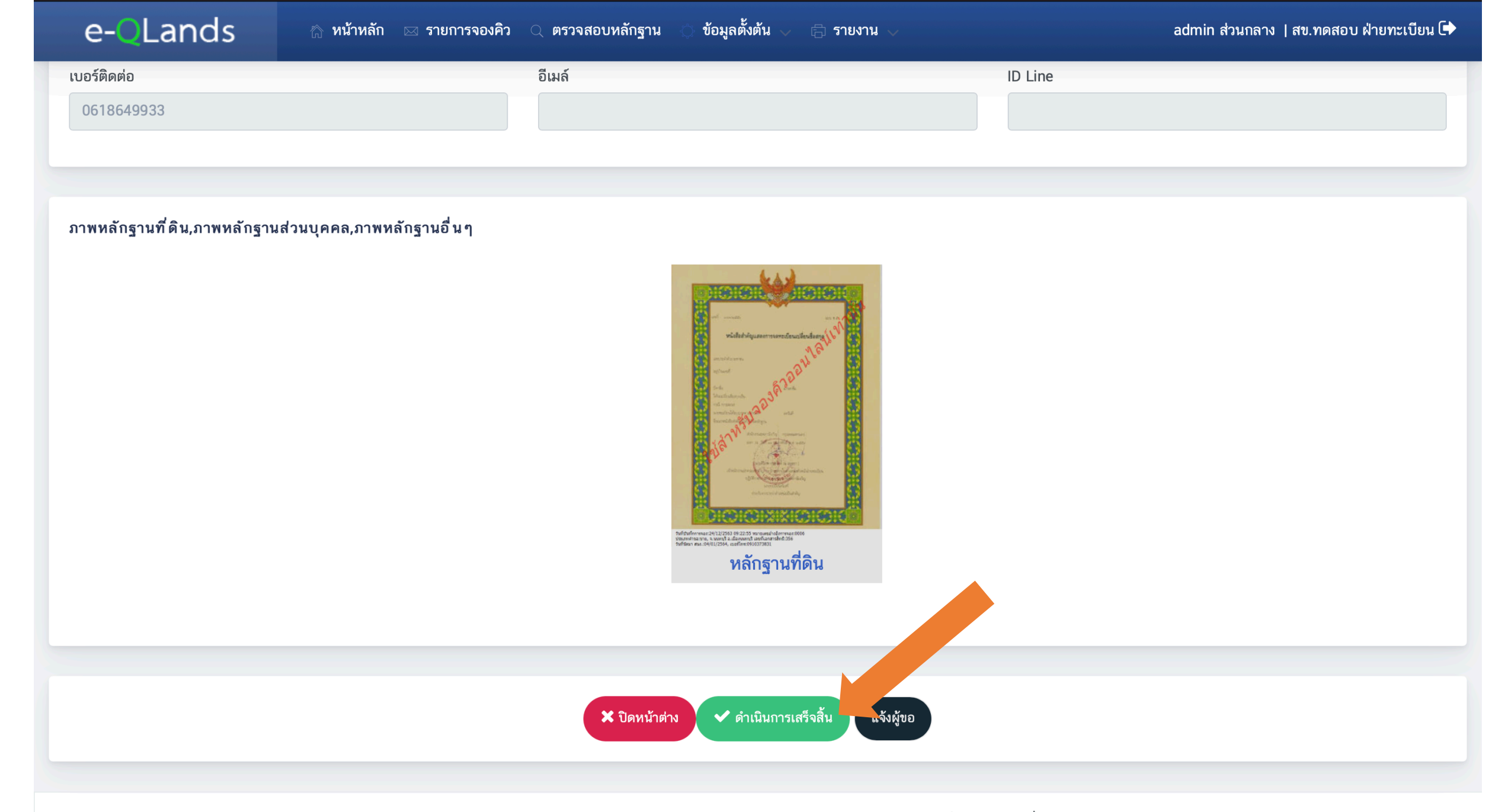

Copyright  ${f C}$  2020 กรมที่ดิน กระทรวงมหาดไทย (Department of Lands). All rights reserved.
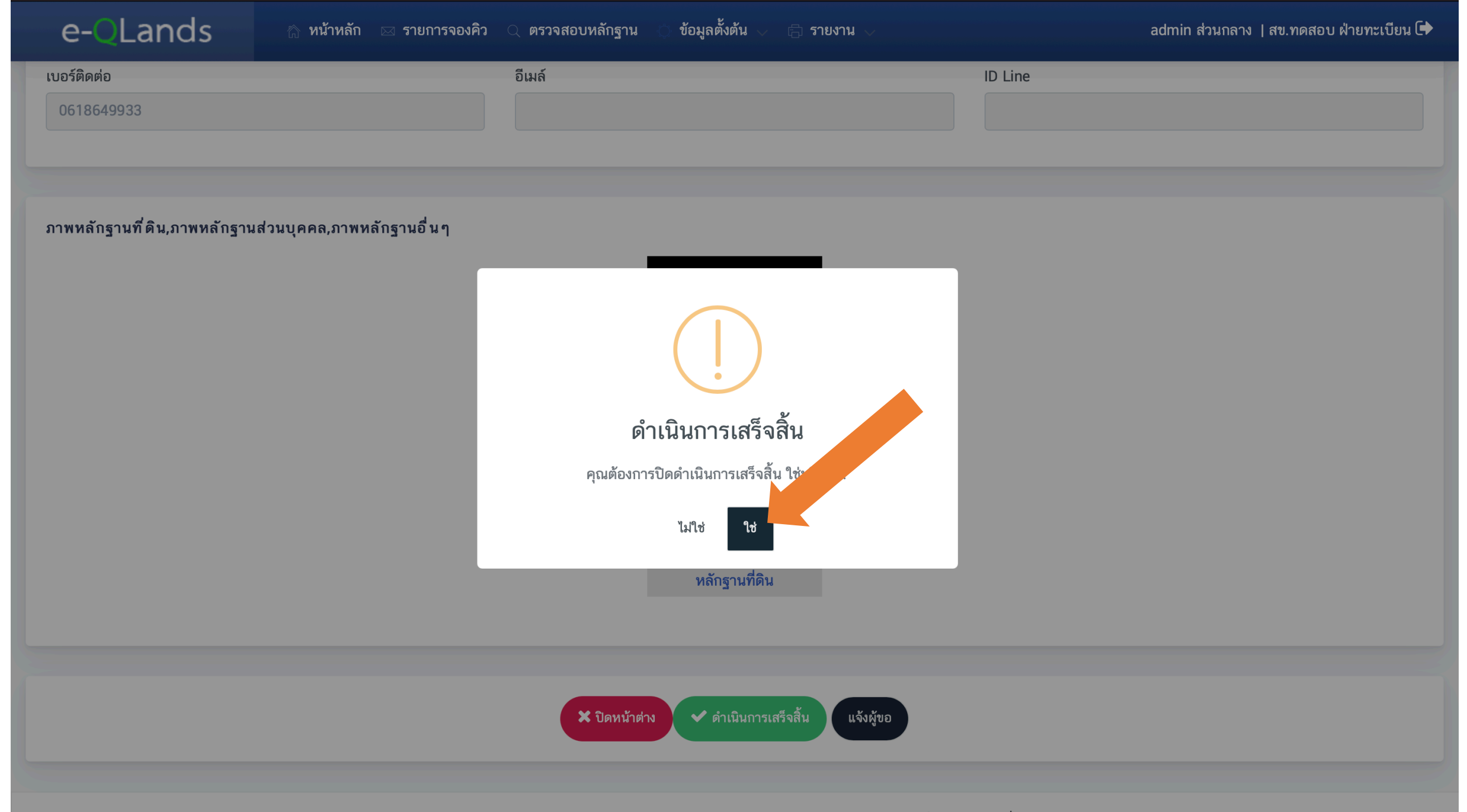

Copyright © 2020 กรมที่ดิน กระทรวงมหาดไทย (Department of Lands). All rights reserved.

### 5.5 พิมพ์รายงานสถานะจองคิว

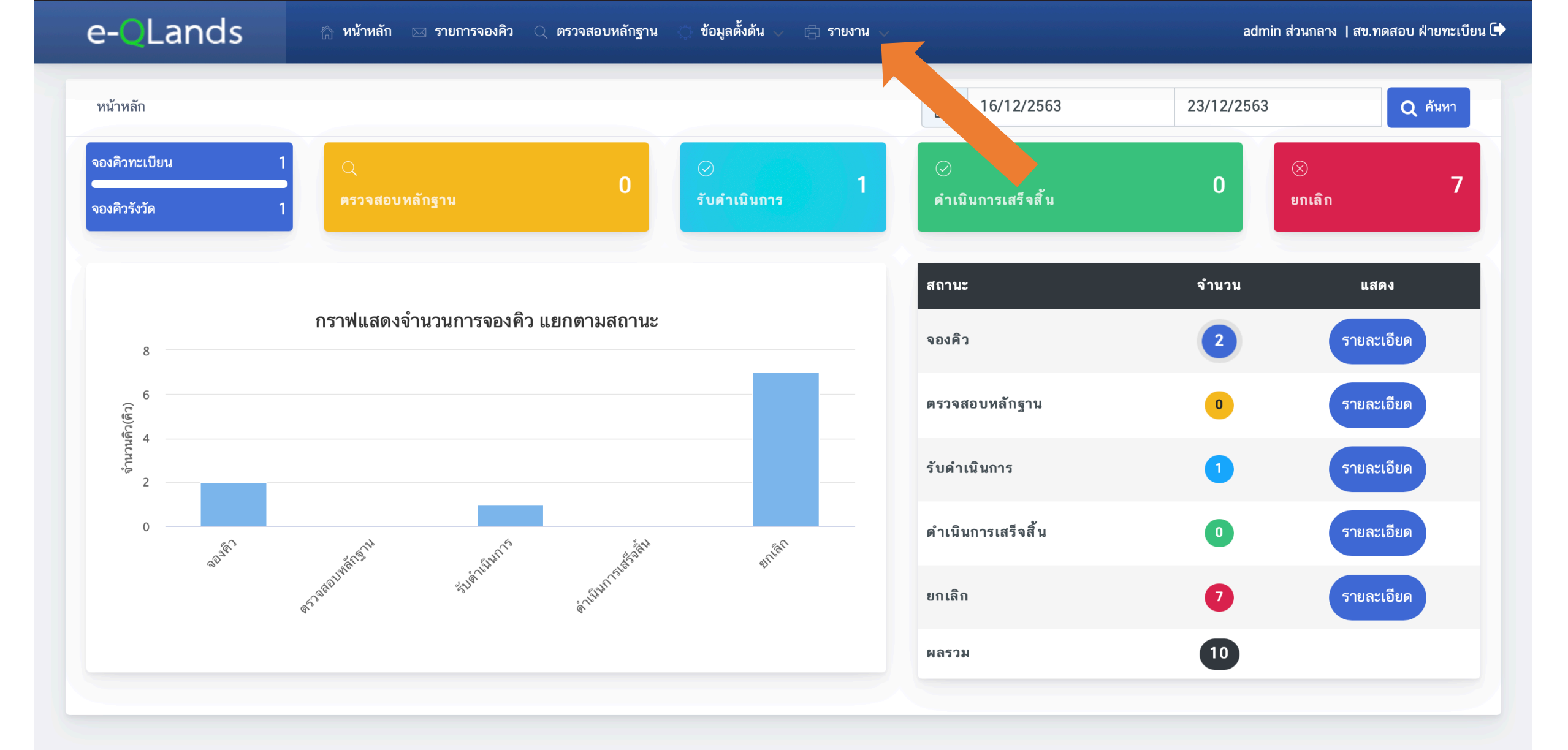

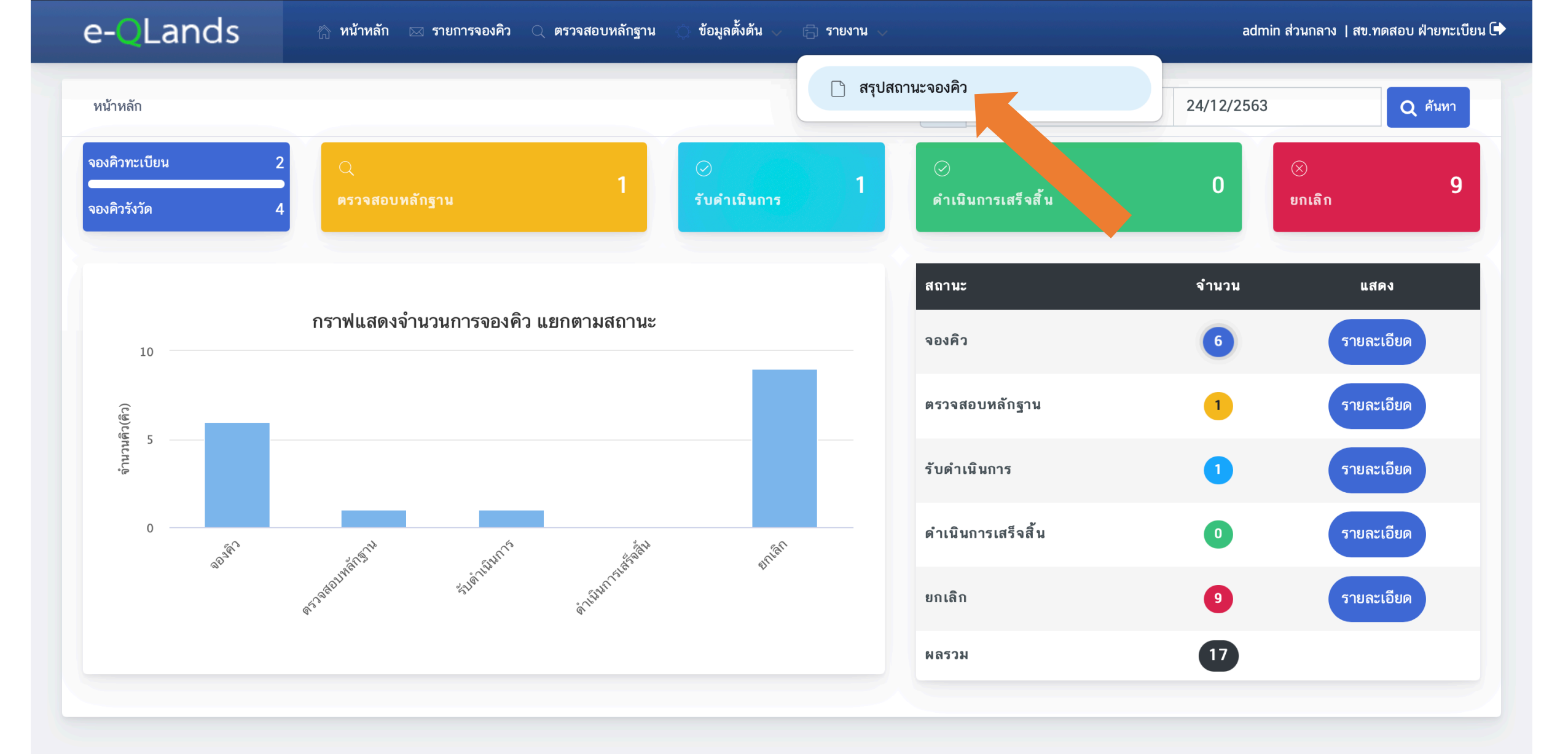

| e- <mark>Q</mark> Lands | ☆ หน้าหลัก ⊠ รายการจองคิว Q ต | รวจสอบหลักฐาน 🔿 ข้อมูลตั้งต้น 🧹 合 รายง | ภาม ∨                    | admin ส่วนกลาง   สข.ทดสอบ ฝ่ายทะเบียน 🕩 |
|-------------------------|-------------------------------|----------------------------------------|--------------------------|-----------------------------------------|
| สำนักงานที่ดิน          | วันบันทึกการจอง               | ถึงวันที่                              |                          | 3                                       |
| สข.ทดสอบ                | • 17/12/2563                  | 24/12/2563                             | Q ค้มทา                  |                                         |
|                         |                               |                                        |                          |                                         |
| ≔ รายงานสถานะจองคิว     |                               |                                        |                          | 🕑 พิมพ์ 🔀 ส่งออก                        |
| ลำดับ สำนักงานที่ดิน    |                               | จองคิว ตรวจสอบหลักฐาน                  | ม รับดำเนินการ ดำเนินเกร | เสร็จสิ้น ยกเลิก รวม                    |
|                         |                               |                                        |                          |                                         |
|                         |                               |                                        |                          |                                         |

### ขั้นตอนการใช้งานสำหรับประชาชน

1. ดาวน์โหลดและลงทะเบียนเข้าใช้งานแอปพลิเคชั่น

2. เข้าสู่ระบบ

3. ยื่นคำขอจองคิว (จองคิวจดทะเบียน, จองคิวรังวัด)

4. ติดตามสถานะการยื่นคำขอ

5. เดินทางไปยังสำนักงานที่ดินตามวันที่จองคิวยื่นคำขอล่วงหน้าและแสดงรูปใบจองคิวแก่เจ้าหน้าที่สำนักงานที่ดิน

### 1.1 ดาวน์โหลดแอปพลิเคชัน

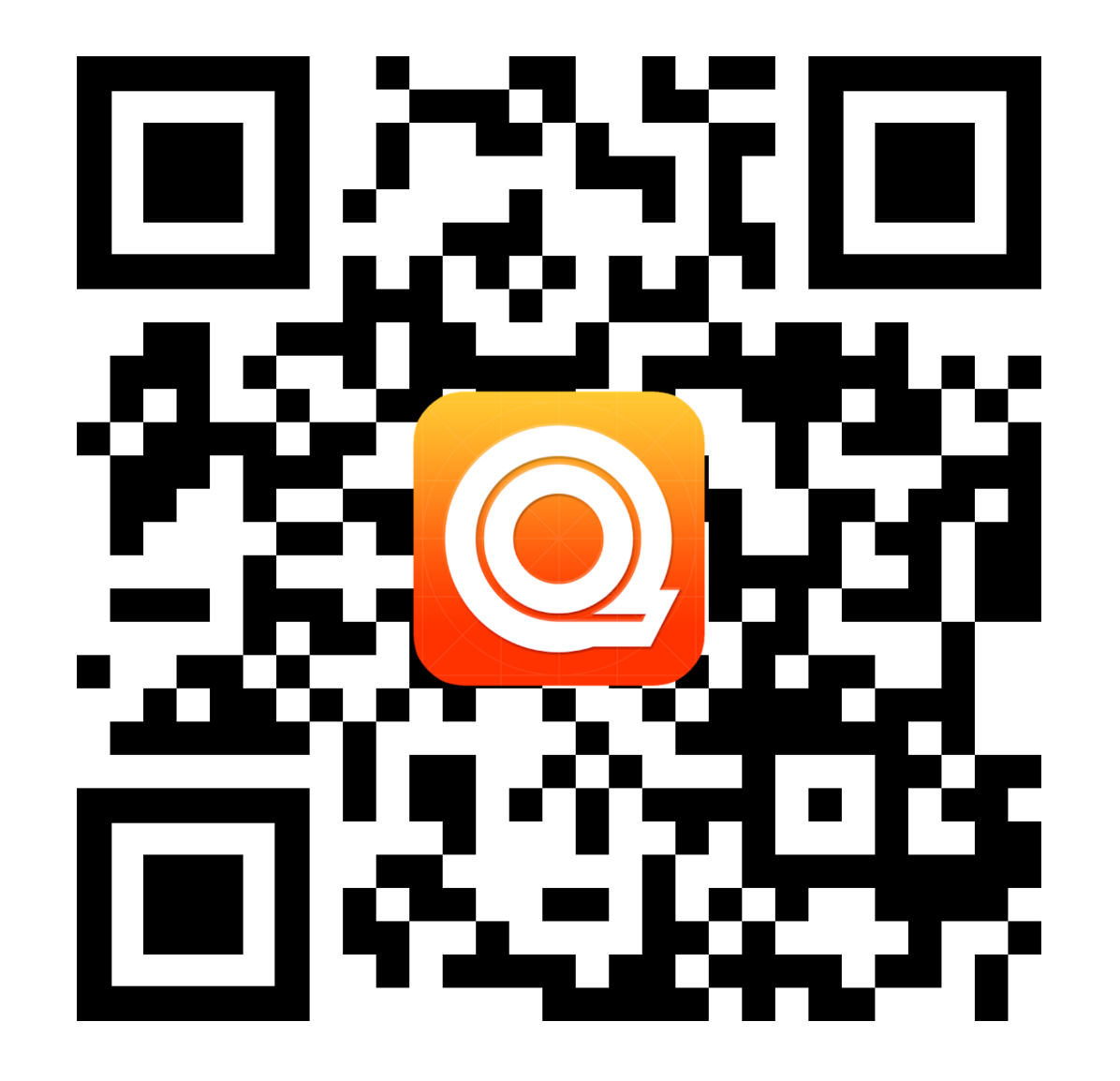

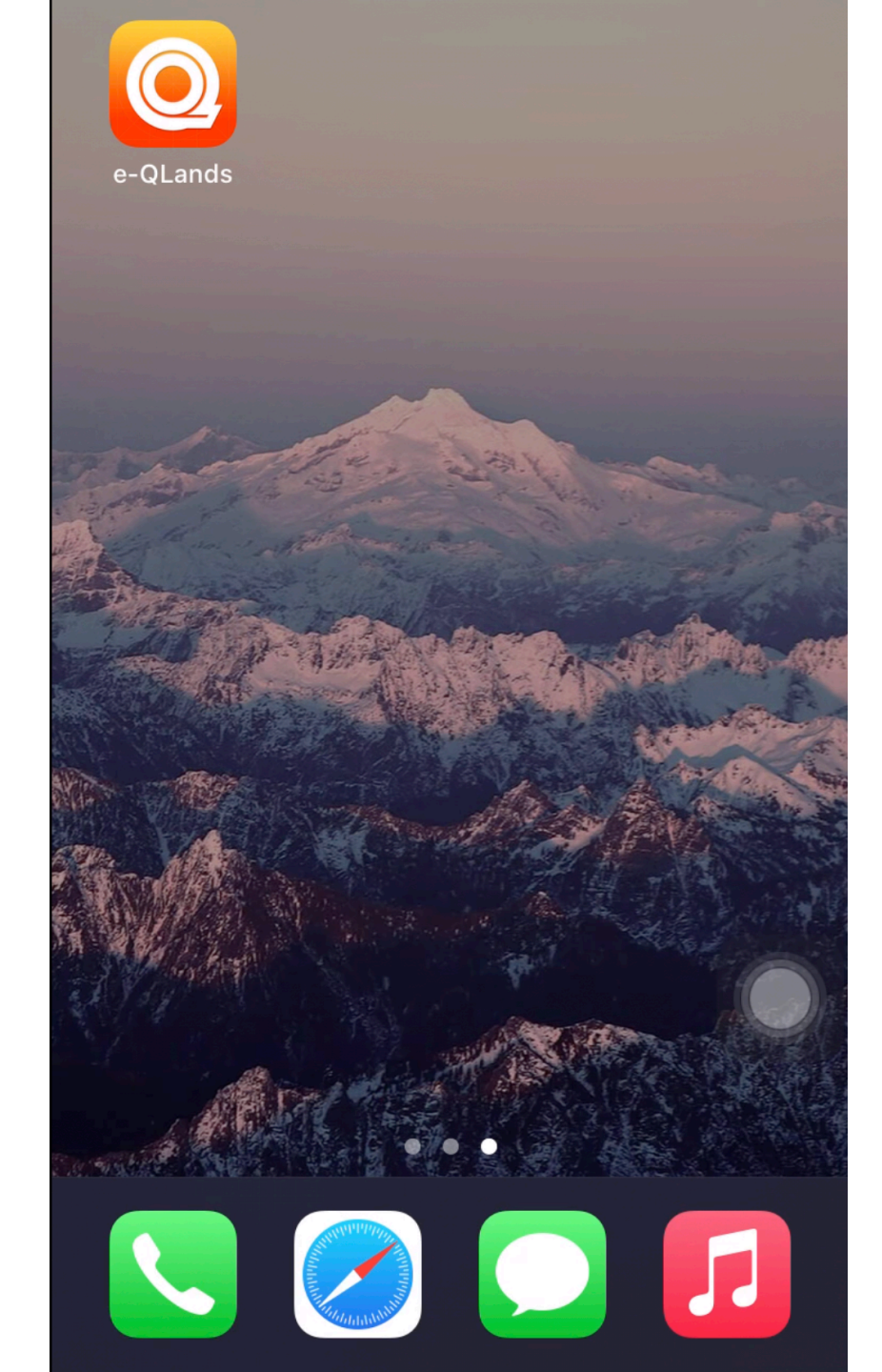

## 1.2 ลงทะเบียนผู้ใช้งาน

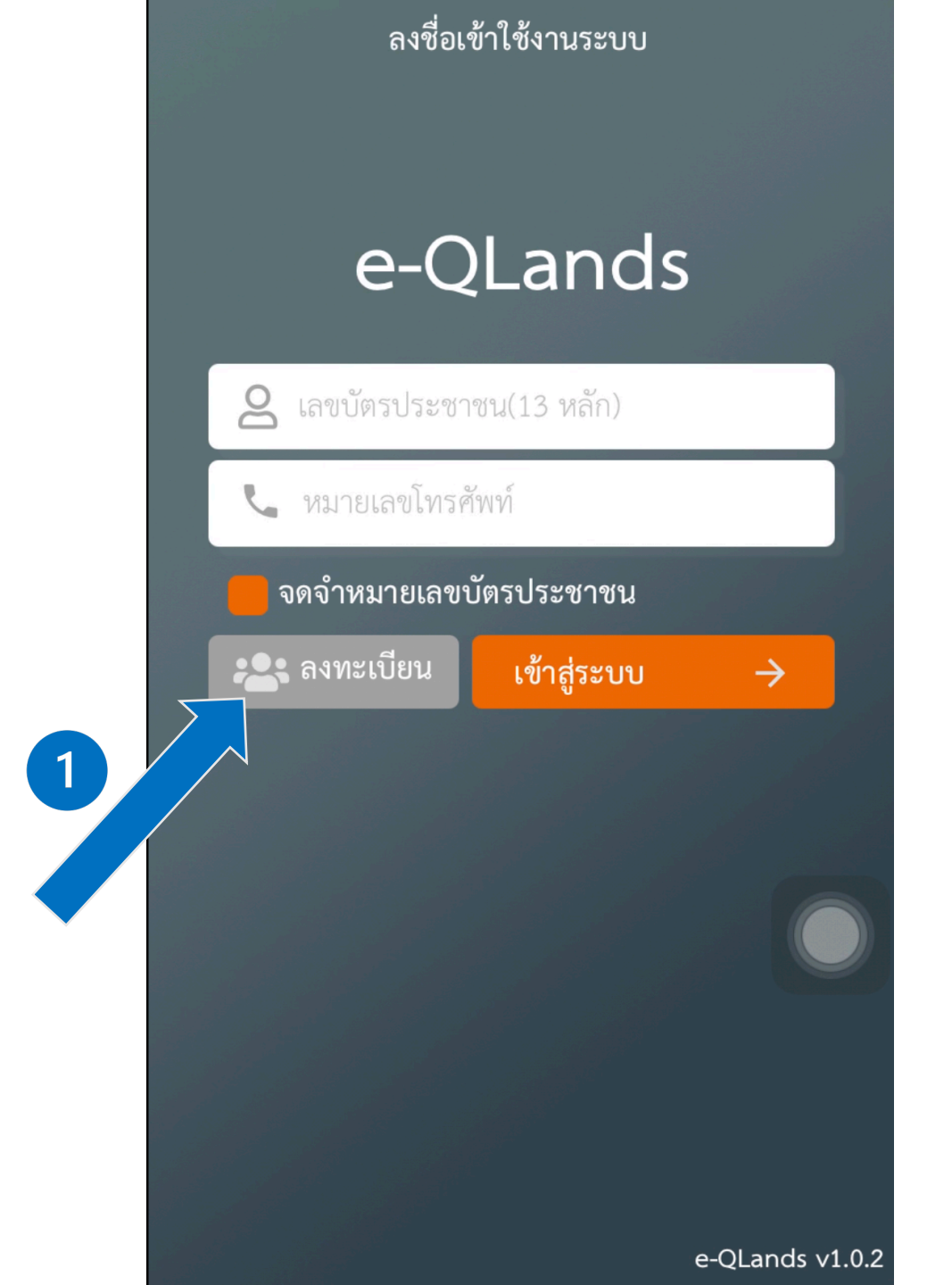

#### ข้อตกลงและเงื่อนไขการใช้บริการ e-QLands

ข้อตกลงและเงื่อนไขการใช้บริการแอปพลิเคชัน e-QLands บททั่วไป

 เมื่อผู้เข้าร่วมโครงการ ลงทะเบียนเข้าใช้บริการแอปพลิเคชัน โดยการเลือก "ตกลง" เรียบร้อยแล้ว ถือว่าผู้เข้าร่วมโครงการ ได้ รับทราบและยอมรับข้อตกลงและเงื่อนไขทั้งหมดนี้แล้ว ทั้งนี้ กรม ที่ดินขอสงวนสิทธิ์ในการแก้ไขหรือเปลี่ยนแปลงข้อตกลงและ เงื่อนไขการใช้บริการแอปพลิเคชันได้ตลอดเวลาตามดุลยพินิจของ กรมที่ดิน

 ผู้เข้าร่วมโครงการตกลงยินยอมให้กรมที่ดินจัดเก็บ รวบรวม และใช้ข้อมูลที่เกิดจากการที่ผู้เข้าร่วมโครงการเข้าใช้งาน แอปพลิเคชัน รวมทั้งการเปิดเผยข้อมูลของผู้เข้าร่วมโครงการต่อ บุคคลที่สาม ทั้งนี้ เพื่อวัตถุประสงค์ในการทำการตลาด การติดต่อ สื่อสาร การเสนอขายผลิตภัณฑ์ต่างๆ การจัดทำสถิติ การจัดทำ แบบสอบถามหรือการสำรวจเกี่ยวกับธุรกิจหรือกิจกรรมหรือเพื่อ การอื่นใดตามที่กรมที่ดินเห็นว่าจะเป็นประโยชน์แก่ผู้เข้าร่วม โครงการ

 ผู้เข้าร่วมโครงการมีสิทธิในการเข้าถึงข้อมูลและใช้บริการ แอปพลิเคชันที่แตกต่างกันตามสถานะของผู้เข้าร่วมโครงการ
 กรมที่ดินขอสงวนสิทธิ์ไม่รับผิดชอบในความเสียหายใดๆ หรือ การไม่สามารถทำงานได้ตามปกติของอุปกรณ์ของผู้เข้าร่วม โครงการที่เกิดขึ้นจากการติดตั้งแอปพลิเคชัน หรือการใช้งานใดๆ บนแอปพลิเคชันนี้

5). เนื้อหา แนวคิด รูปภาพ สัญลักษณ์ ตัวอักษร กราฟฟิก การ

ข้อตกลงและเงื่อนไขการใช้บริการ e-QLands

ไปรแกรมของกรมที่ดินหรือบุคคลที่สามผ่านทาง แอปพลิเคชั่น ผู้ เข้าร่วมโครงการอาจถูกร้องขอให้เปิดเผยข้อมูลส่วนบุคคลหรือ ปฏิบัติตามข้อตกลงและเงื่อนไขในการใช้งานของกรมที่ดินหรือ บุคคลที่สามดังกล่าว โดยกรมที่ดินไม่มีส่วนเกี่ยวข้องในธุรกรรม ระหว่างท่านกับกรมที่ดินหรือบุคคลที่สามดังกล่าวใดๆ ทั้งสิ้น 9). บรรดาหนังสือบอกกล่าว หรือการแจ้งคำบอกกล่าวใดๆ ที่กรม ที่ดินส่งให้ผู้เข้าร่วมโครงการ ตามที่อยู่ หรือ หมายเลขโทรศัพท์มือ ถือ หรือ อีเมล ที่ผู้เข้าร่วมโครงการได้แจ้งไว้กับกรมที่ดินนั้น ให้ ถือว่าเป็นการส่งโดยชอบและผู้เข้าร่วมโครงการได้รับทราบ เรียบร้อยแล้ว ในกรณีที่ผู้เข้าร่วมโครงการ มีการเปลี่ยนแปลงที่อยู่ หรือ หมายเลขโทรศัพท์มือถือ หรือ อีเมล จะต้องแจ้งให้กรมที่ดิน ทราบทันที หากผู้เข้าร่วมโครงการมิได้แจ้งการเปลี่ยนแปลงดัง กล่าว ให้ถือว่าการส่งคำบอกกล่าวไปยังที่อยู่ หรือ หมายเลข โทรศัพท์มือถือหรืออีเมลเดิม เป็นการส่งโดยชอบแล้ว 10). กรณีมีเงื่อนไขข้อใดข้อหนึ่งในข้อตกลงและเงื่อนไขการใช้ บริการ e-QLands ขัดต่อกฎหมายหรือไม่มีผลใช้บังคับ ให้ถือว่า เงื่อนไขนั้น ๆ เป็นโมฆะเฉพาร่วนที่ขัดต่อกฎหมายหรือไม่มีผลใช้ บังคับเท่านั้น แต่เงื่อนไขล 👘 งคงมีผลใช้บังคับอยู่อย่าง สมบูรณ์ และผู้เข้าร วรยังคงผูกพันภายใต้เงื่อนไขที่เหลือ ดังกล่าวนี้

🗸 ยอมรับเงื่อนไข⁄

ถัดไป 🄿

🚫 ปฏิเสธ

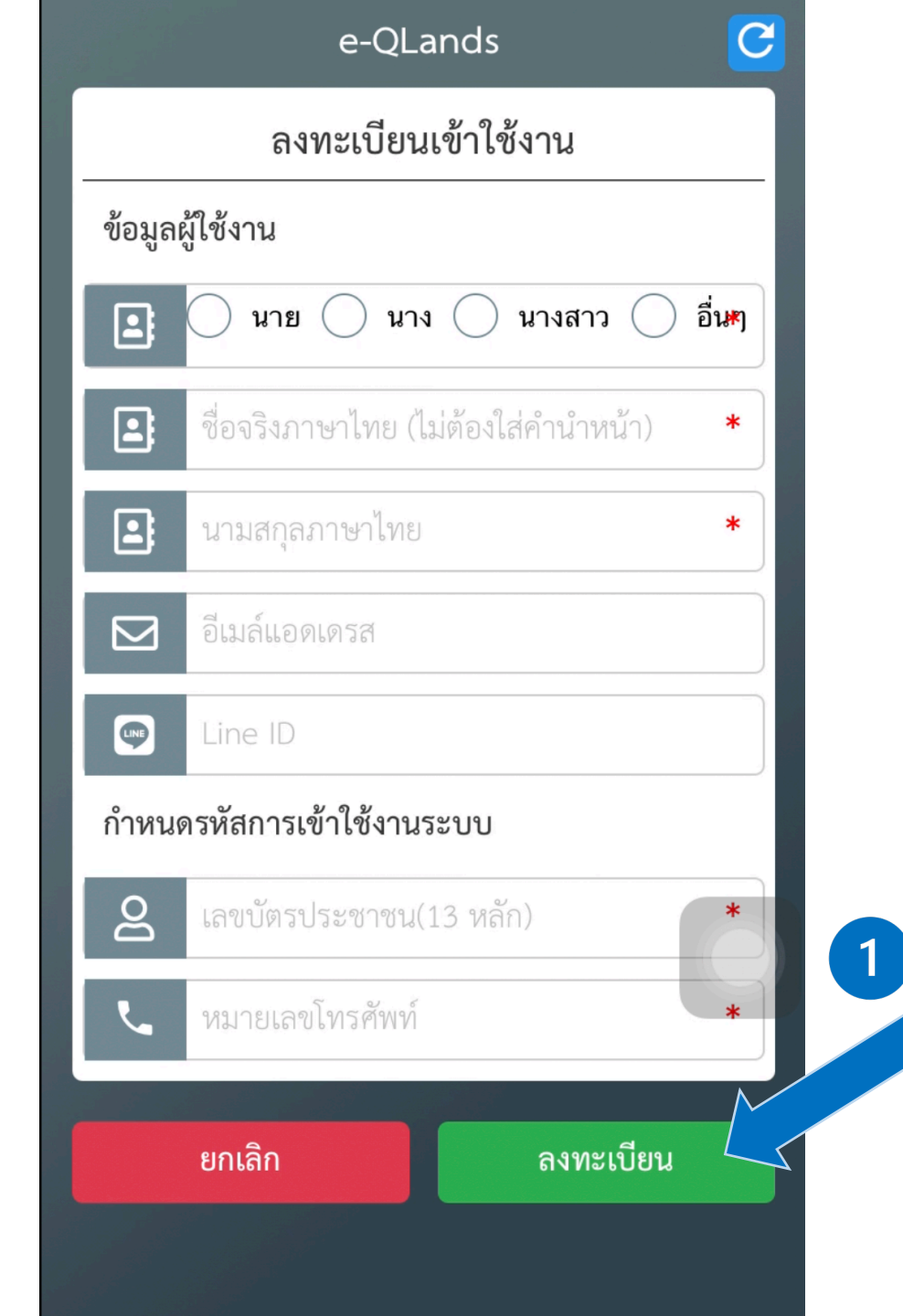

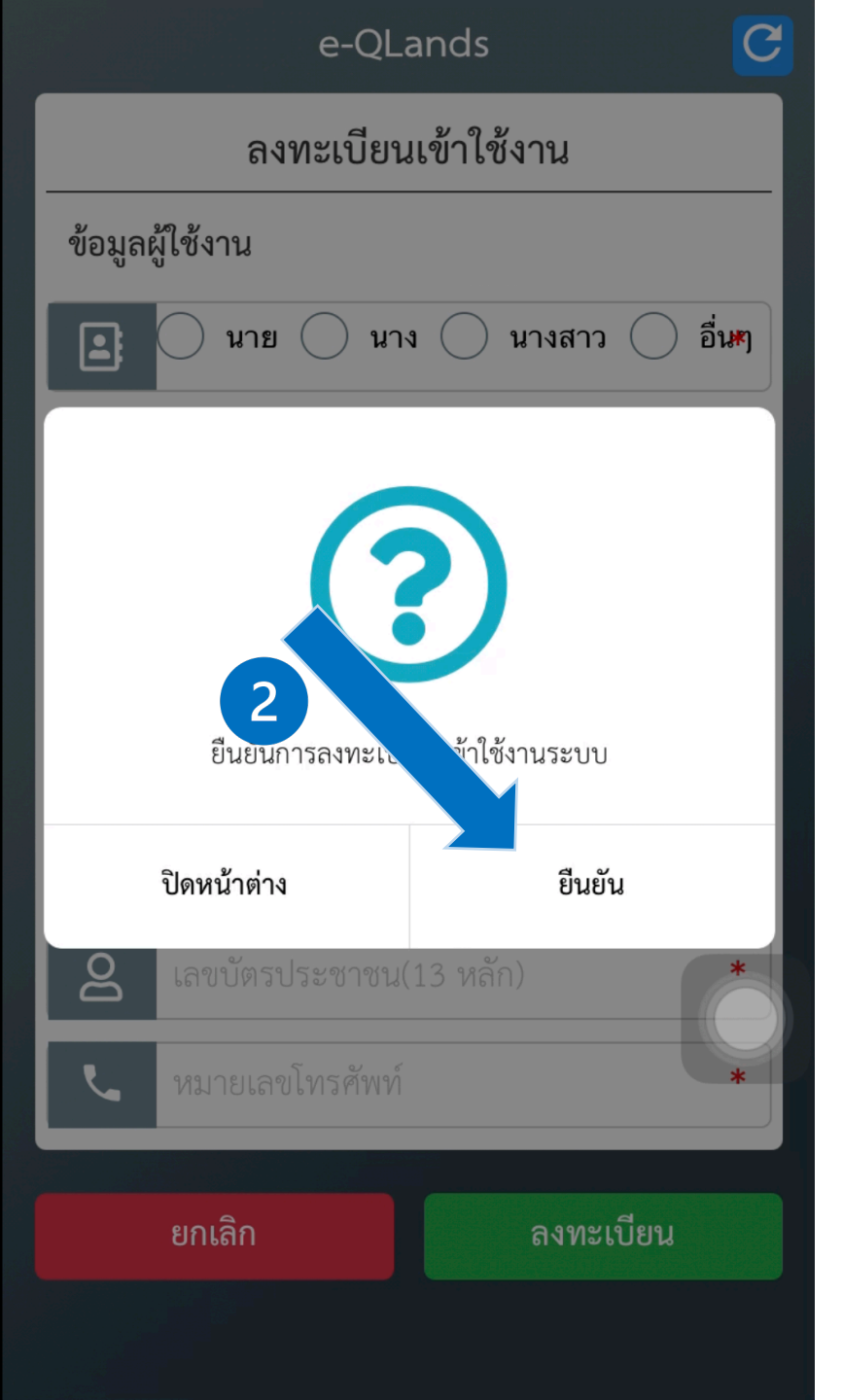

# 2. เข้าสู่ระบบ

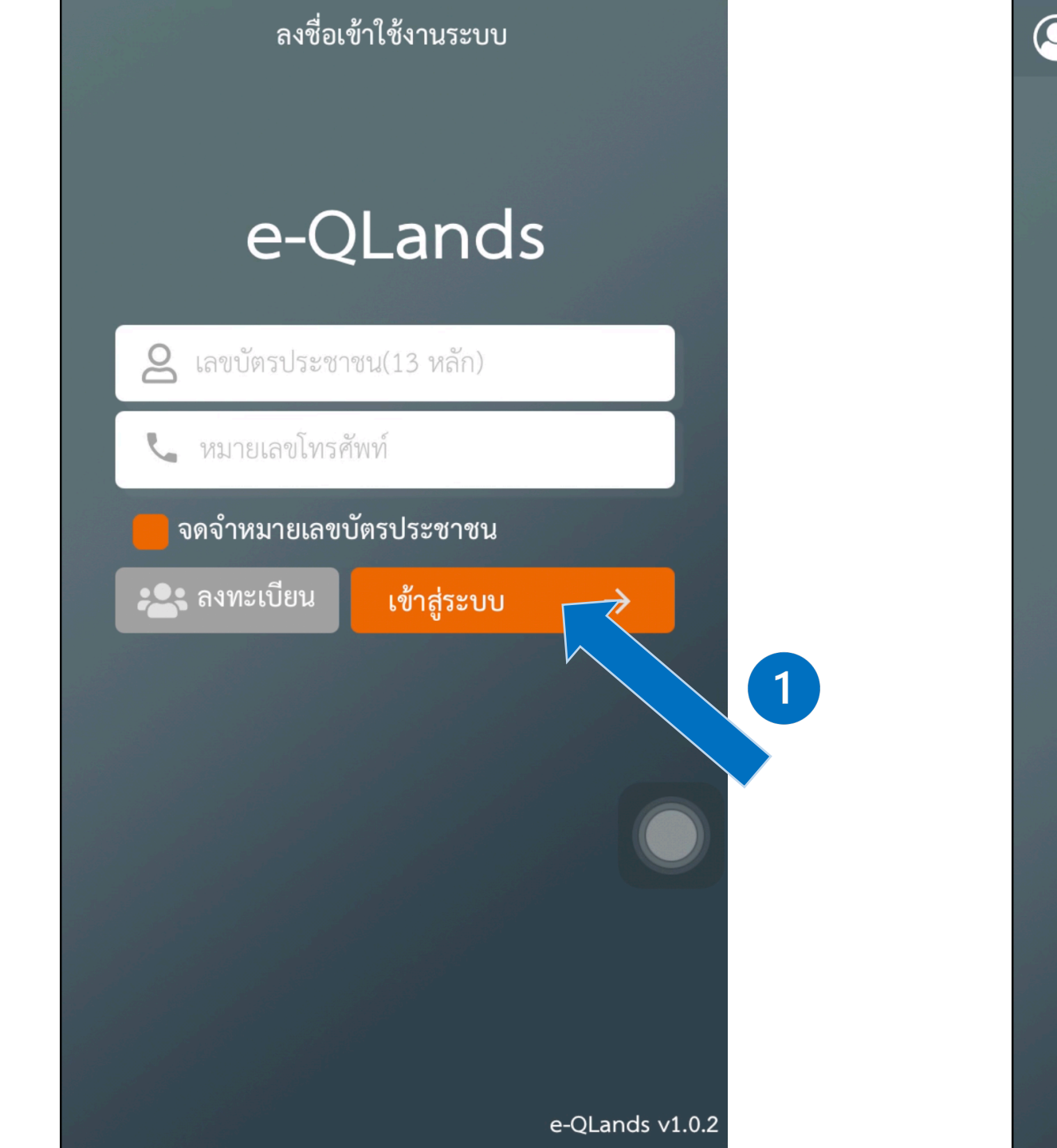

### 🔘 รายการจองคิว

 $\mathbb{A} \mid \hat{
abla}$ 

+

ไม่มีรายการจองคิว

# 3. ยื่นคำขอจองคิว (จองคิวจดทะเบียน, จองคิวรังวัด)

### 3.1 จองคิวจดทะเบียน

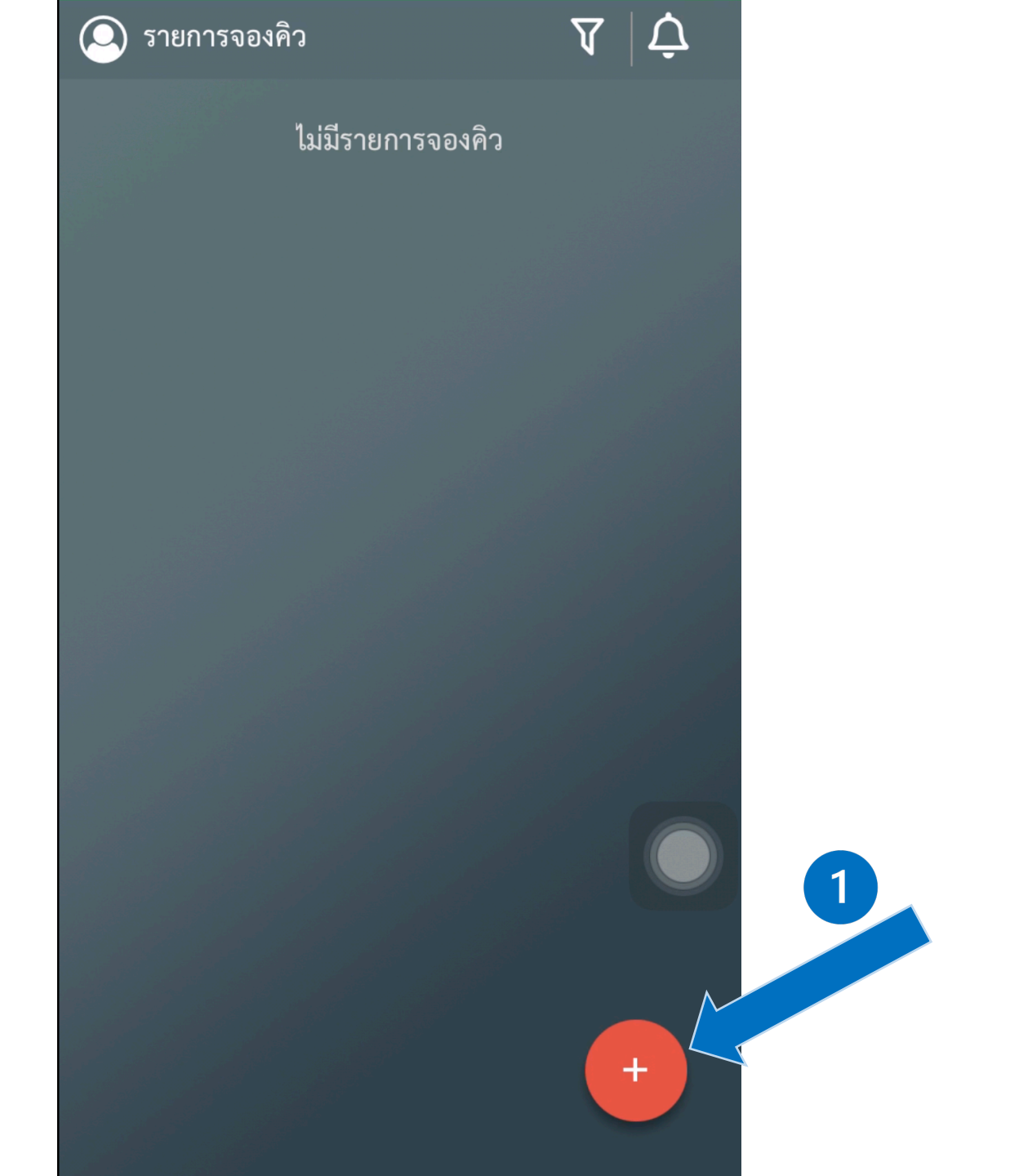

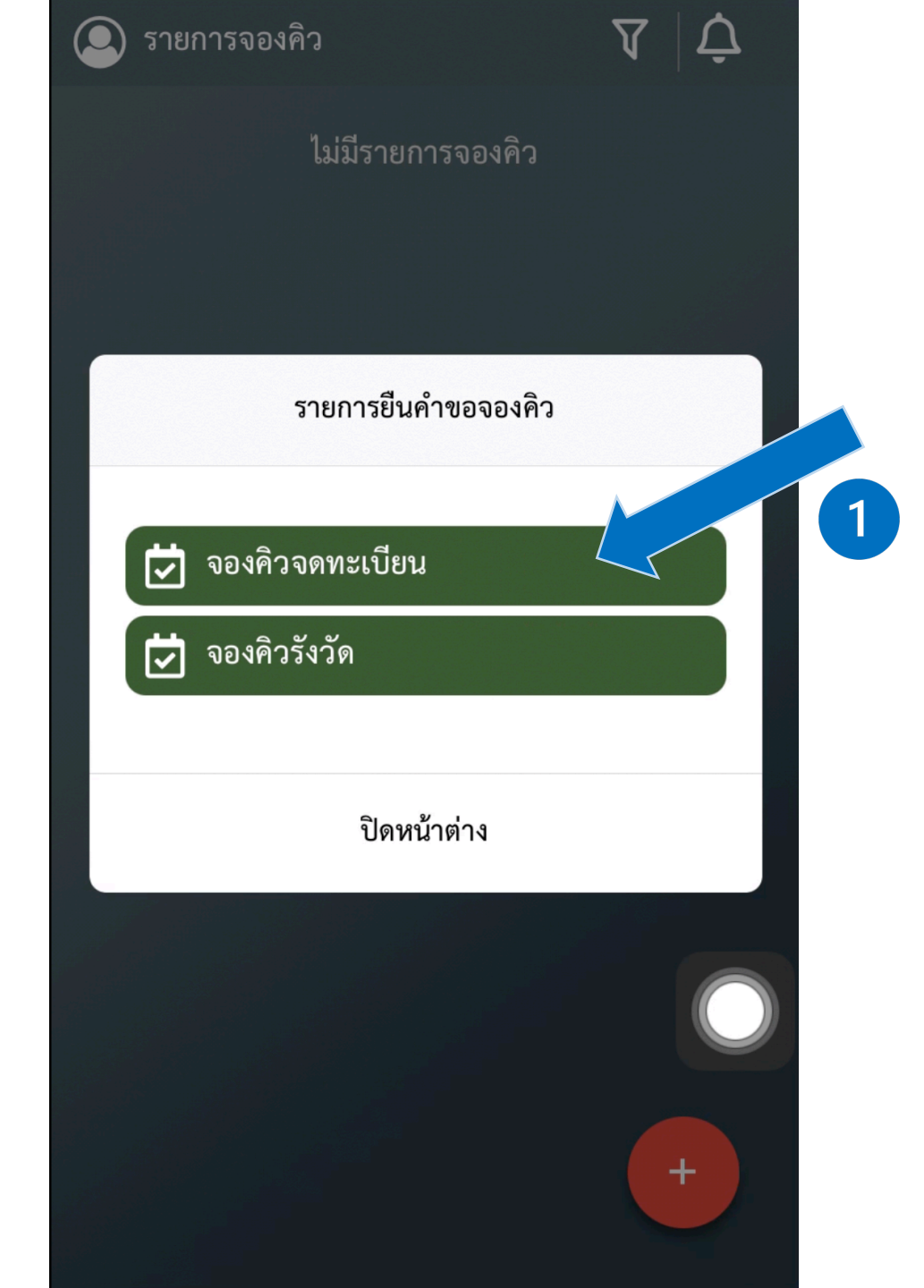

| ขั้นตอนที่ 1/4            |   |
|---------------------------|---|
| จังหวัด เลือกจังหวัด 🗸    |   |
| สำนักงานที่ดิน            |   |
| เลือกสำนักงานที่ดิน       |   |
| 💽 บุคคลธรรมดา 🔵 นิติบุคคล |   |
| ประเภทคำขอจดทะเบียน       |   |
| ขาย                       |   |
| 📒 ขายฝาก                  |   |
| 🦰 จำนอง                   |   |
| ให้                       |   |
| - ไถ่ถอนจำนอง             | 2 |
| อื่นๆ โปรดระบุ            |   |
| ุ่ X ยกเลิก ถัดไป →       |   |

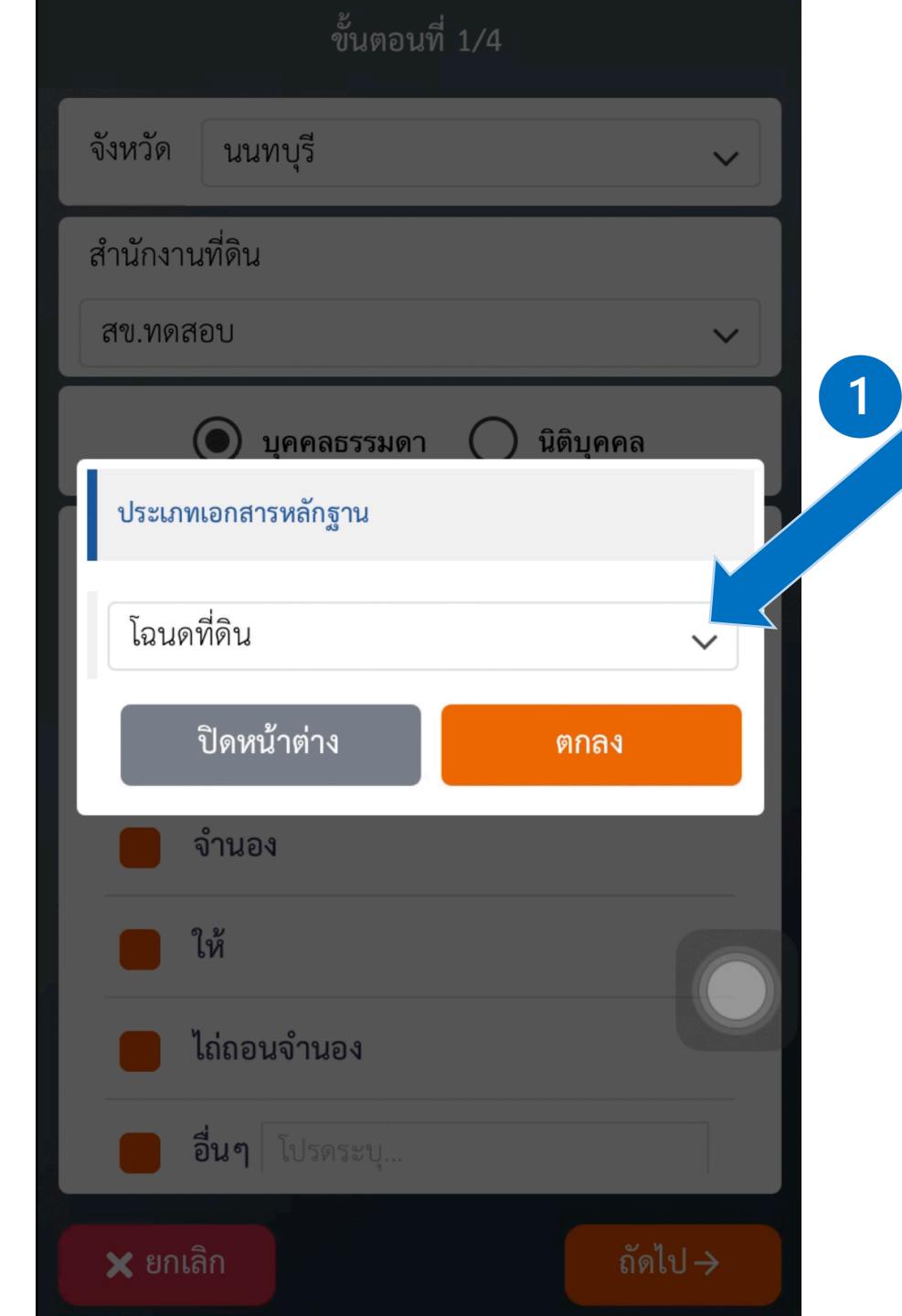

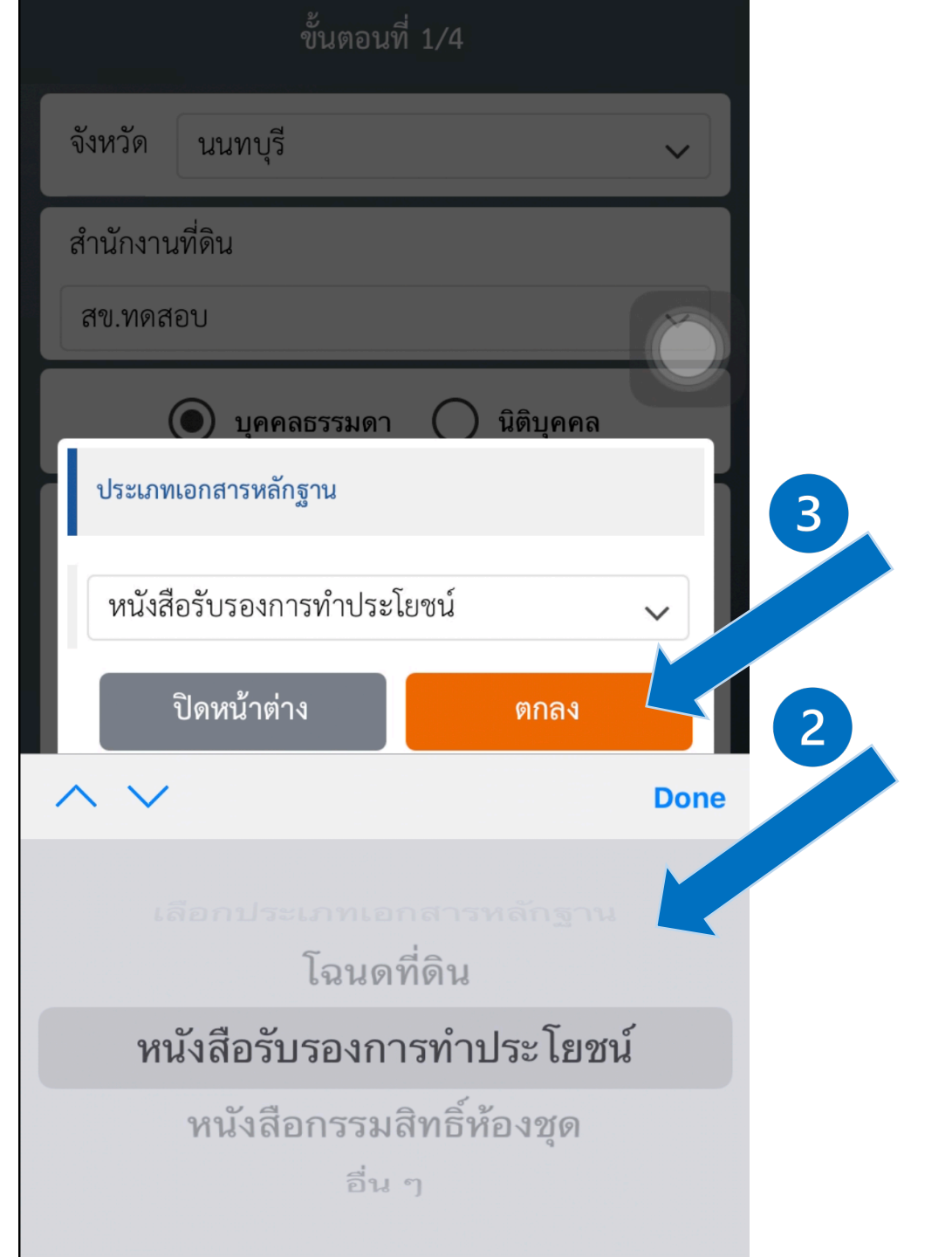

| พมตพมต                                                                                                 | 2/4 0/1.6/1                  |
|----------------------------------------------------------------------------------------------------|------------------------------|
| ประเภทเอกสารหลักฐาน<br>โฉนดที่ดิน                                                                      |                              |
| จังหวัด : นนทบุรี<br>เขต/อำเภอ : เลือกอำเภอ<br>เลขที่เอกสารสิทธิ : ใส่เลขา<br>เลขที่ดิน : ใส่เลขที่ดิน | <b>่</b><br>ที่เอกสารสิทธิ   |
| เอกสารประกอบการยื่นขอจอง                                                                               | คิว 🕂                        |
| ດາມ ມຣະບຸດໜ້າຟດ້                                                                                       | ວິດພວຍ ແລ້ໃສ                 |
| <b>ลบ ประเภทไฟล์</b><br>ไม่มีรายการช่                                                                  | <b>จำนวน แก้ไข</b><br>ข้อมูล |
| ลบ ประเภทไฟล์<br>ไม่มีรายการร่                                                                         | จำนวน แก้ไข<br>ข้อมูล        |

| ขั้นตอนที่ 2/4                                                   | ยกเลิก                          |
|------------------------------------------------------------------|---------------------------------|
| ประเภทเอกสารหลักฐาน<br>โฉนดที่ดิน                                |                                 |
| จังหวัด : นนทบุรี                                                |                                 |
| เขต/อำเภอ : เมืองนนทบุรี                                         | ~                               |
| เลขที่เอกสารสิทธิ : 0000                                         |                                 |
| เลขที่ดิน : 0000                                                 |                                 |
|                                                                  |                                 |
| เอกสารประกอบการยื่นขอจองคิว                                      | <b>+</b>                        |
| เอกสารประกอบการยื่นขอจองคิว<br>ลบ ประเภทไฟล์                     | จำนวน แก้ไข                     |
| เอกสารประกอบการยื่นขอจองคิว<br>ลบ ประเภทไฟล์<br>ใม่มีรายการข้อมู | 🕂<br>จำนวน แก้ไข                |
| เอกสารประกอบการยื่นขอจองคิว<br>ลบ ประเภทไฟล์<br>ไม่มีรายการข้อมู | <ul> <li>จำนวน แก้ไข</li> </ul> |

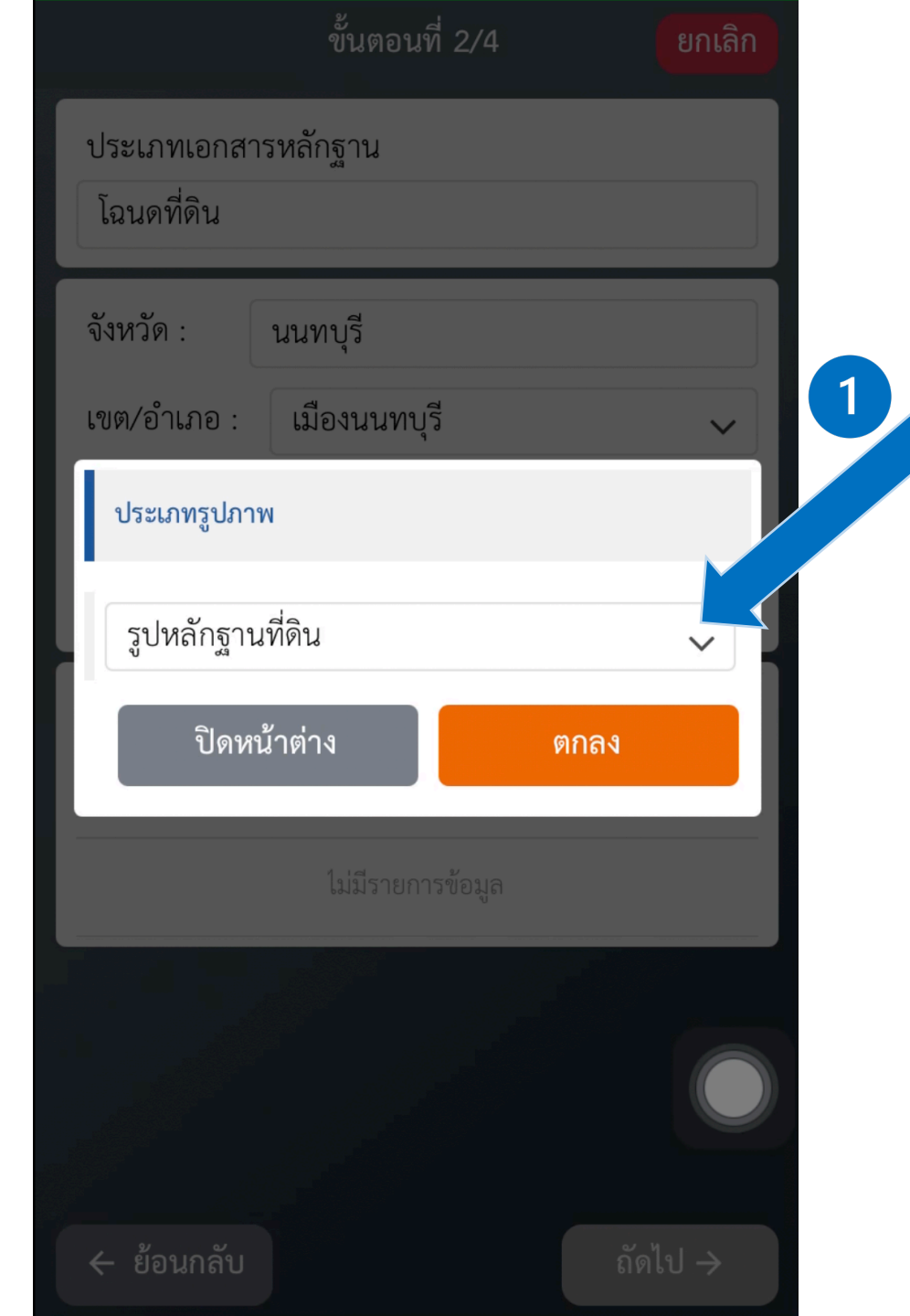

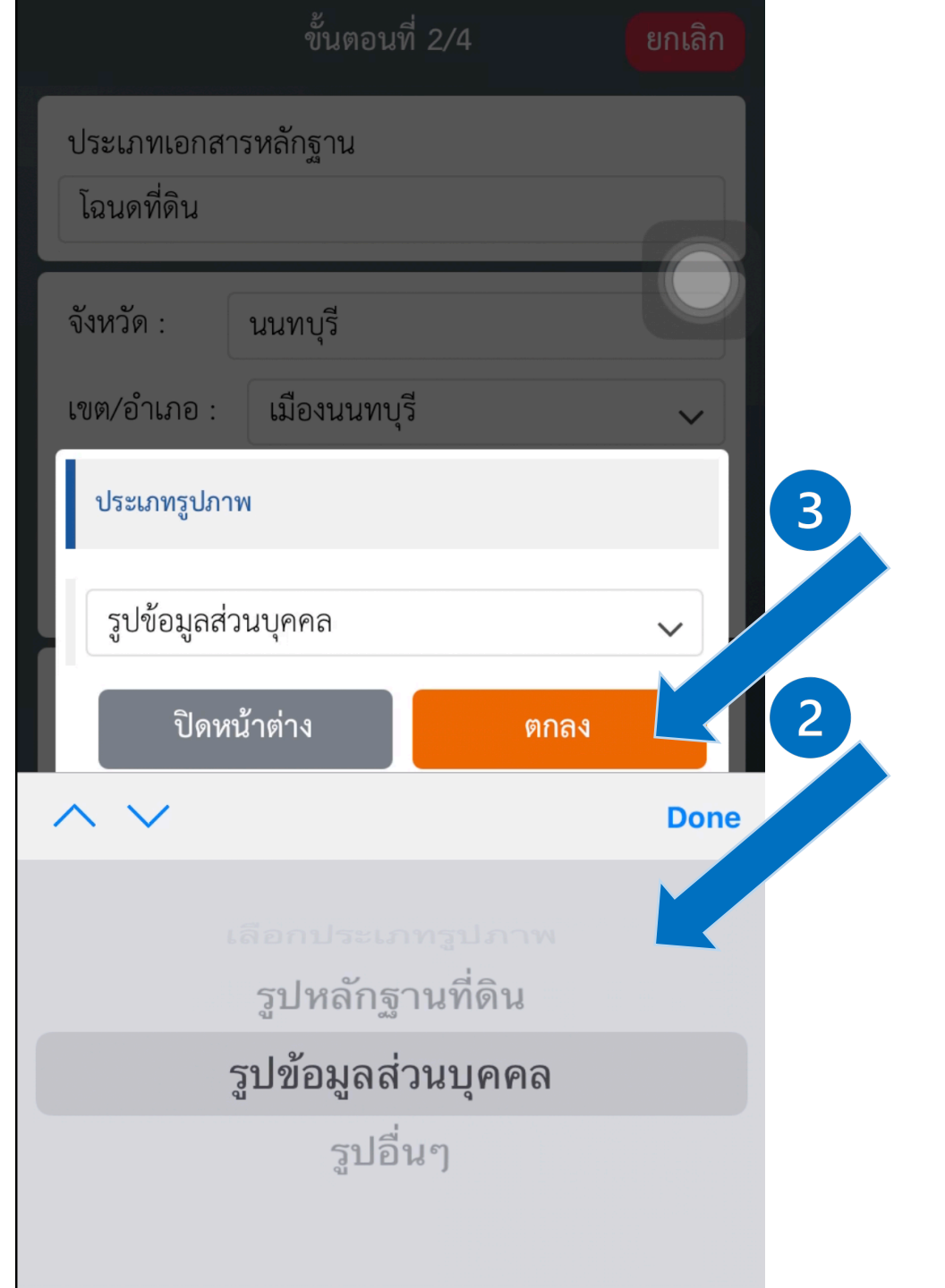

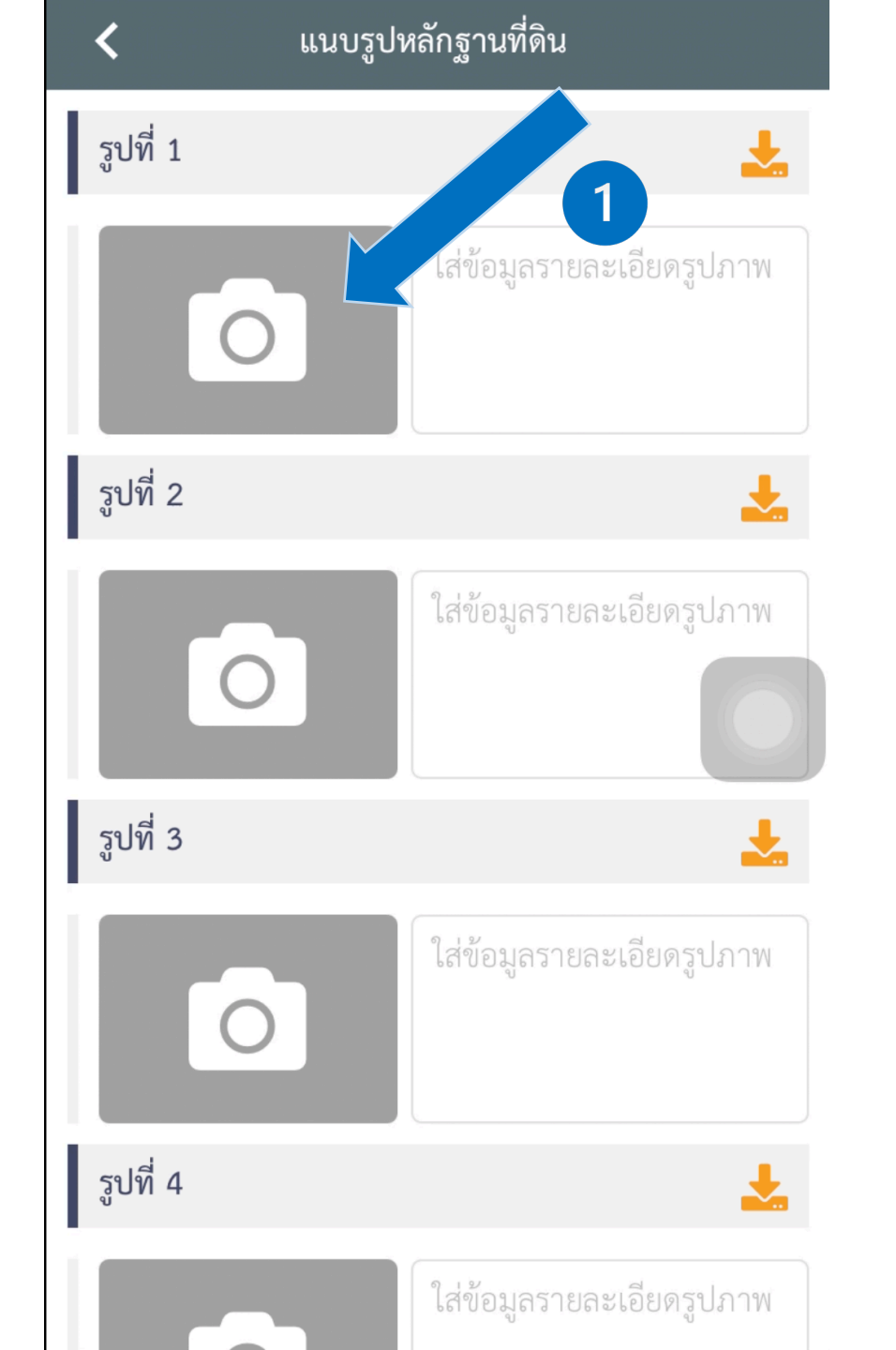

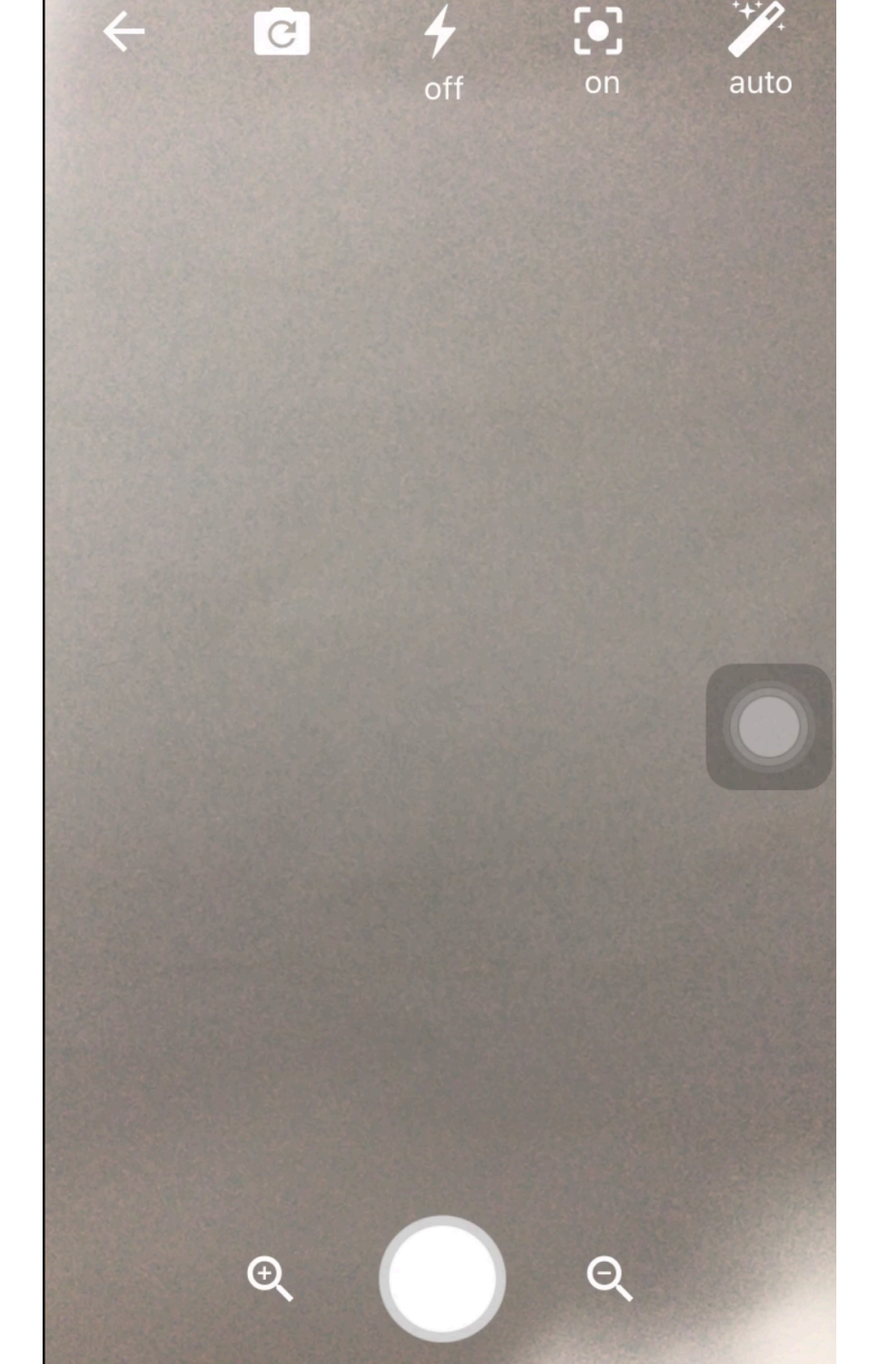

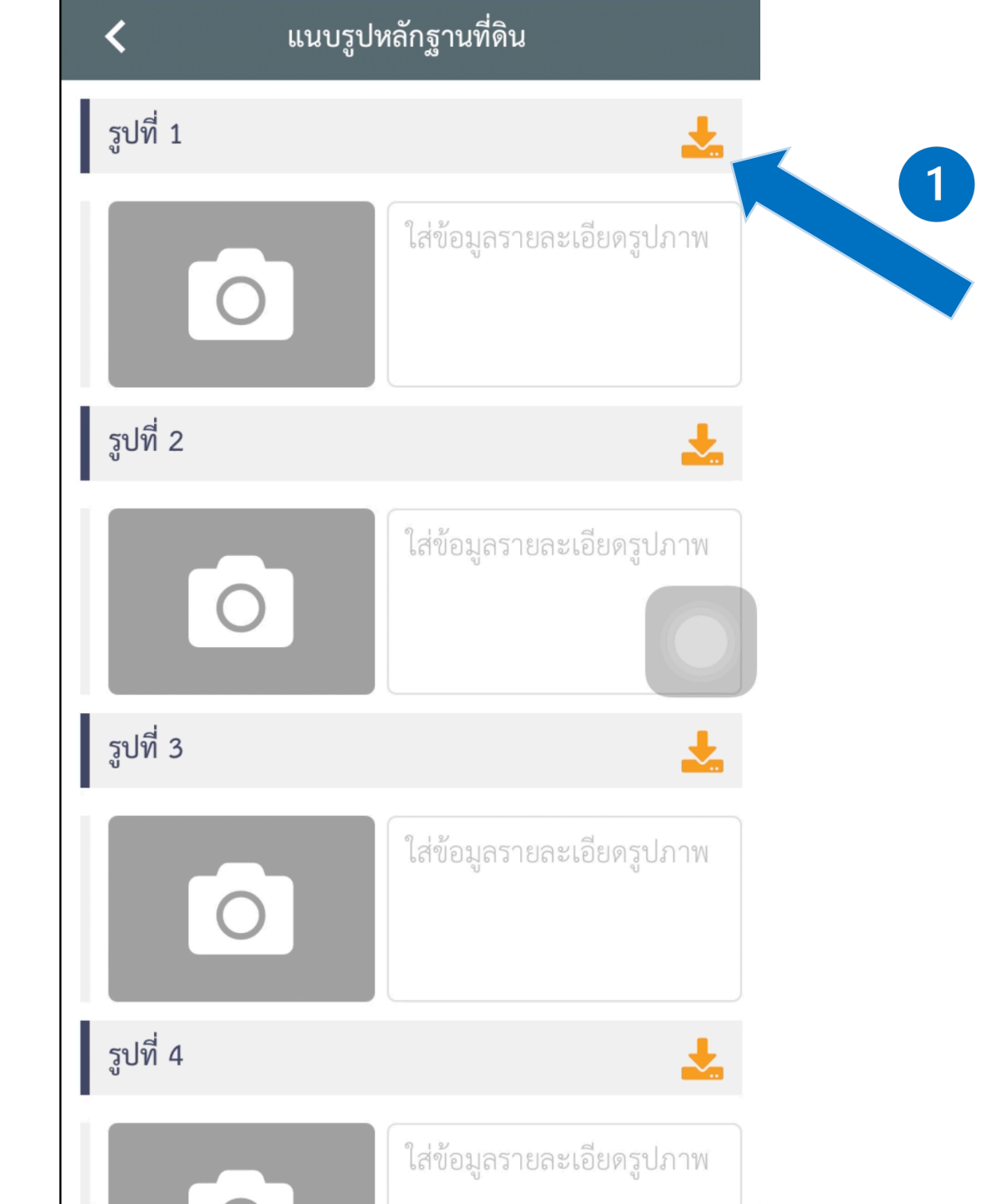

|                                                                                                    |             | Total -           |                                                                                                    | สารบัญจะ                     | กท่ะเบียน                      |                |                   |                                     |
|----------------------------------------------------------------------------------------------------|-------------|-------------------|----------------------------------------------------------------------------------------------------|------------------------------|--------------------------------|----------------|-------------------|-------------------------------------|
|                                                                                                    |             | Touries inter     |                                                                                                    |                              | อาเมาอ.<br>เนียซ์สิน เนียซิติน |                | มาพ<br>เตรียน     | สำหนักงานที่ดิน                     |
|                                                                                                    |             | เสียม 7 ระคาเมือน | ดี กระสบัญ                                                                                                    | A MARINE.                    | 71 474 811272                  | 11 100 1000    | โอมต์ได้น<br>ไหม่ | atarbileta Utintar                  |
|                                                                                                    |             |                   |                                                                                                    |                              |                                |                |                   | - and an and the second             |
|                                                                                                    |             |                   |                                                                                                    |                              |                                |                |                   | - marken and                        |
|                                                                                                    |             |                   |                                                                                                    |                              |                                | and the second |                   | for a state for                     |
|                                                                                                    |             |                   |                                                                                                    |                              |                                | Do al -        |                   | And the second second second second |
|                                                                                                    |             |                   | · Laura and                                                                                                    |                              |                                | the second     | Trans.            |                                     |
|                                                                                                    |             |                   |                                                                                                    |                              |                                | - Colorador    | - and a           | the second second                   |
|                                                                                                    |             |                   |                                                                                                    | mane a card                  |                                |                |                   |                                     |
|                                                                                                    |             |                   |                                                                                                    |                              |                                |                |                   |                                     |
|                                                                                                    |             |                   |                                                                                                    |                              |                                |                |                   |                                     |
|                                                                                                    |             |                   |                                                                                                    |                              |                                |                |                   | and the second second               |
|                                                                                                    |             | The second        |                                                                                                    |                              |                                |                |                   |                                     |
|                                                                                                    |             |                   |                                                                                                    |                              |                                | and the second | -                 |                                     |
| Typeli                                                                                                    |             |                   |                                                                                                    |                              |                                |                |                   |                                     |
| Typeli                                                                                                    |             |                   |                                                                                                    | for and a                    |                                |                | -                 |                                     |
| Tigatid                                                                                                    |             |                   |                                                                                                    |                              |                                |                |                   |                                     |
| Tipatid                                                                                                    | Tipoli      |                   |                                                                                                    | - manager                    |                                |                |                   | - and an and the second of          |
| Tigatid                                                                                                    | Titati      | and and a second  |                                                                                                    | -                            |                                |                | -                 | and souther                         |
| Timeting                                                                                                    |             |                   |                                                                                                    |                              |                                |                | -                 | - Andrewski - Co                    |
| Tigadid                                                                                                    | Titati      |                   |                                                                                                    |                              |                                |                | 1                 |                                     |
| Tinnit                                                                                                    | Tigati      |                   |                                                                                                    | the state                    | and setting of set             |                |                   |                                     |
| Tinnit                                                                                                    | Tigati      |                   |                                                                                                    | and the second second second |                                |                | 14                |                                     |
| Tinget                                                                                                    | Tipuli      |                   |                                                                                                    | The second second            |                                |                |                   |                                     |
| Tingatid                                                                                                    | Tiquid      |                   |                                                                                                    |                              |                                | and a le       |                   | a series                            |
| Terpolit                                                                                                    | Tigadid     |                   | 1 and the second second s |                              |                                |                | 110               |                                     |
| Timutid                                                                                                    | Turpoli     |                   |                                                                                                    | and and                      |                                |                |                   |                                     |
| Timutid                                                                                                    | Tigali      |                   |                                                                                                    | a state of the               |                                | and and        |                   | - manda fre                         |
| Tunnin                                                                                                    | Titotid     |                   | En aller and and and and and and and and and and                                                                                                    | a la line                    |                                |                | -                 | Stown - have                        |
| Tunnit                                                                                                    | Tirpatið    |                   | and a state of the second                                                                                                    | an instance                  | and the second                 | and and and    | -                 |                                     |
| Tinganh                                                                                                    | Tiquită     |                   | - manana -                                                                                                    |                              |                                | -              | - and party       | - and the sector of the             |
| Tingang                                                                                                    | Tintania.   |                   |                                                                                                    |                              | - and in the second            | and the second |                   |                                     |
|                                                                                                    |             |                   |                                                                                                    |                              |                                | man and and    |                   |                                     |
| Respective and the second second second second second second second second second second second second second s | - Bangaria  |                   |                                                                                                    |                              |                                |                | - marine          | and and a second                    |
| A.D.Stenser                                                                                                    | A. Diskense |                   |                                                                                                    |                              |                                | - half         | and in            | the second                          |
|                                                                                                    |             |                   |                                                                                                    |                              |                                |                |                   | AT CEMPORAL AND                     |
|                                                                                                    |             |                   |                                                                                                    |                              |                                | Sec. Sec.      |                   |                                     |
|                                                                                                    |             |                   |                                                                                                    |                              |                                |                |                   |                                     |
|                                                                                                    |             |                   |                                                                                                    |                              |                                |                |                   |                                     |
|                                                                                                    |             |                   |                                                                                                    |                              |                                |                |                   |                                     |
|                                                                                                    |             |                   |                                                                                                    |                              |                                |                |                   |                                     |
|                                                                                                    |             |                   |                                                                                                    |                              |                                |                |                   |                                     |
|                                                                                                    |             |                   |                                                                                                    |                              |                                |                |                   |                                     |
|                                                                                                    |             |                   |                                                                                                    |                              |                                |                |                   |                                     |

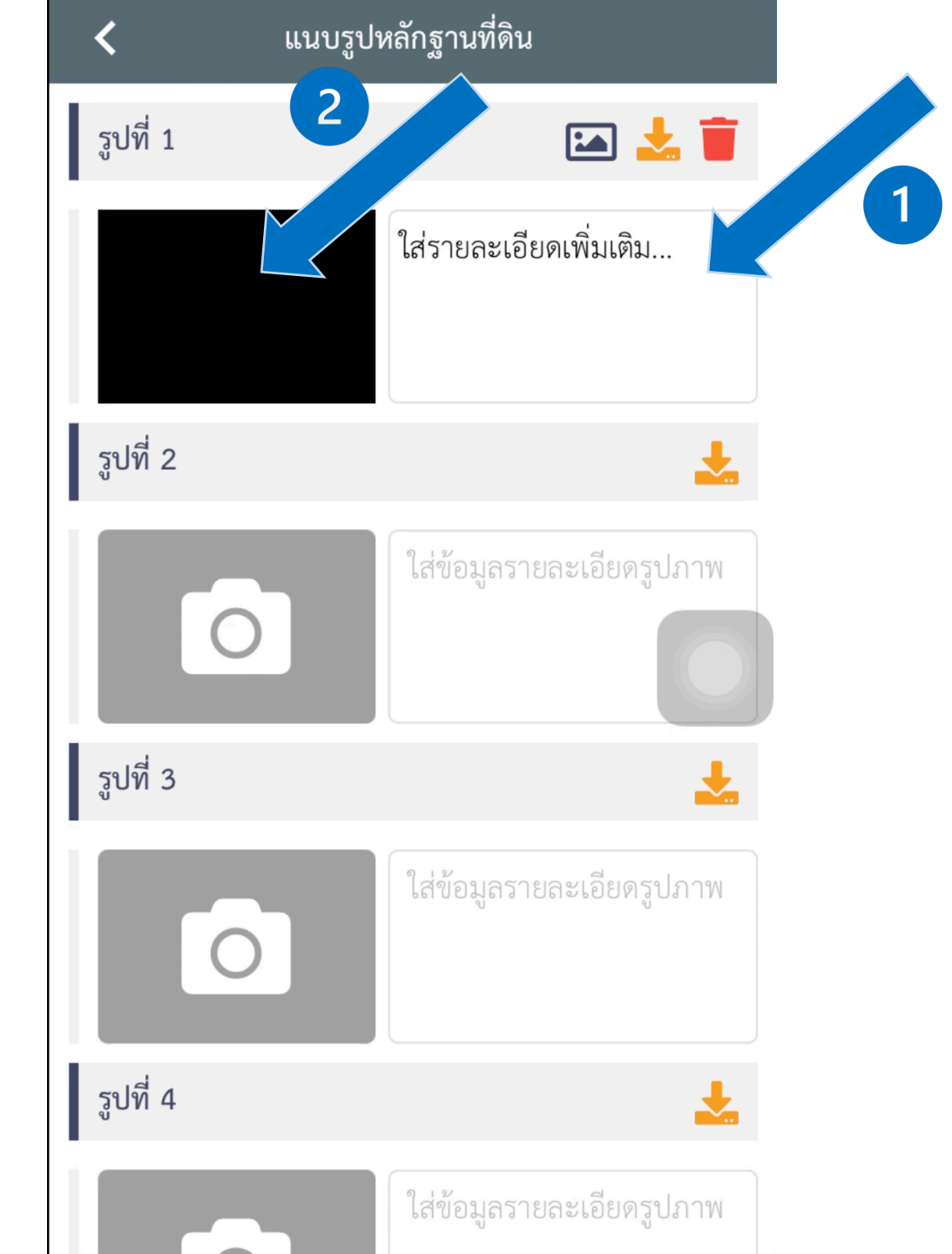

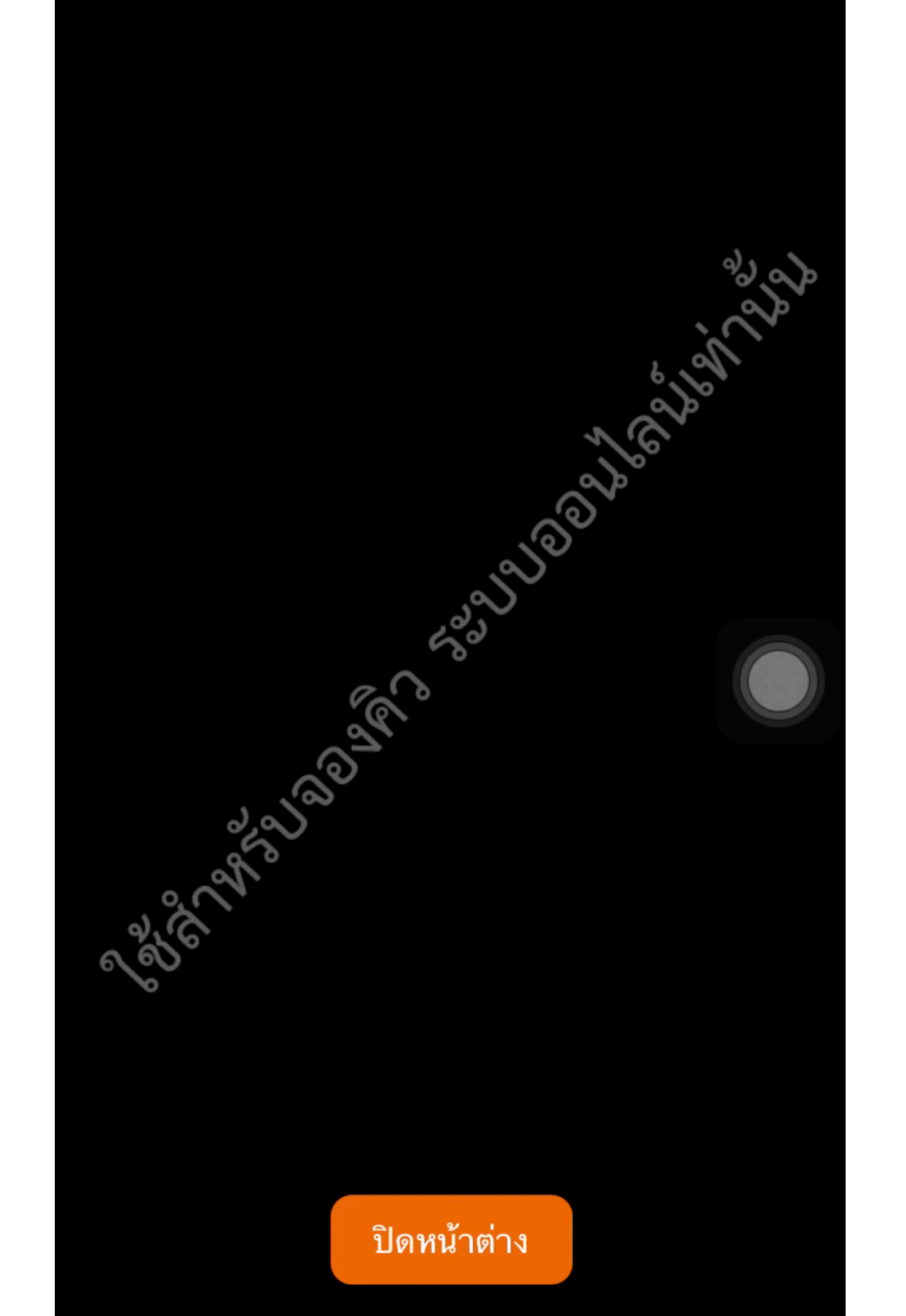

| ขั้นตอนที่ 2/4                                                                 | ยกเลิก             |
|--------------------------------------------------------------------------------|--------------------|
| ประเภทเอกสารหลักฐาน<br>โฉนดที่ดิน                                              |                    |
| จังหวัด : นนทบุรี                                                              |                    |
| เขต/อำเภอ : เมืองนนทบุรี                                                       | ~                  |
| เลขที่เอกสารสิทธิ : 0000                                                       |                    |
| เลขที่ดิน : 0000                                                               |                    |
|                                                                                |                    |
| เอนส. เวกวะนอกน. เวยหตุององค.า                                                 | •                  |
| เอกสารบระกอบการยนขององคร<br>ลบ ประเภทไฟล์ จำนวน แก้ไ                           | <b>+</b><br>เข     |
| เอกสารประกอบการยนขององคร<br>ลบ ประเภทไฟล์ จำนวน แก้ไ<br>👕 รูปหลักฐานที่ดิน 5 🖸 | ราช<br>(ข<br>(ราช) |
| เอกสารประกอบการยนขององคร<br>ลบ ประเภทไฟล์ จำนวน แก้ไ<br>รูปหลักฐานที่ดิน 5     | +•<br>งข<br>?      |

| ขั้นตอนที่ 2/                     | 4     | ยกเลิก  |
|-----------------------------------|-------|---------|
| ประเภทเอกสารหลักฐาน<br>โฉนดที่ดิน |       |         |
| จังหวัด : นนทบุรี                 |       |         |
| เขต/อำเภอ : 🛛 เมืองนนทบุรี        |       | ~       |
| เลขที่เอกสารสิทธิ : 0000          |       |         |
| เลขที่ดิน : 0000                  |       |         |
| เอกสารประกอบการยื่นขอจองคิว       |       |         |
| ลบ ประเภทไฟล์                     | ຈຳนวน | แก้ไข   |
| รูปหลักฐานที่ดิน                  | 5     | ď       |
| รูปข้อมูลส่วนบุคคล                | 1     | ď       |
| รูปอื่นๆ                          | 1     | ď       |
|                                   |       |         |
| 4 ข้อขอลัย                        |       | อัลไม 🔪 |

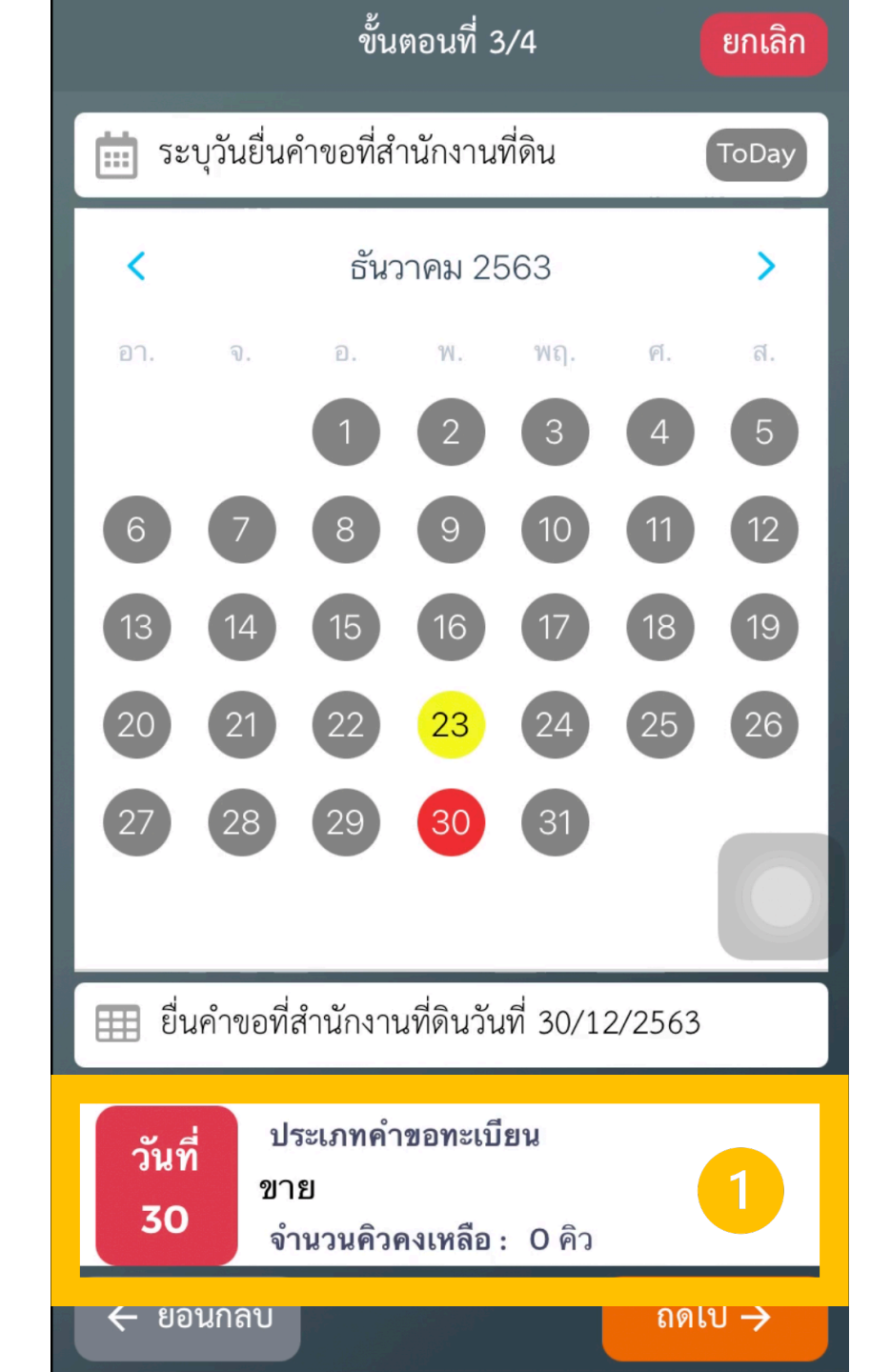

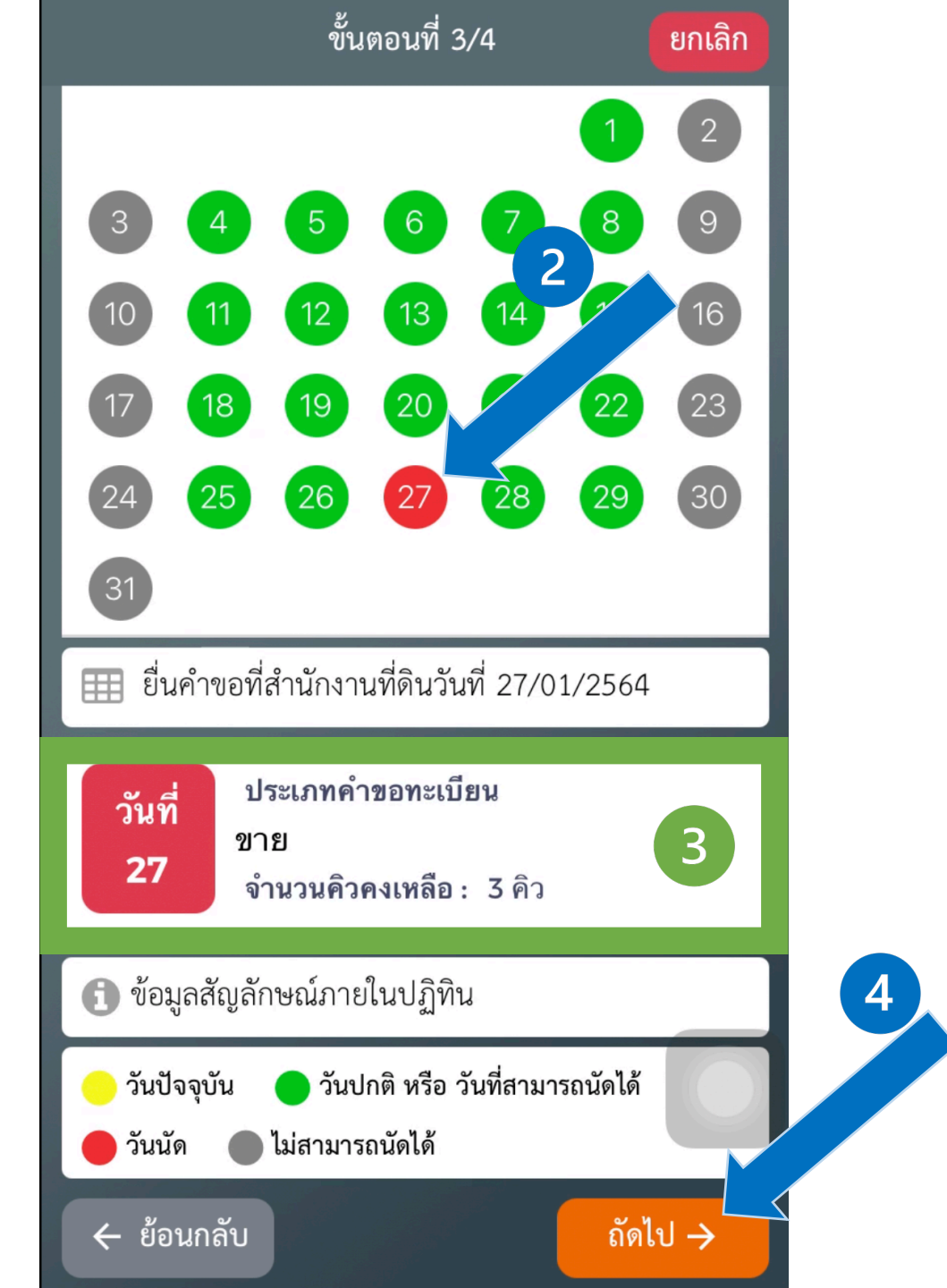

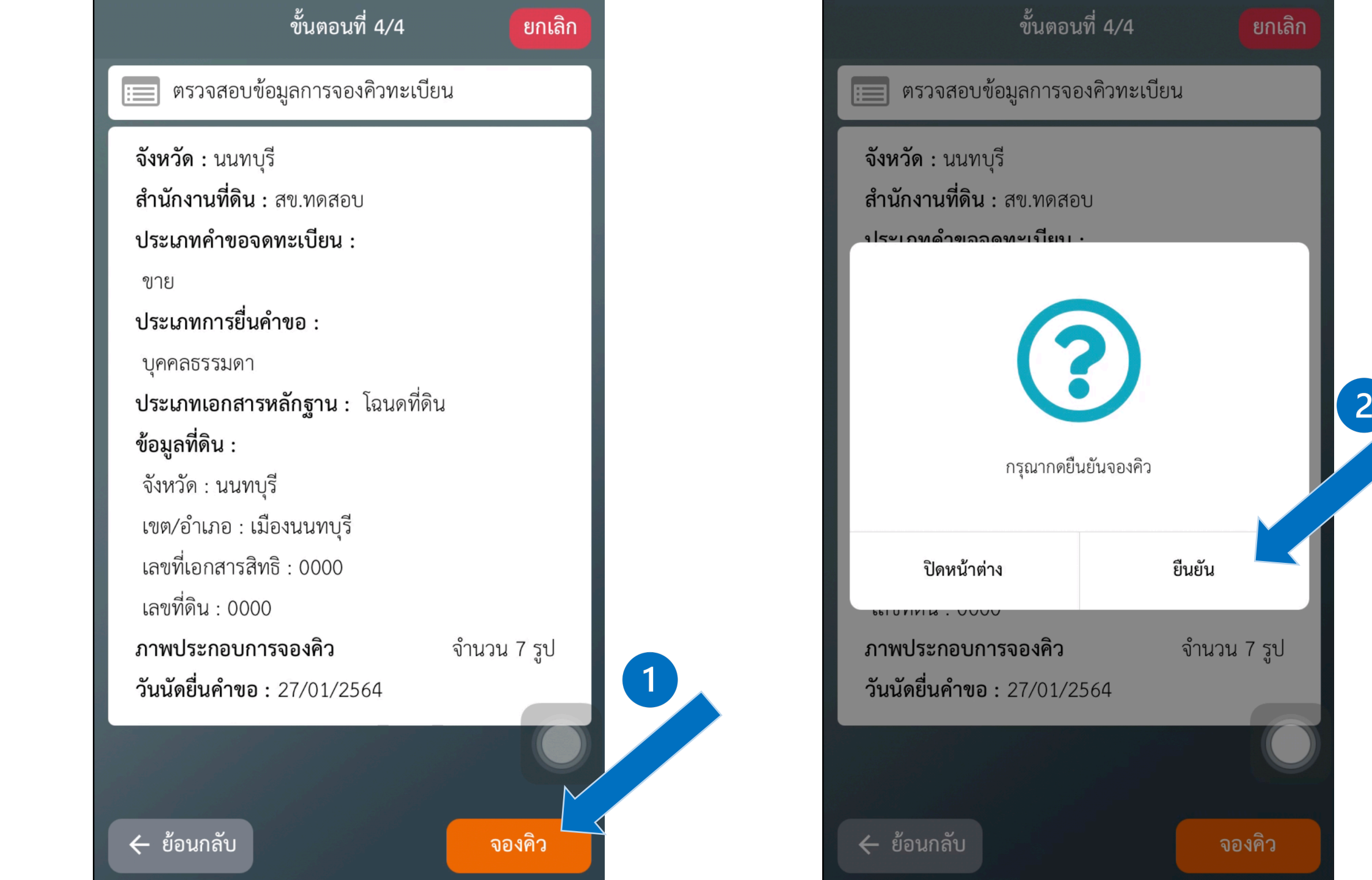

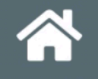

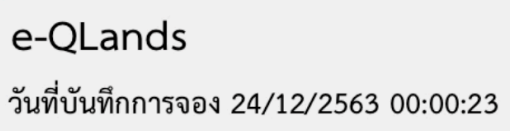

สข.ทดสอบ หม<mark>ายเลขอ้างอิงก</mark>ารจอง

**0001** กรุณาติดต่อสำนักงานที่ดิน วันที่ 27/01/2564 ประเภทคำขอยื่นทะเบียน

#### ขาย

### เบอร์โทรติดต่อสำนักงานที่ดิน

#### 0-2503-3651-2

หมายเหตุ : การจองคิวจะเสร็จสมบูรณ์ก็ต่อเมื่อได้รับการยืนยัน จากสำนักงานที่ดิน

#### กลับหน้าหลัก

1

| รายการจองคิว                            | A Ĉ  |
|-----------------------------------------|------|
| สข.ทดสอบ                                | ×    |
| สถานะ : จองคิว (รอกรมที่ดินยืนยัน)      |      |
| รายการจองคิว : ทะเบียน<br>คิวที่ : 0001 |      |
| ประเภท : ขาย<br>รับสี่มัววารสำนักการ    |      |
| วนทนดมาสานกงาน : 27/01/2564             |      |
| วนทบนทกการจอง : 24/12/2563 00:00        | 0:23 |
|                                         |      |
|                                         | +    |

### 3.2 จองคิวรังวัด

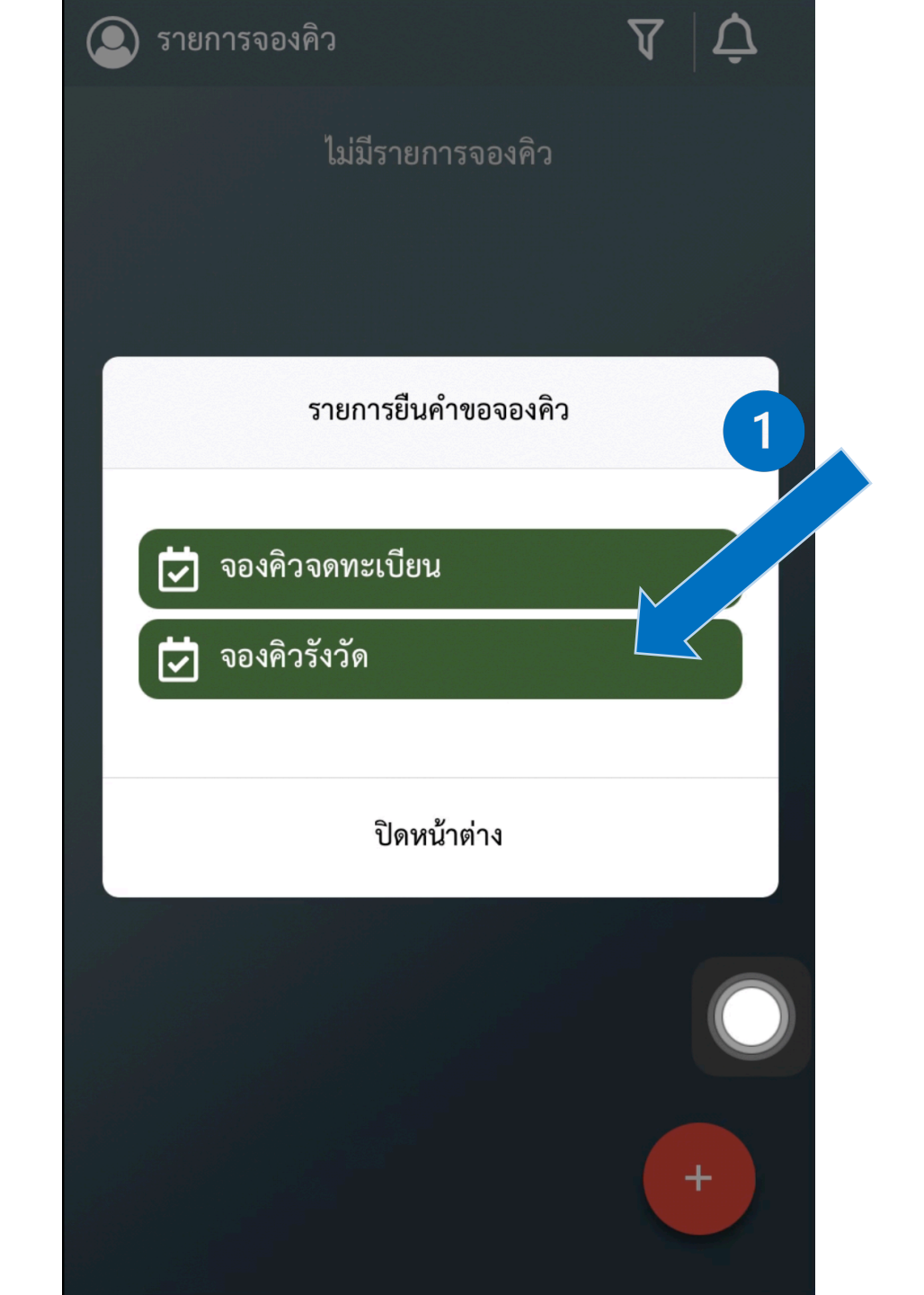

| ขั้นตอนที่ 1/5                     |   |
|------------------------------------|---|
| จังหวัด เลือกจังหวัด 🗸             |   |
| สำนักงานที่ดิน                     |   |
| เลือกสำนักงานที่ดิน 🗸              |   |
| 🔘 บุคคลธรรมดา 🔵 นิติบุคคล          |   |
| ประเภทคำขอรังวัด (เฉพาะโฉนดที่ดิน) |   |
| รังวัดสอบเขต                       |   |
| รังวัดแบ่งแยก                      |   |
| รังวัดรวมโฉนด                      |   |
| รังวัดรวมโฉนดและแบ่งแยก            |   |
|                                    | 2 |
|                                    |   |
| <b>×</b> ยกเลิก ถัดไป →            |   |

|                    | ขั้นตอนที่ 1/5               |      |
|--------------------|------------------------------|------|
| จังหวัด            | นนทบุรี                      | ~    |
| สำนักงาน<br>สข.ทดส | มที่ดิน<br>อบ                | ~    |
|                    | 💽 บุคคลธรรมดา 🔵 นิติบุคคล    |      |
| ประเภทศ            | กำขอรังวัด (เฉพาะโฉนดที่ดิน) |      |
|                    | รังวัดสอบเขต                 |      |
|                    | รังวัดแบ่งแยก                |      |
|                    | รังวัดรวมโฉนด                |      |
|                    | รังวัดรวมโฉนดและแบ่งแยก      |      |
|                    |                              |      |
| 🗙 ยกเลื            | ลิก ถัดไ                     | .ป → |

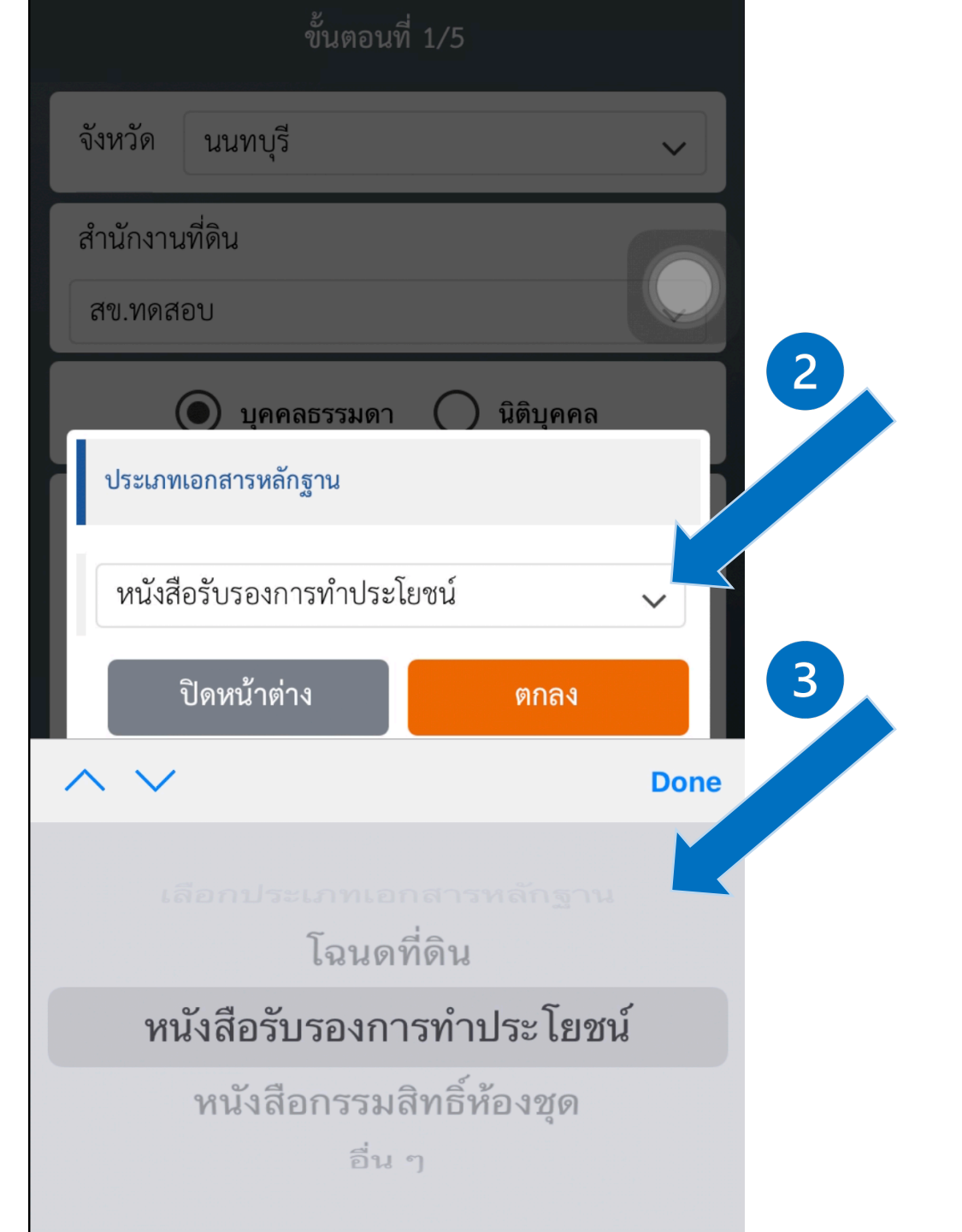

| ขั้นตอนที่ 2/4                                                                 | ยกเลิก             |
|--------------------------------------------------------------------------------|--------------------|
| ประเภทเอกสารหลักฐาน<br>โฉนดที่ดิน                                              |                    |
| จังหวัด : นนทบุรี                                                              |                    |
| เขต/อำเภอ : เมืองนนทบุรี                                                       | ~                  |
| เลขที่เอกสารสิทธิ : 0000                                                       |                    |
| เลขที่ดิน : 0000                                                               |                    |
|                                                                                |                    |
| เอนส. เวกวะนอกน. เวยหตุององค.า                                                 | •                  |
| เอกสารบระกอบการยนขององคร<br>ลบ ประเภทไฟล์ จำนวน แก้ไ                           | <b>+</b><br>เข     |
| เอกสารประกอบการยนขององคร<br>ลบ ประเภทไฟล์ จำนวน แก้ไ<br>👕 รูปหลักฐานที่ดิน 5 🖸 | ราช<br>(ข<br>(ราช) |
| เอกสารประกอบการยนขององคร<br>ลบ ประเภทไฟล์ จำนวน แก้ไ<br>รูปหลักฐานที่ดิน 5     | +•<br>งข<br>?      |

| ขั้นตอนที่ 2/                                                                      | 4           | ยกเลิก      |
|------------------------------------------------------------------------------------|-------------|-------------|
| ประเภทเอกสารหลักฐาน<br>โฉนดที่ดิน                                                  |             |             |
| จังหวัด : นนทบุรี                                                                  |             |             |
| เขต/อำเภอ : 🛛 เมืองนนทบุรี                                                         |             | ~           |
| เลขที่เอกสารสิทธิ : 0000                                                           |             |             |
| เลขที่ดิน : 0000                                                                   |             |             |
| เอกสารประกอบการยื่นขอจองคิว                                                        |             |             |
| ลบ ประเภทไฟล์                                                                      | จำนวน       | แก้ไข       |
|                                                                                    |             |             |
| 🤠 รูปหลักฐานที่ดิน                                                                 | 5           | ď           |
| <ul> <li>รูปหลักฐานที่ดิน</li> <li>รูปข้อมูลส่วนบุคคล</li> </ul>                   | 5           | C<br>C      |
| <ul> <li>รูปหลักฐานที่ดิน</li> <li>รูปข้อมูลส่วนบุคคล</li> <li>รูปอื่นๆ</li> </ul> | 5<br>1<br>1 | 2<br>2<br>2 |
| <ul> <li>รูปหลักฐานที่ดิน</li> <li>รูปข้อมูลส่วนบุคคล</li> <li>รูปอื่นๆ</li> </ul> | 5 1 1       |             |

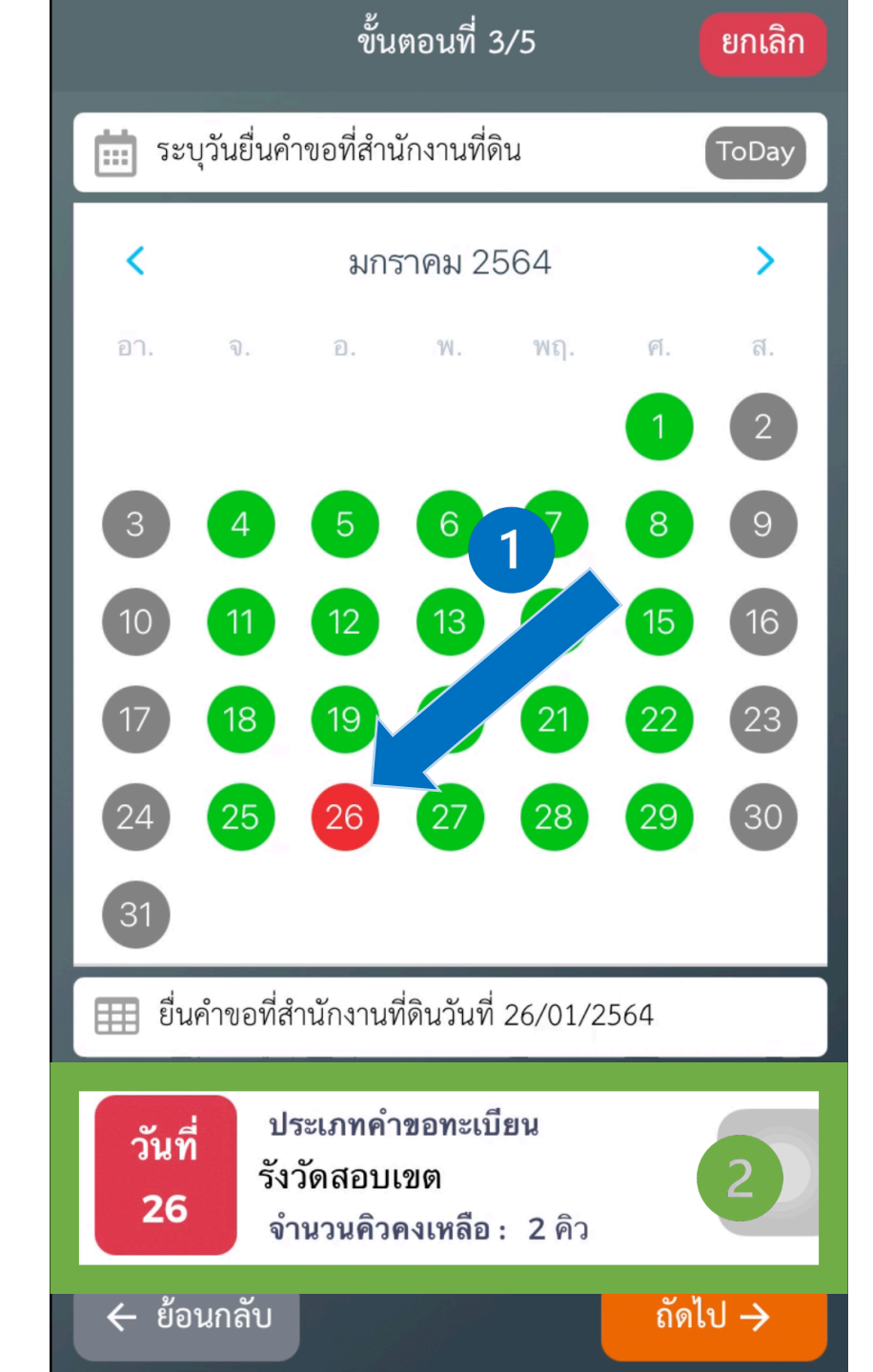

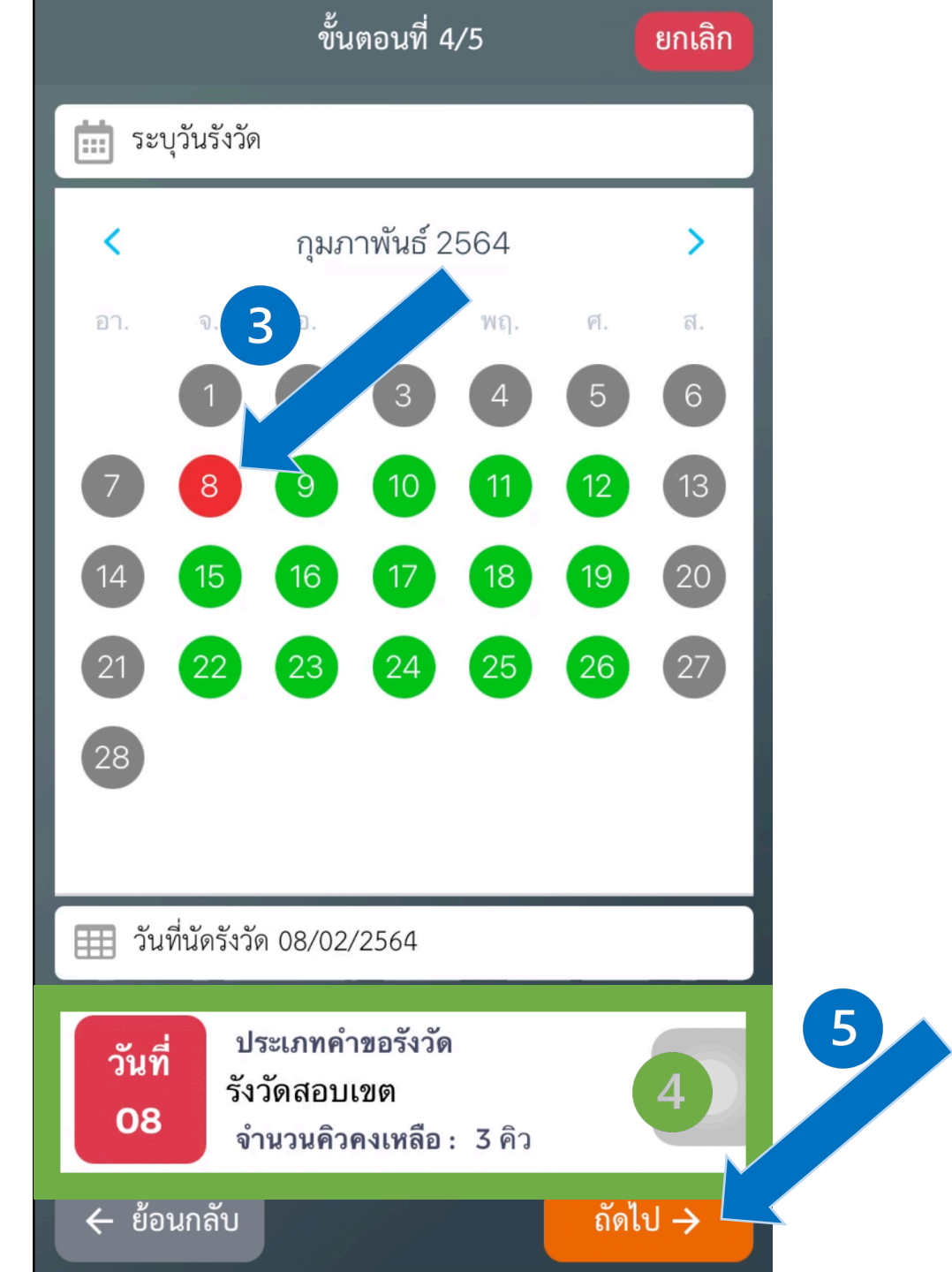

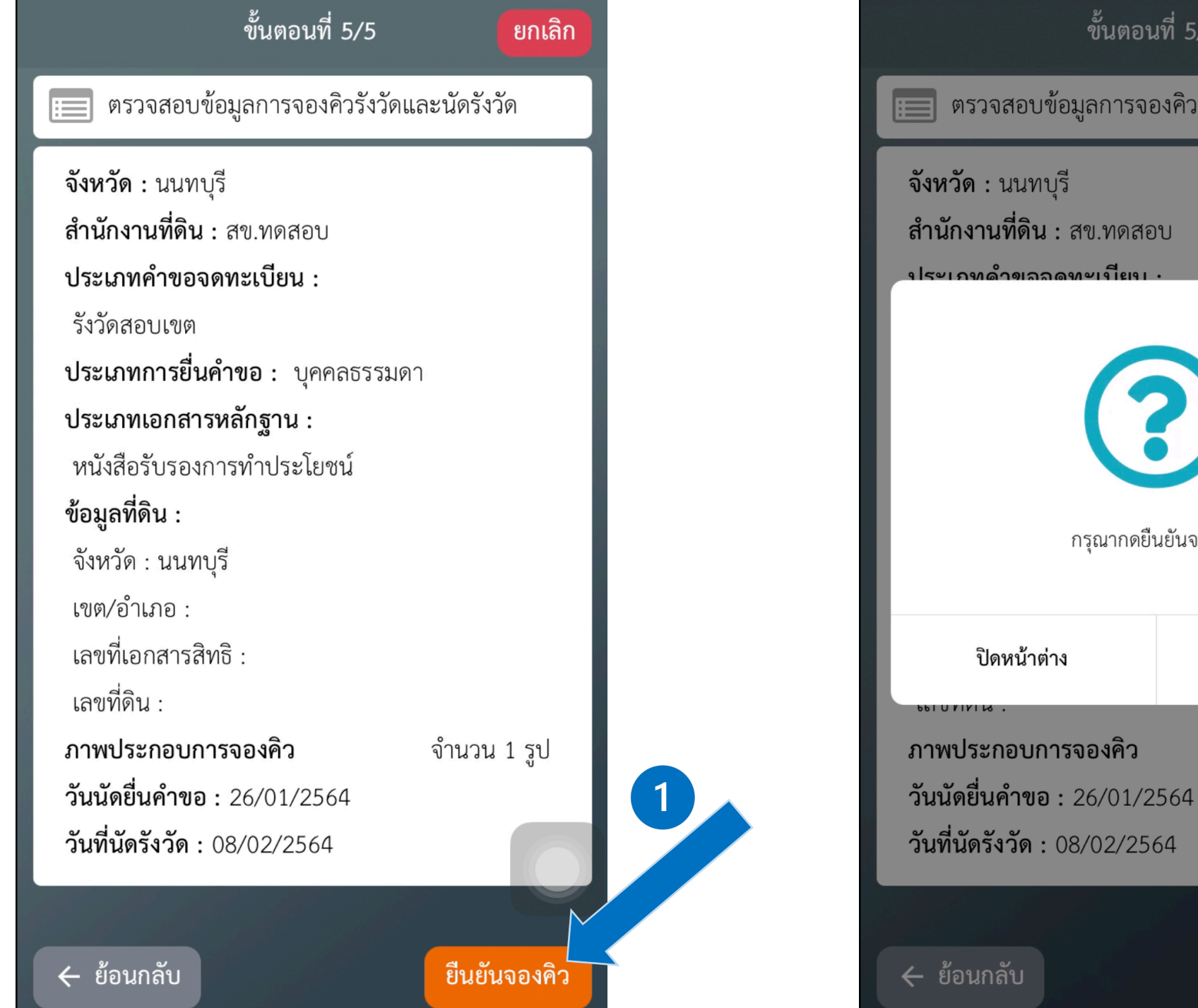

ขั้นตอนที่ 5/5 📰 ตรวจสอบข้อมูลการจองคิวรังวัดและนัดรังวัด ? 2 กรุณากดยืนยันจองคิว ยืนยัน จำนวน 1 รูป ยืนยันจองคิว

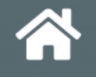

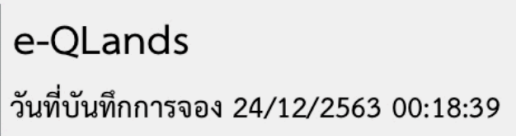

สข.ทดสอบ หม<mark>ายเลขอ้างอิงก</mark>ารจอง

**0002** กรุณาติดต่อสำนักงานที่ดิน วันที่ 26/01/2564 ประเภทคำขอยื่นรังวัด

### รังวัดสอบเขต

เบอร์โทรติดต่อสำนักงานที่ดิน

1

0-2503-3651-2

หมายเหตุ : การจองคิวจะเสร็จสมบูรณ์ก็ต่อเมื่อได้รับการยืนยัน จากสำนักงานที่ดิน

#### กลับหน้าหลัก

| 🔎 รายการจองคิว 🛛 🟹 🗘                                            |  |
|-----------------------------------------------------------------|--|
| สข.ทดสอบ                                                        |  |
| สถานะ : จองคิว (รอกรมที่ดินยืนยัน)                              |  |
| รายการจองคิว : รังวัด<br>คิวที่ : 0002<br>ประเภท : รังวัดสอบเขต |  |
| วันที่นัดมาสำนักงาน : 26/01/2564                                |  |
| วันที่นัดรังวัด : 08/02/2564                                    |  |
| วันที่บันทึกการจอง : 24/12/2563 00:18:39                        |  |
| ตรวจสอบ                                                         |  |
| สข.ทดสอบ                                                        |  |
| สถานะ : รับดำเนินการ                                            |  |
| รายการจองคิว : ทะเบียน<br>คิวที่ : 0001                         |  |
| ประเภท : ขาย                                                    |  |

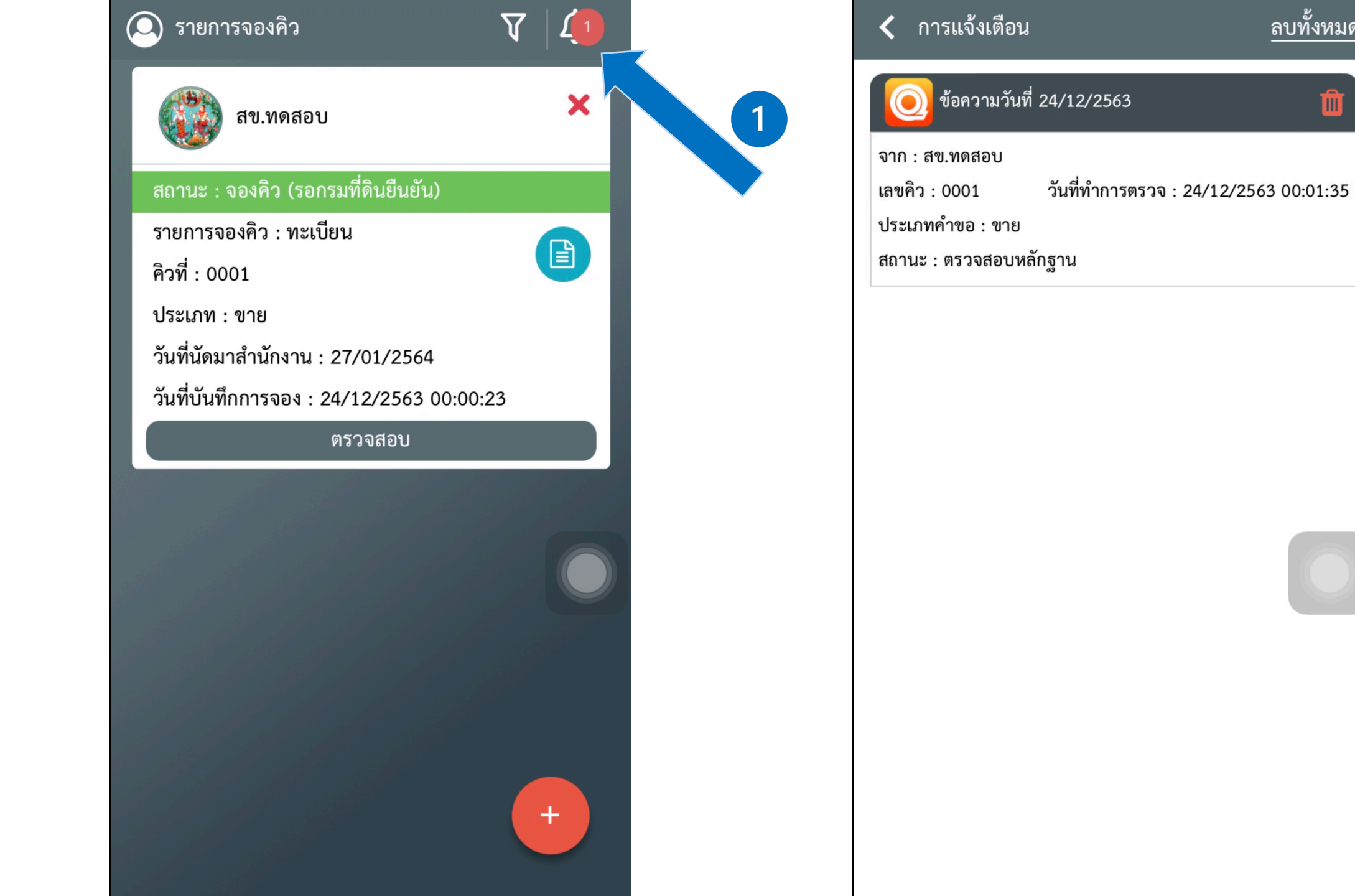

ลบทั้งหมด
#### 4. ติดตามสถานะการยื่นคำขอ

### 4.1 แก้ไขหรือส่งเอกสารหลักฐานประกอบการยื่นคำขอเพิ่มเติม

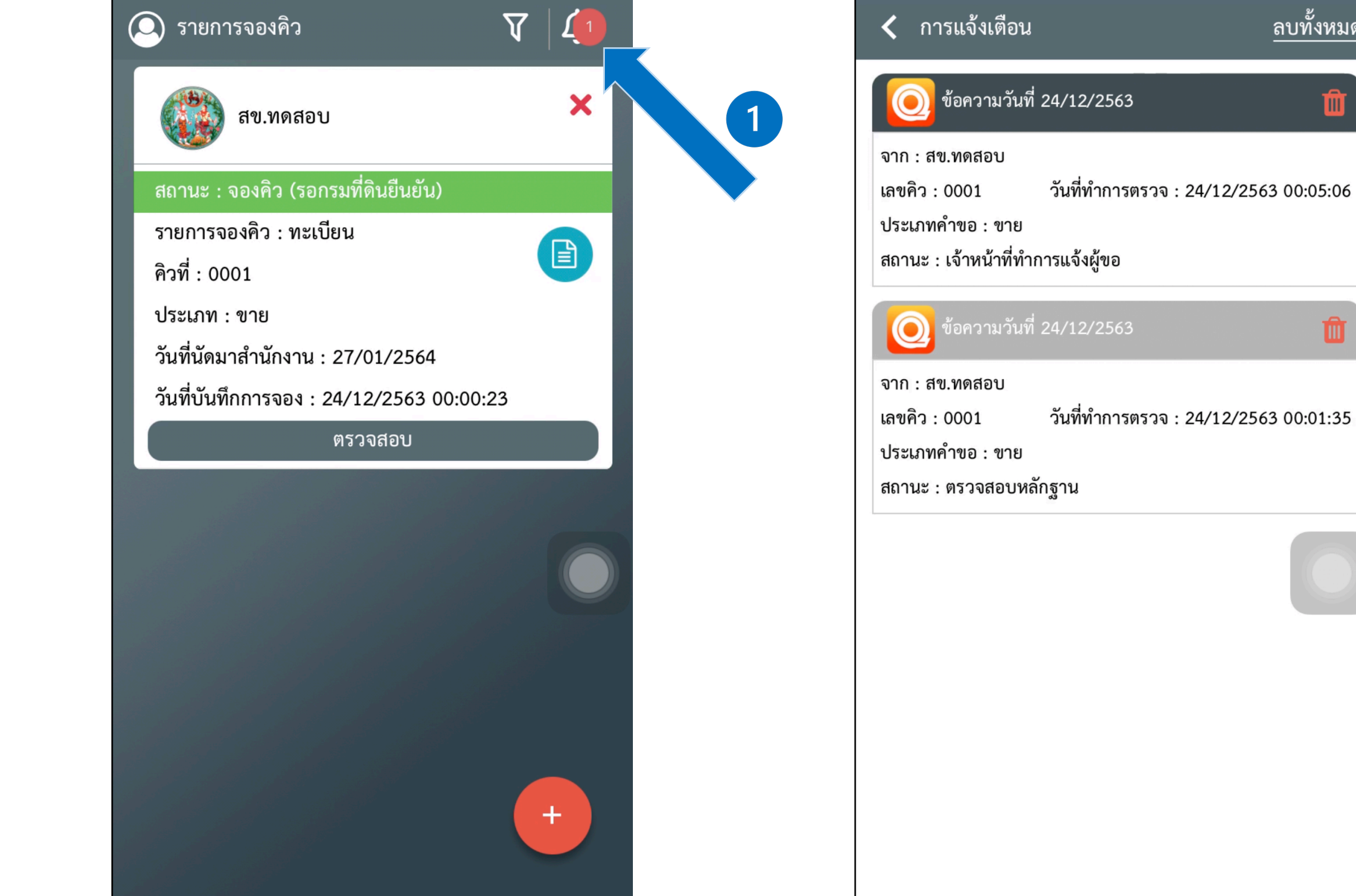

ลบทั้งหมด

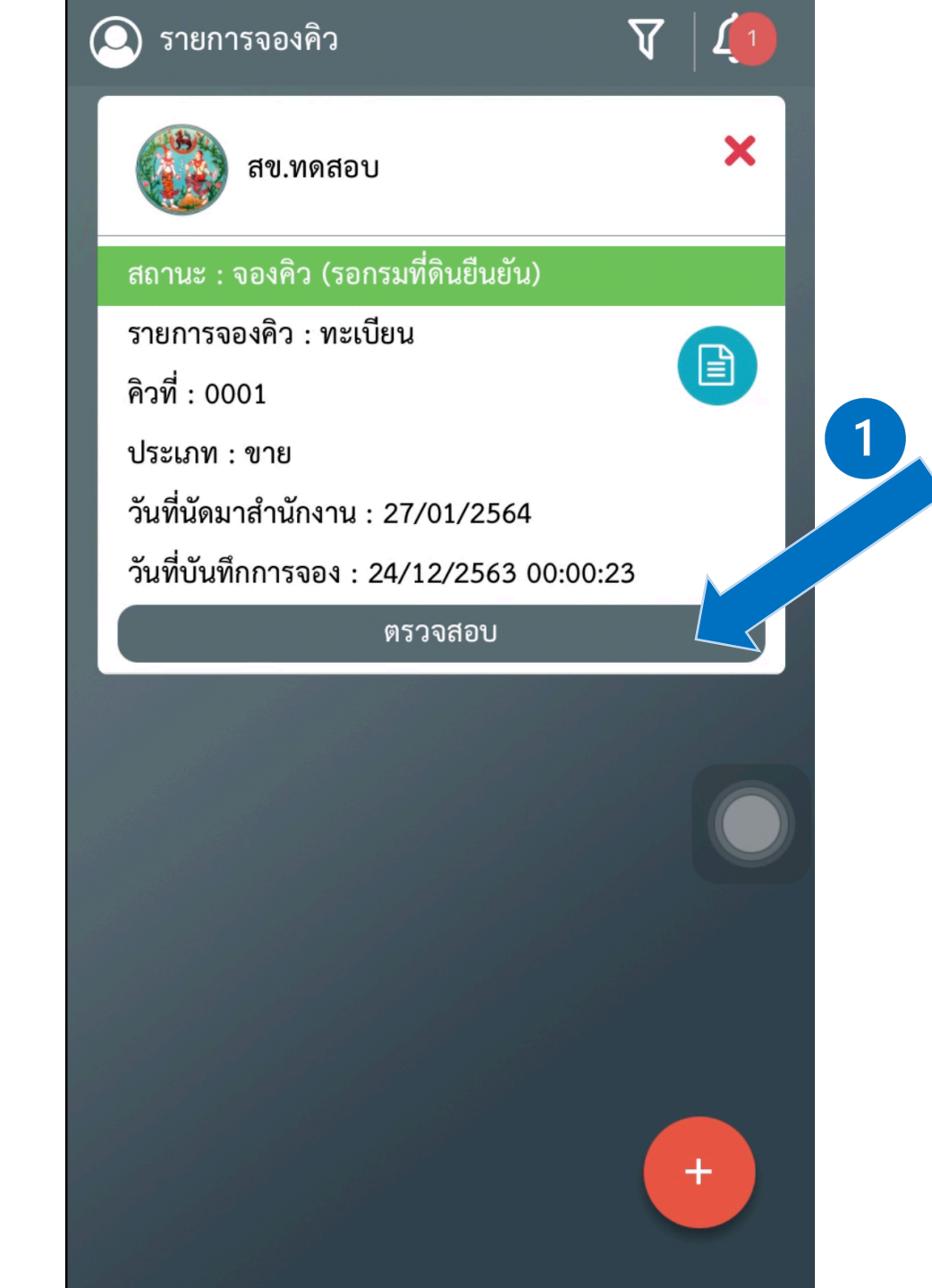

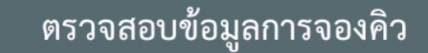

) รายละเอียดข้อมูล คิวที่ 0001

จังหวัด : นนทบุรี สำนักงานที่ดิน : สข.ทดสอบ เบอร์โทรติดต่อสำนักงานที่ดิน : 0-2503-3651-2 ประเภทคำขอจดทะเบียน : ขาย ประเภทการยื่นคำขอ : บุคคลธรรมดา ประเภทเอกสารหลักฐาน : โฉนดที่ดิน

ข้อมูลที่ดิน :

จังหวัด : นนทบุรี เขต/อำเภอ : เมืองนนทบุรี เลขที่เอกสารสิทธิ : 0000 เลขที่ดิน : 0000 วันที่นัดมาสำนักงานที่ดิน : 27/01/2564 วันที่บันทึกการจอง : 24/12/2563 00:00:23

เอกสารหลักฐานประกอบการยื่นคำขอ

1. รูปหลักฐานที่ดิน

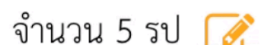

ยกเลิก

เบอร์โทรติดต่อสำนักงานที่ดิน : 0-2503-3651-2 ประเภทคำขอจดทะเบียน : ขาย ประเภทการยื่นคำขอ : บุคคลธรรมดา ประเภทเอกสารหลักฐาน : โฉนดที่ดิน ข้อมูลที่ดิน : จังหวัด : นนทบุรี เขต/อำเภอ : เมืองนนทบุรี เลขที่เอกสารสิทธิ : 0000 เลขที่ดิน : 0000 วันที่นัดมาสำนักงานที่ดิน : 26/01/2564 24/12/2542 00.00.22 เอกสารหลักฐานประกอบการยื่นคำขอ 1. รูปหลักฐานที่ดิน จำนวน 5 รูป 👩 2. รูปข้อมูลส่วนบุคคล ຈຳนวน 1 รูป 📝 3. รูปอื่นๆ จำนวน 1 รูป 📝

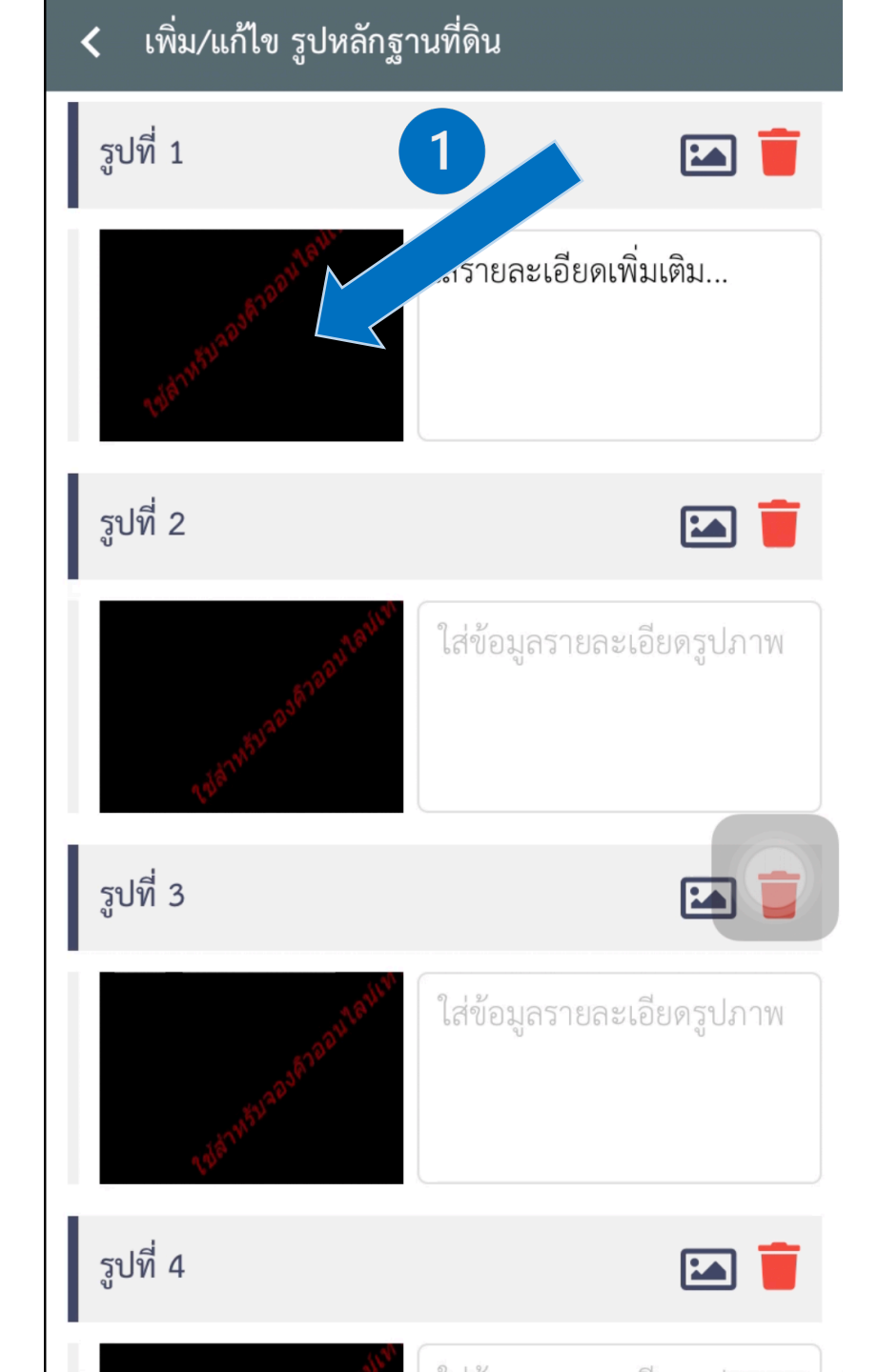

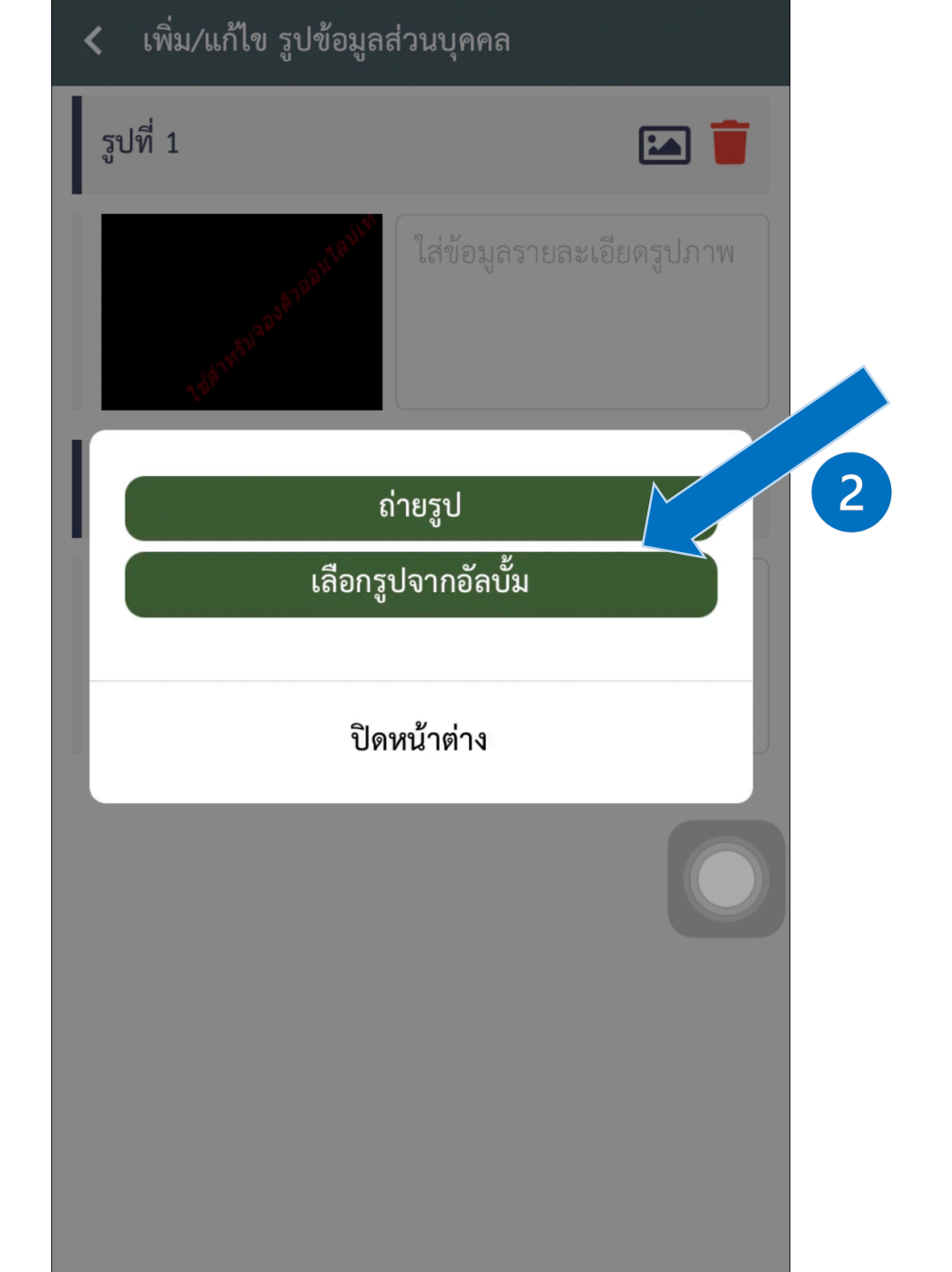

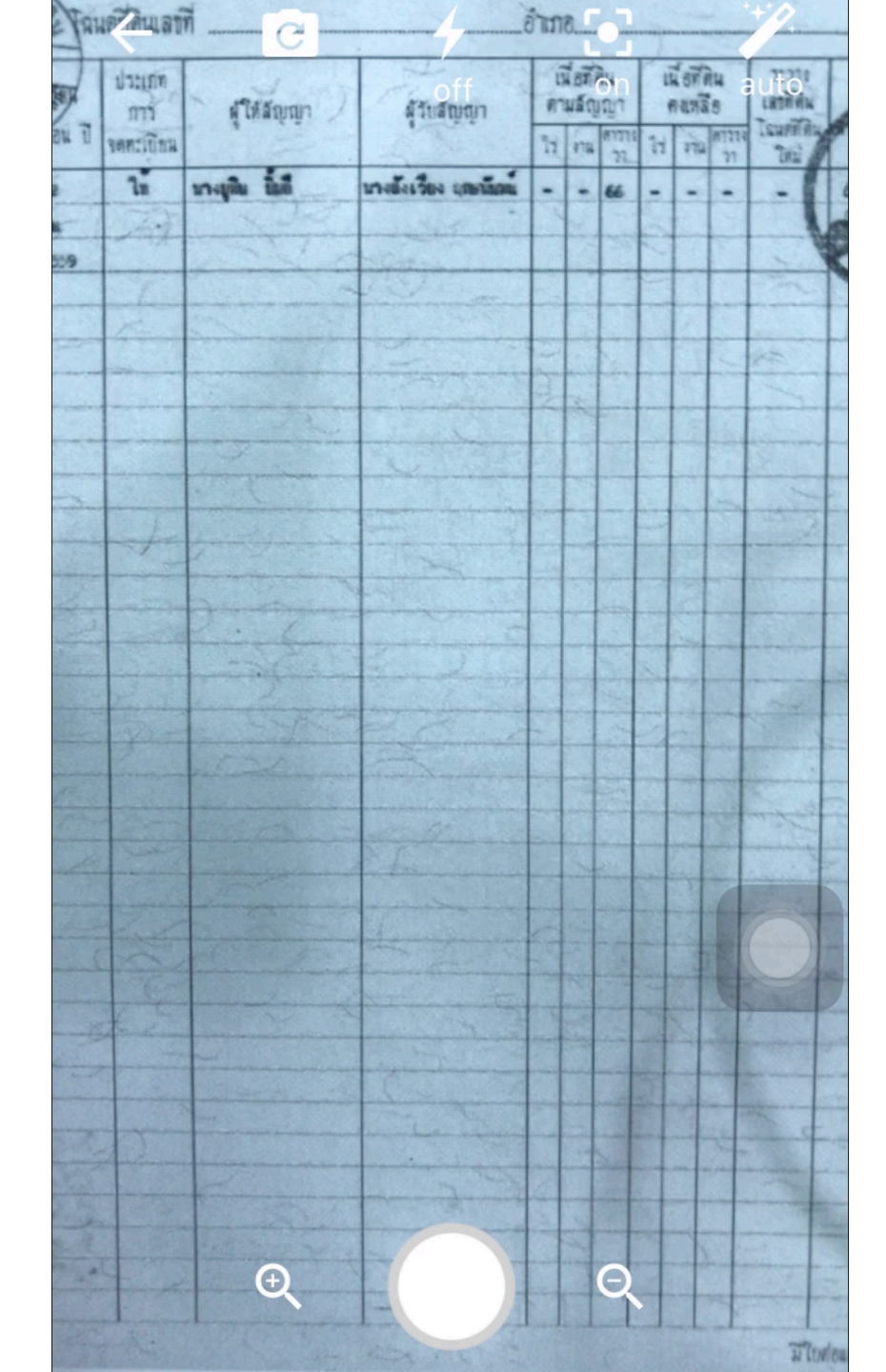

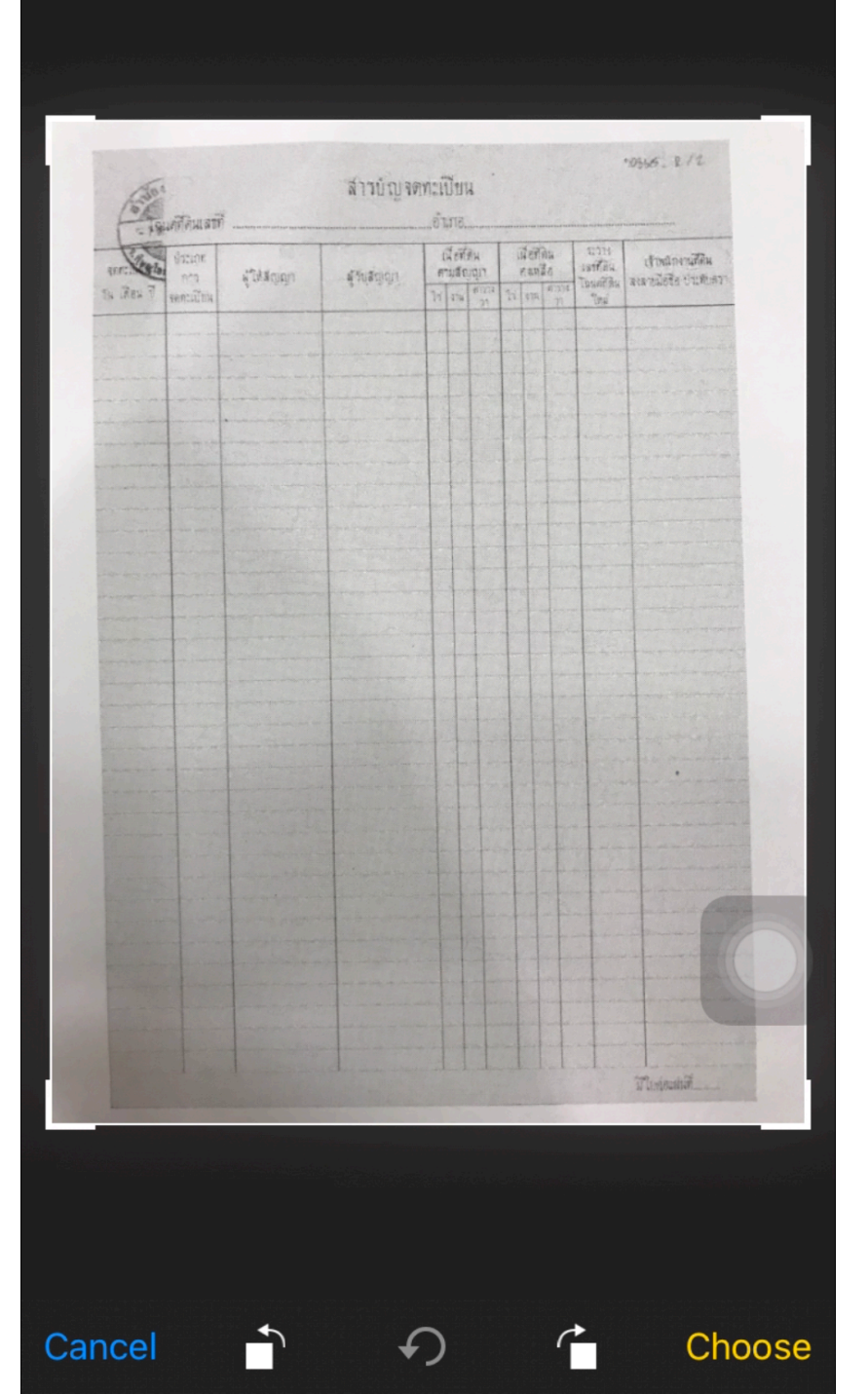

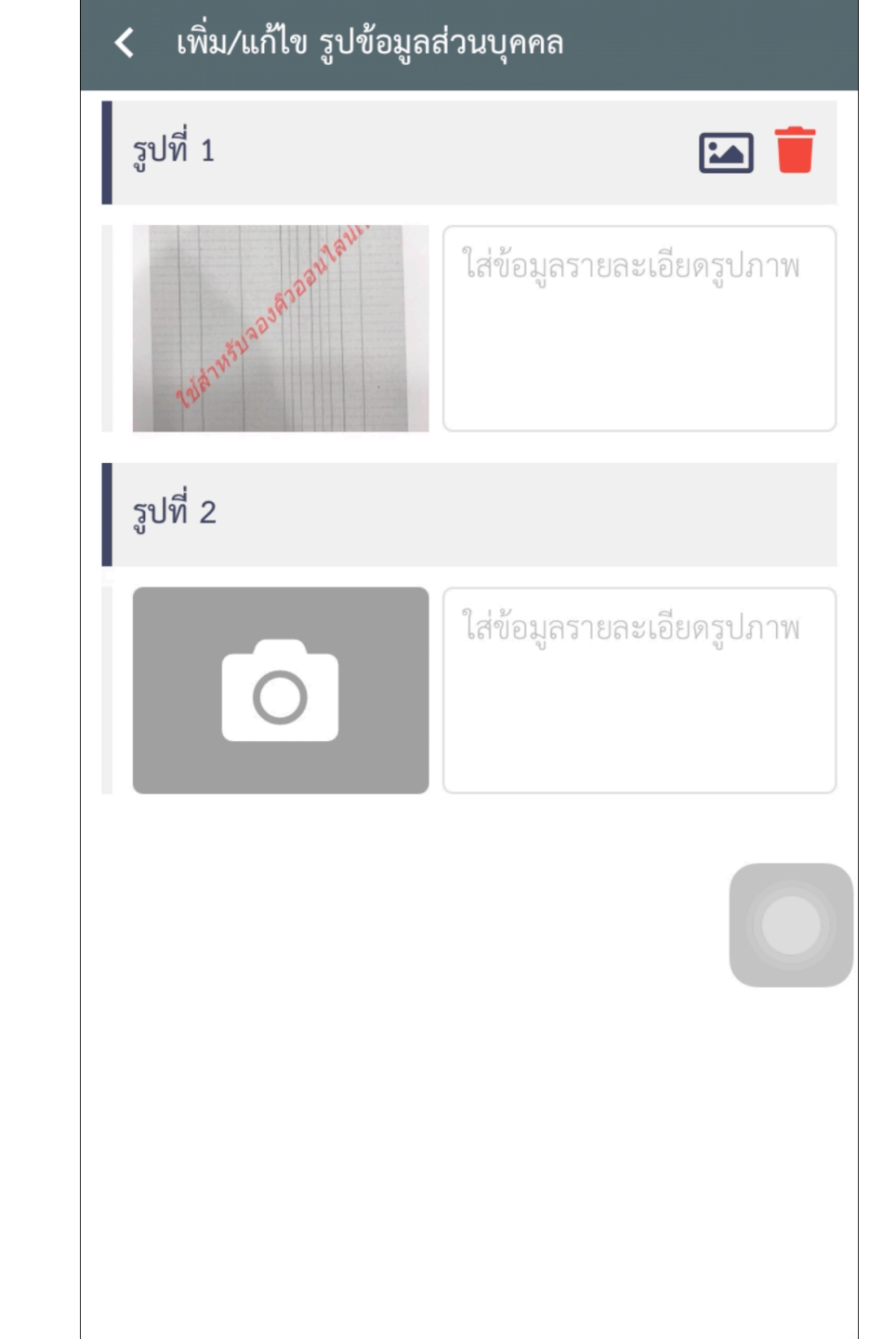

## 4.2 เปลี่ยนวันที่นัดมาสำนักงาน

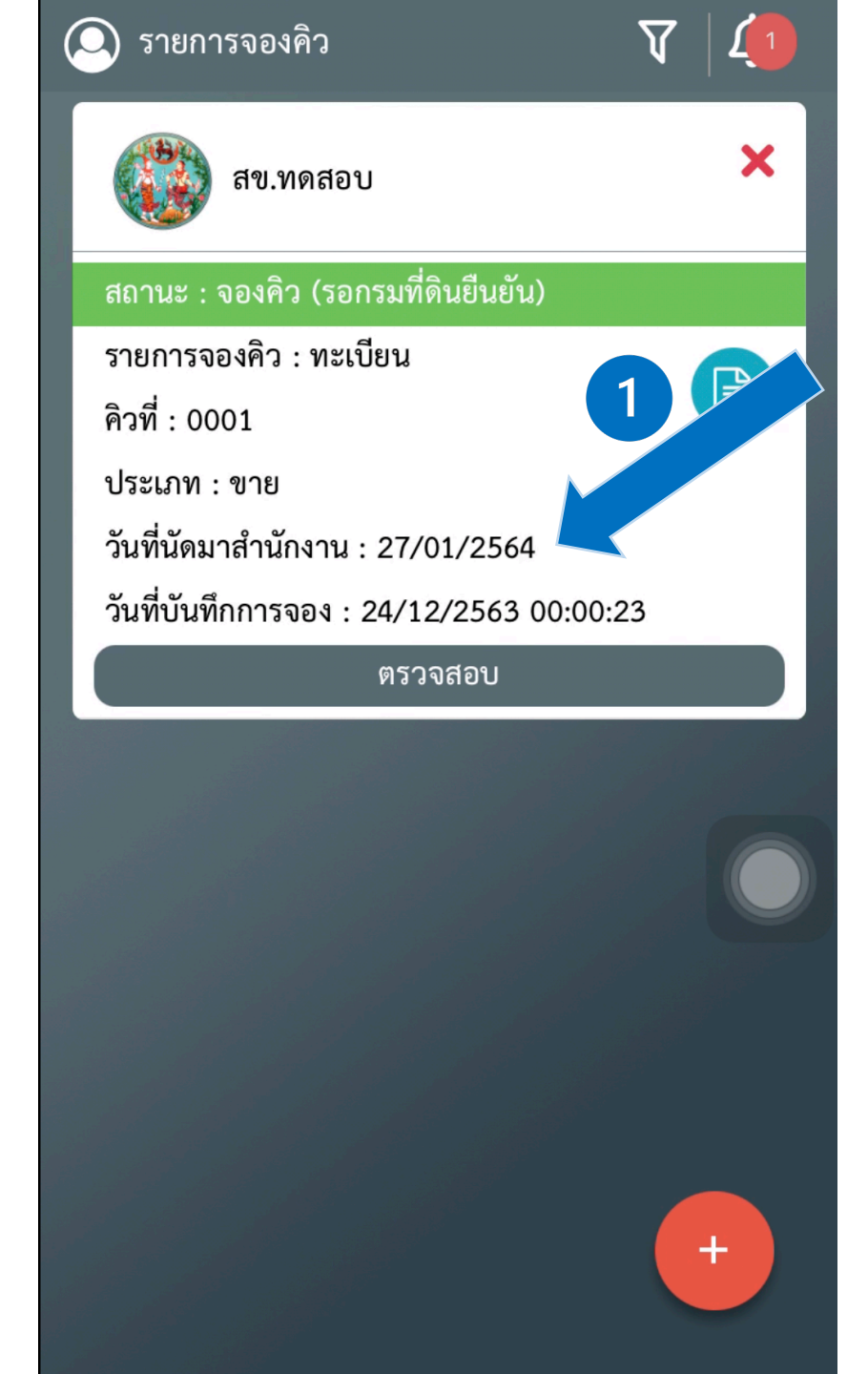

| 🔾 รายการจองคิว                                                                                                    | $A \mid \hat{ abla}$ |
|----------------------------------------------------------------------------------------------------|----------------------|
| 💮 สข.ทดสอบ                                                                                                    | ×                    |
| สถานะ : ตรวจสอบหลักฐาน                                                                                                    |                      |
| รายการจองคิว : ทะเบียน<br>คิวที่ : 0001<br>ประเภท : ขาย<br>วันที่นัดมาสำนักงาน : 26/01/2564<br>วันที่นับทึกการจอง : 24/12/2563 00:0 | 2                    |
| ตรวจสอบ                                                                                                    | 0.25                 |
|                                                                                                    |                      |
|                                                                                                    |                      |

#### 4.3 ยกเลิก

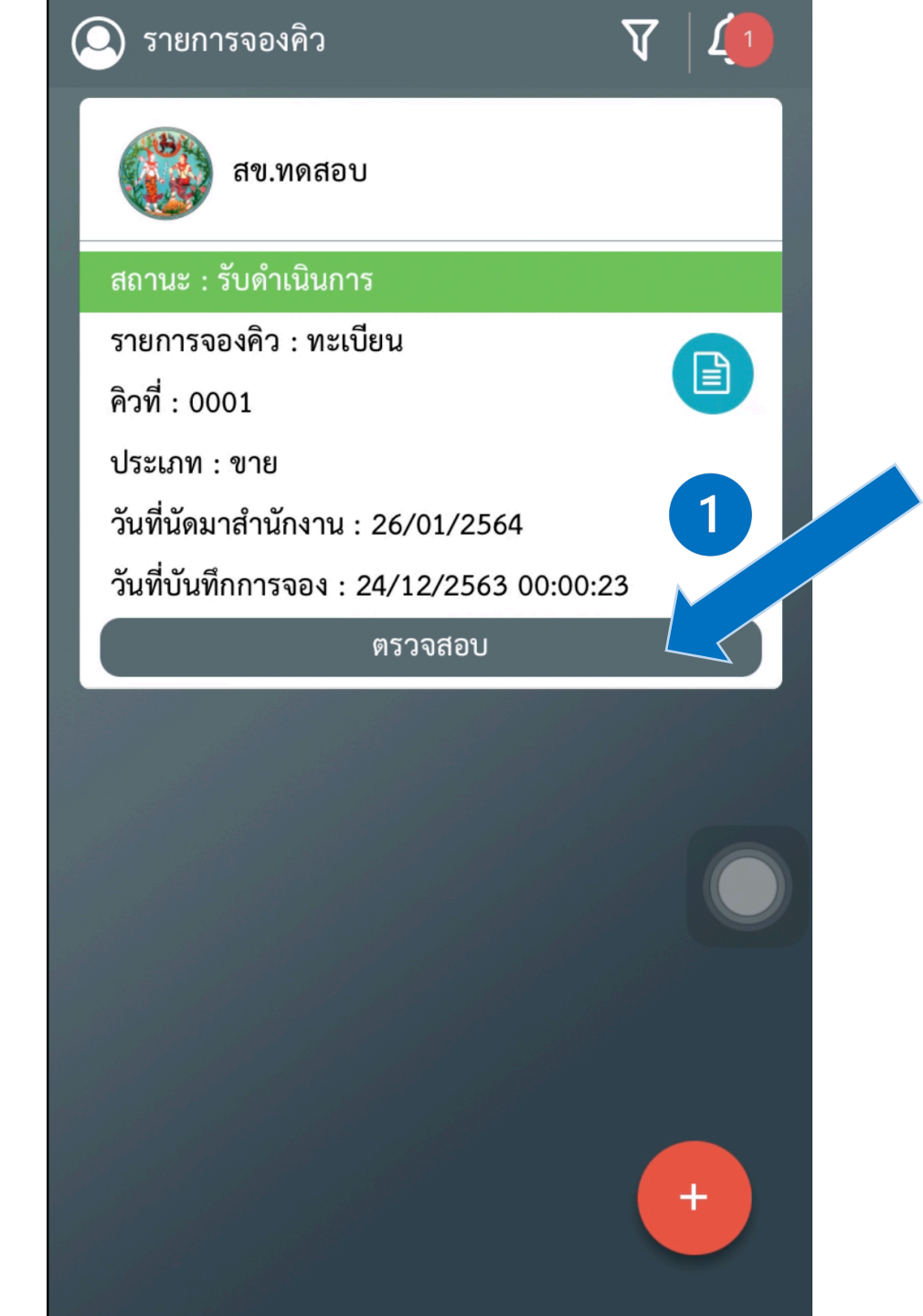

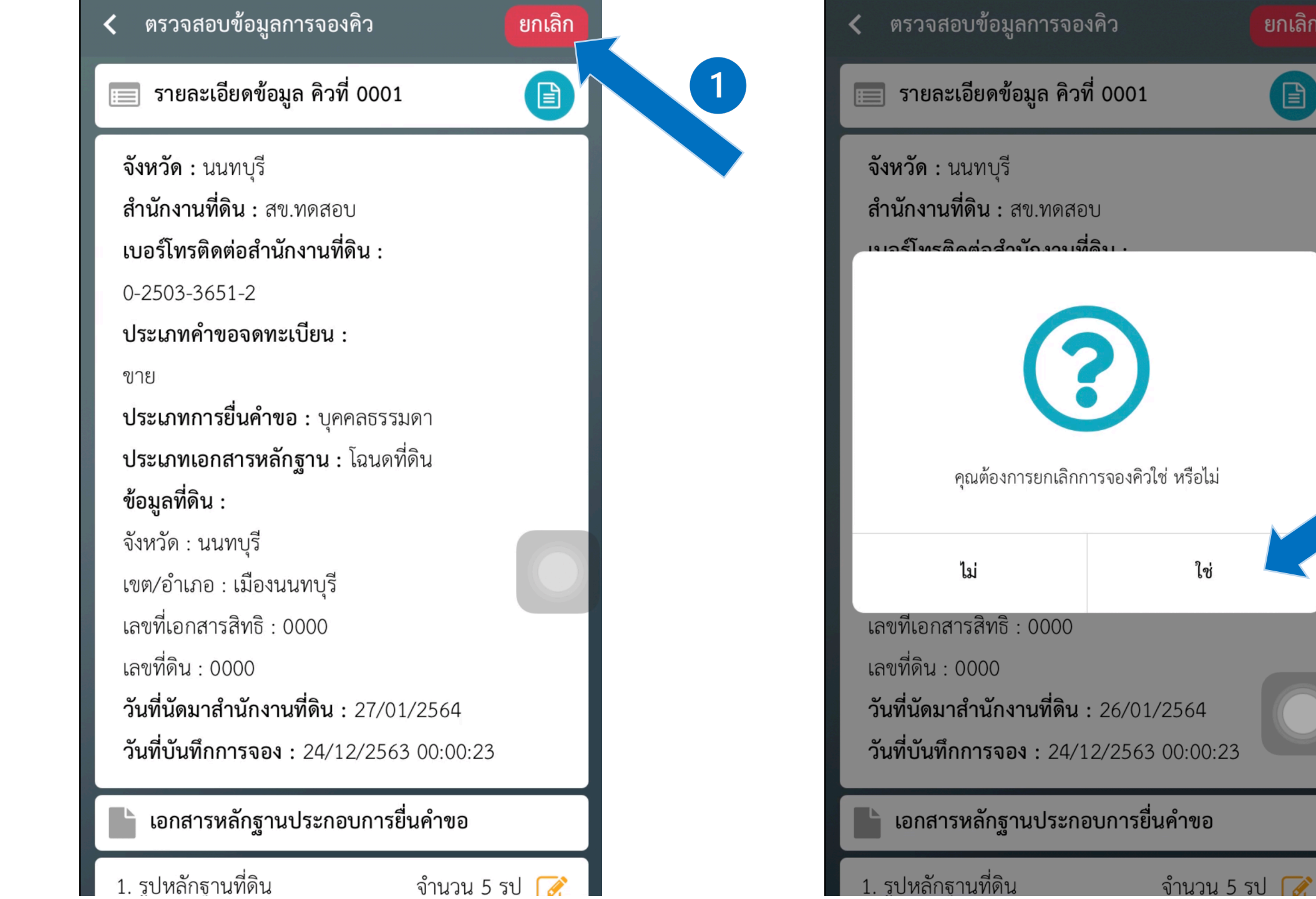

## 4.4 รับเรื่องดำเนินการ

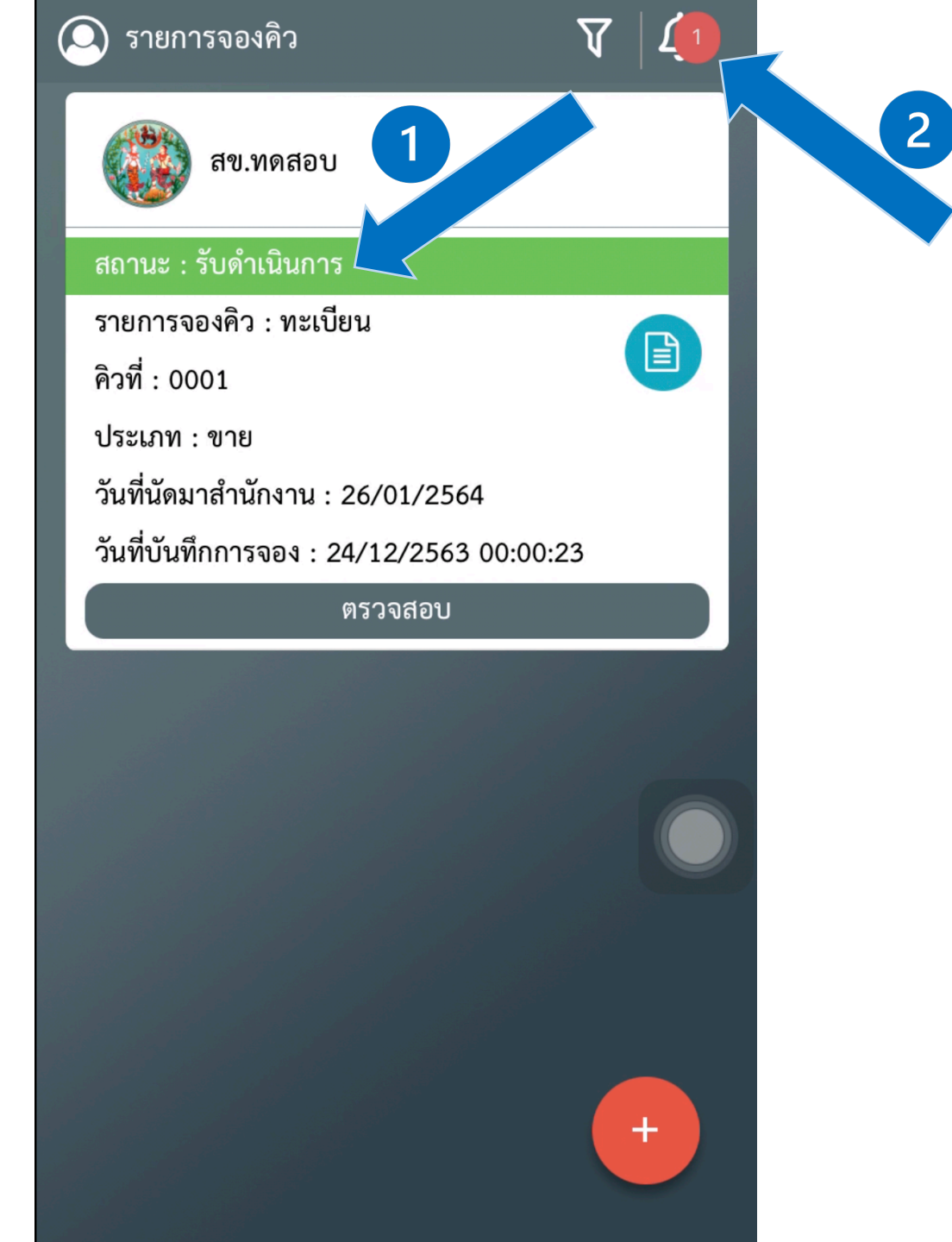

#### ลบทั้งหมด < การแจ้งเตือน ข้อความวันที่ 24/12/2563 จาก : สข.ทดสอบ วันที่ทำการตรวจ : 24/12/2563 00:13:31 เลขคิว : 0001 ประเภทคำขอ : ขาย สถานะ : รับดำเนินการ (i) ข้อความวันที่ 24/12/2563 จาก : สข.ทดสอบ วันที่ทำการตรวจ : 24/12/2563 00:05:06 เลขคิว : 0001 ประเภทคำขอ : ขาย สถานะ : เจ้าหน้าที่ทำการแจ้งผู้ขอ 🔘 ข้อความวันที่ 24/12/2563

จาก : สข.ทดสอบ เลขคิว : 0001 วันที่ทำการตรวจ : 24/12/2563 00:01:35 ประเภทคำขอ : ขาย สถานะ : ตรวจสอบหลักฐาน  5. เดินทางไปยังสำนักงานที่ดินตามวันที่จองคิวยื่นคำขอล่วงหน้า และแสดงรูปใบจองคิวแก่เจ้าหน้าที่สำนักงานที่ดิน

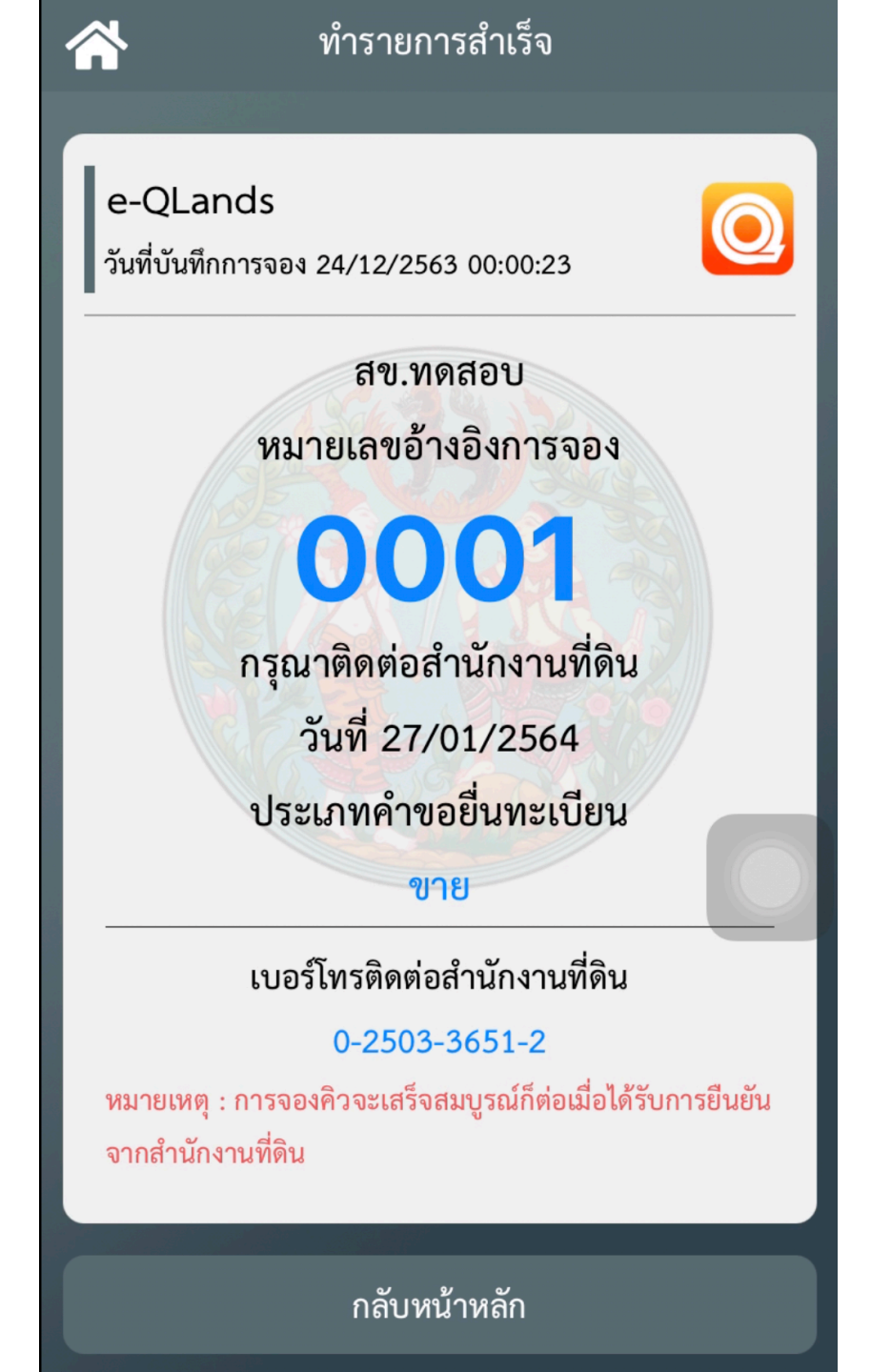

### Questions & Answers

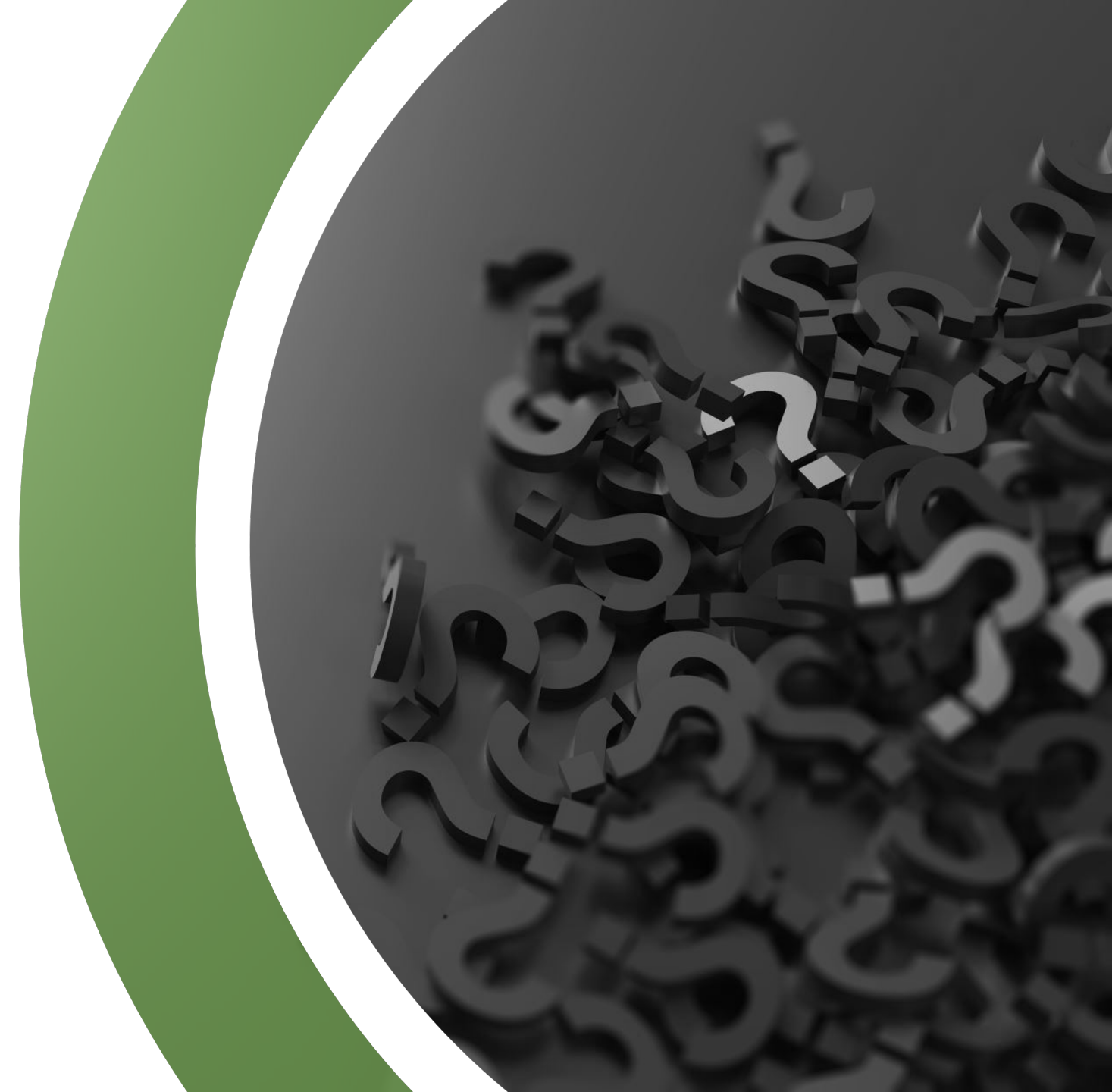

# Thank you

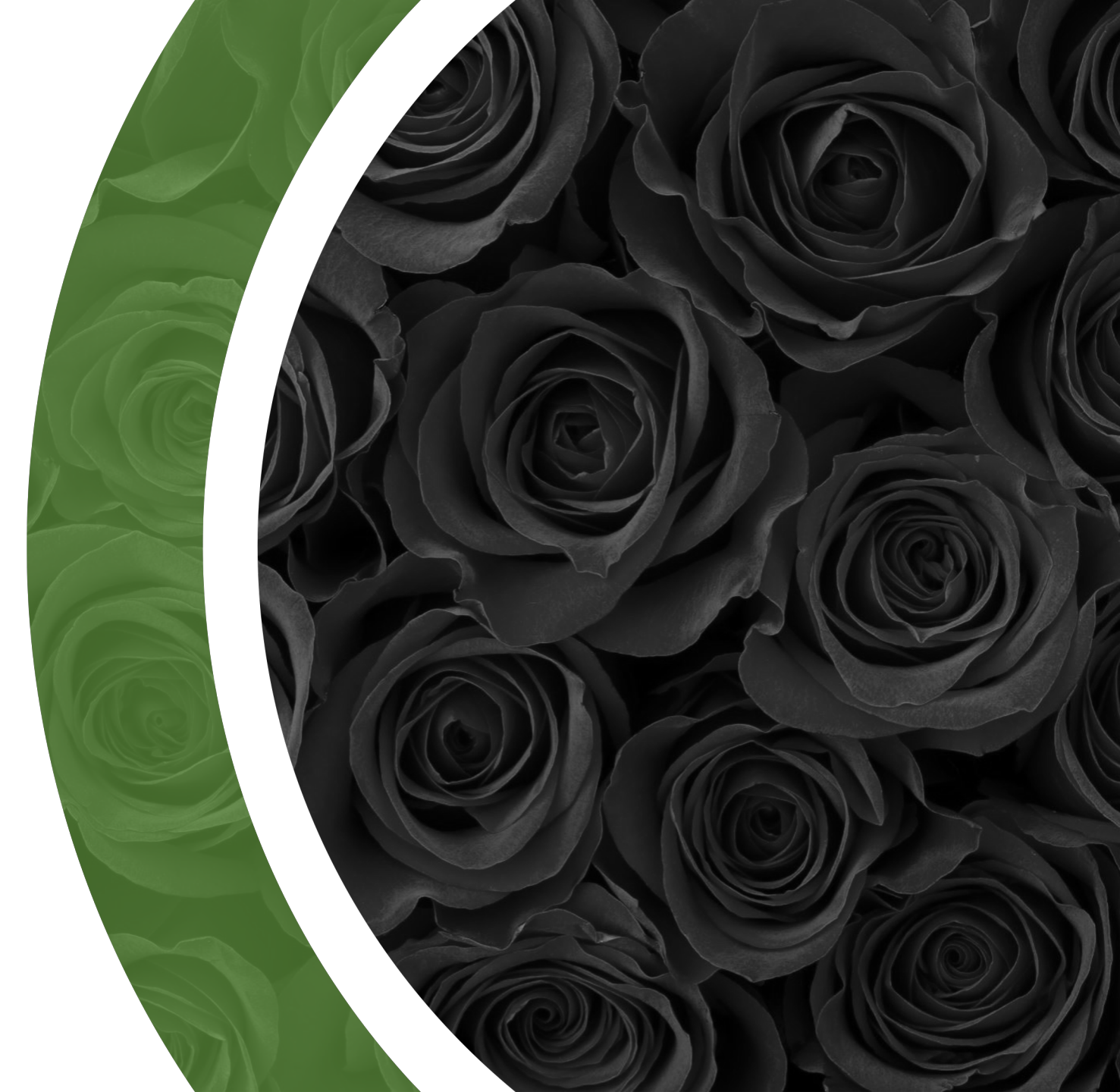